### МИНИСТЕРСТВО ОБРАЗОВАНИЯ РОССИЙСКОЙ ФЕДЕРАЦИИ

Методические рекомендации по настройке контент-фильтрации на проксисервере для различных операционных систем, основанных на ядре Linux (ALT Linux, Ubuntu, OpenSuse)

> Коновалов Д.В. Булгаков Е.В.

### Перечень модулей

| Вв | едение          |                                                                                                    | 4  |
|----|-----------------|----------------------------------------------------------------------------------------------------|----|
| 1. | Спосо           | бы организации контент-фильтрации .                                                                                         | 5  |
|    | 1.1.            | Настройка контент-фильтрации локально на каждом персональном<br>компьютере.                                                 | 5  |
|    | 1.2.            | Организация контент-фильтрации в сети с контролируемым доступом в<br>сеть Интернет.                                         | 9  |
| 2. | Орган           | изация локальной сети школы.                                                                                                | 12 |
|    | 2.1.            | Организация локальной сети с контролируемым доступом в сеть интерне, на основе ALT Linux.                                   | 12 |
|    | 2.1.1.          | Организация локальной сети с контролируемым доступом в сеть интерне, на основе ALT Linux. Настройки на локальной машине.    | 15 |
|    | 2.2.            | Организация локальной сети с контролируемым доступом в сеть<br>Интернет, на основе Ubuntu.                                  | 18 |
|    | 2.2.1.          | Организация локальной сети с контролируемым доступом в сеть<br>Интернет, на основе Ubuntu. Настройки на локальной машине.   | 25 |
|    | 2.3.            | Организация локальной сети с контролируемым доступом в сеть интернет, на основе OpenSuse.                                   | 28 |
|    | 2.3.1.          | Организация локальной сети с контролируемым доступом в сеть<br>Интернет, на основе OpenSuse. Настройки на локальной машине. | 35 |
| 3. | Устан<br>конте  | овка и настройка программного обеспечения для организации<br>нт-фильтрации.                                                 | 38 |
|    | 3.1.1.          | Установка и настройка прокси-сервера squid в ALT Linux Школьный<br>сервер 5.0                                               | 38 |
|    | 3.1.2.          | Установка и настройка прокси-сервера squid в Ubuntu.                                                                        | 41 |
|    | 3.1.3.          | Установка и настройка прокси-сервера squid OpenSuse.                                                                        | 44 |
|    | 3.1.4.          | Настройки на локальной машине на примере браузера Mozilla Firefox.                                                          | 49 |
|    | 3.2.            | Установка и настройка контент-фильтра на основе NetPolice в ALT Linux<br>Школьный сервер 5.0                                | 50 |
|    | 3.3.            | Установка и настройка контент-фильтра на основе DansGuardian.                                                               | 54 |
|    | 3.3.1           | Установка и настройка контент-фильтра на основе DansGuardian в ALT<br>Linux Школьный сервер 5.0                             | 54 |
|    | 3.3.2.          | Установка и настройка контент-фильтра на основе DansGuardian в Ubuntu.                                                      | 56 |
|    | 3.4.            | Установка и настройка контент-фильтра на основе Redirector (Rejik).                                                         | 59 |
|    | 3.4.1.          | Установка и настройка контент-фильтра на основе Redirector (Rejik) в<br>ALT Linux Школьный сервер 5.0                       | 59 |
|    | 3.4.2.          | Установка и настройка контент-фильтра на основе Redirector (Rejik) в<br>OpenSuse.                                           | 61 |
| 4. | Орган<br>на осн | изация электронного журнала работы пользователей в сети Интернет<br>юве SARG и Light Squid.                                 | 63 |

| Литератур | Da.                                                                                                    | 73 |
|-----------|----------------------------------------------------------------------------------------------------|----|
| Заключен  | ие.                                                                                                    | 72 |
| 4.3.      | Организация электронного журнала работы пользователей в сети<br>Интернет на основе Light Squid в OpenSuse. | 68 |
| 4.2.      | Организация электронного журнала работы пользователей в сети<br>Интернет на основе SARG в Ubuntu.          | 66 |
| 4.1.      | Организация электронного журнала работы пользователей в сети<br>Интернет на основе SARG в ALT Linux.       | 63 |

#### Введение.

В свете предоставления образовательным учреждениям высокоскоростного доступа к сети Интернет и участившихся проверок надзорных органов актуальным является организация контролируемого доступа учащихся и сотрудников школы к ресурсам всемирной паутины, а также фильтрации нежелательного контента.

С одной стороны - необходимо предоставить учащимся и сотрудникам школы доступ к ресурсам всемирной паутины, с другой стороны нам нужны только те ресурсы, которые отвечают образовательным задачам учебного заведения. Решений данной проблемы может быть несколько:

- 1. Заключить договор с провайдером на предоставление услуги контентной фильтрации такой вариант не всегда доступен, так как не все провайдеры предоставляют такую услугу, да и где гарантии того, что фильтрация будет отвечать требованиям школы. В большинстве случаев образовательные учреждения не могут влиять на списки по которым ведется фильтрация, что не совсем удобно для работы.
- 2. Самостоятельно организовать контент-фильтрацию В этом случае ответственность целиком ложиться на плечи образовательного учреждения, но появляется возможность самостоятельно контролировать списки разрешенных и запрещенных ресурсов.

Рассмотрим способы организации контент-фильтрации более подробно на примере трех наиболее популярных в образовательных учреждениях Алтайского края дистрибутивах, основанных на ядре Linux: ALT Linux, Ubuntu, OpenSuse.

### 1. Способы организации контент-фильтрации.

Рассмотрим какие же способы организации контент-фильтрации доступны образовательным учреждениям:

- 1. Локально на каждом персональном компьютере.
- 2. Программа-фильтр устанавливается на компьютере, контролирующему доступ в сеть Интернет всех персональных компьютеров школы, входящих в локальную сеть образовательного учреждения.

Первый способ, несомненно, очень трудоемок и усложняет процесс администрирования программы контент-фильтрации, так как контролировать список доступа к ресурсам необходимо на каждом ПК. В большинстве случаев такую фильтрацию может отключить пользователь самостоятельно, владеющий минимальными навыками работы с ПК.

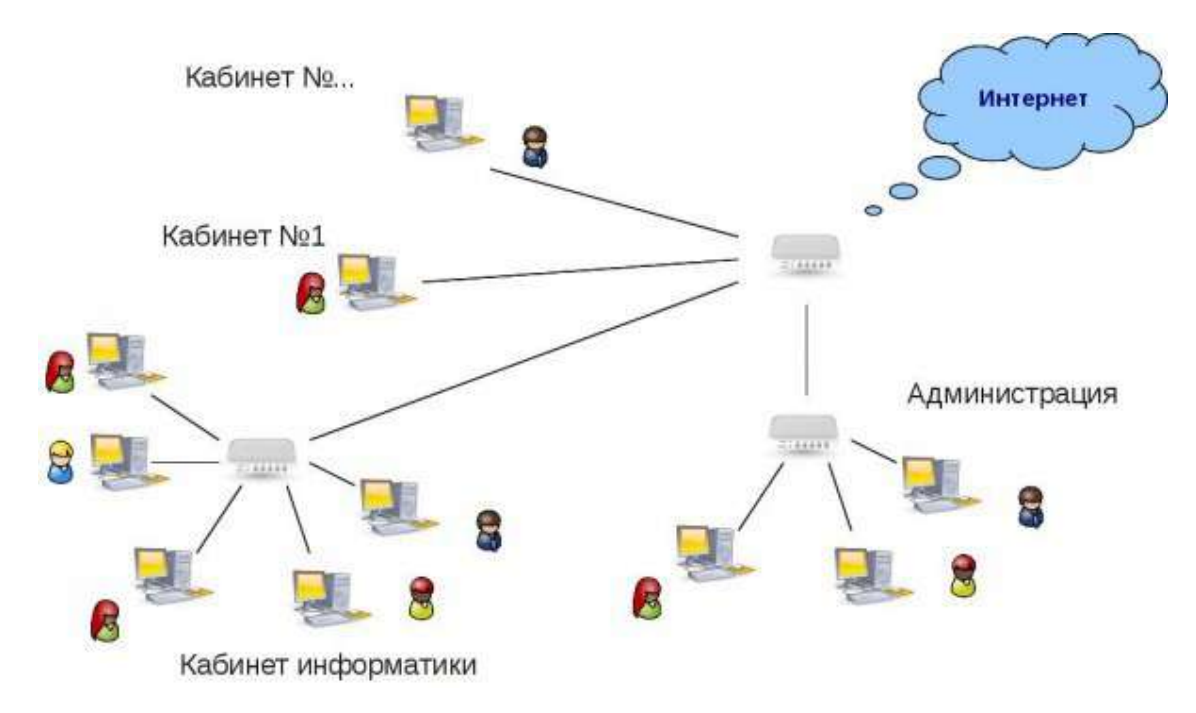

(Рис.1. Схема локальной сети образовательного учреждения без использования контролируемого доступа в сеть Интернет)

## 1.1. Настройка контент-фильтрации локально на каждом персональном компьютере

Рассмотрим более подробно настройку контент-фильтрации на локальном компьютере школьной сети. В качестве фильтра остановимся на NetPolice DNS, как наиболее доступном и простом в установке. В данном случае важно, чтобы настройки сети компьютер получал автоматически (DHCP).

- 1. Настройка в Ubuntu:
  - Воспользуемся апплетом, расположенном на верхней панели рабочего стола. (Или Система — Параметры — Сетевые соединения). Щелчком правой кнопки мыши вызываем меню. Выбираем пункт «Изменить»:

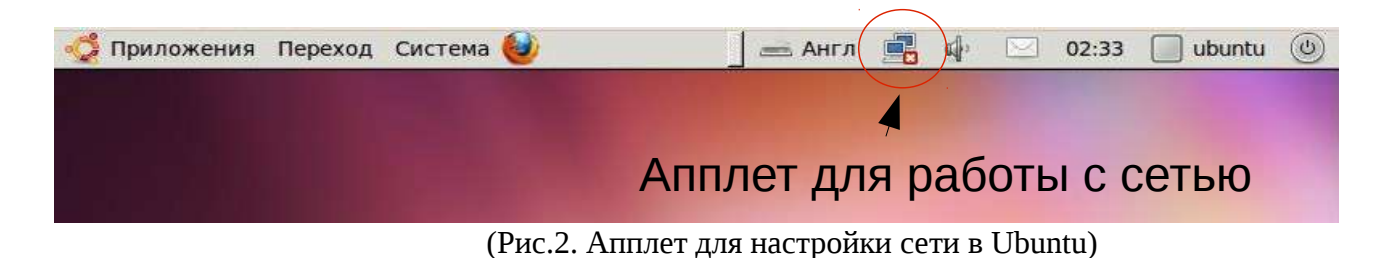

Выбираем сетевой интерфейс и нажимаем кнопку «Изменить»:

0

| Название  | Последнее подключение | ф Добавить         |
|-----------|-----------------------|--------------------|
| Auto etho | 2 минуты назад        | <u>е И</u> зменить |

(Рис.3. Изменение настроек сети в Ubuntu)

 Выбираем вкладку «Параметры IPv4» и в разделе «Профиль» -«Автоматически (DHCP, только адрес)» и указываем в строке «Серверы DNS» -81.176.72.82:

| 😣 Измене                                                                | ние А                                       | uto eth0                                       |                            |                   |
|-------------------------------------------------------------------------|---------------------------------------------|------------------------------------------------|----------------------------|-------------------|
| <u>Н</u> азвание сое                                                    | единен                                      | ния: Auto eth0                                 |                            |                   |
| Подключа                                                                | аться а                                     | втоматически                                   |                            |                   |
| Проводные                                                               | Защи                                        | та 802.1х Парамет                              | гры IPv4 Парамет           | ры ІРv6           |
| <u>П</u> рофиль:                                                        | Авто                                        | матически (DHCP, 1                             | голько адрес)              | <b>_</b>          |
| Адреса                                                                  |                                             |                                                |                            |                   |
| Адрес                                                                   |                                             | Маска сети                                     | Шлюз                       | Добавить          |
| Серверы<br><u>Д</u> омены и<br>ID <u>к</u> лиен <sup>-</sup><br>☑ Требо | <u>D</u> NS:<br>поиска<br>та DHC<br>вать а, | 81.176.72.82<br>::<br>:Р:<br>дресацию IPv4 для | этого соединения           | М <u>а</u> ршруты |
| ☑ Доступно                                                              | всем г                                      | тользователям                                  | <b>Ж</b> О <u>т</u> менить | <u>Сохранить</u>  |

(Рис.4. Подключение контент-фильтра NetPolice DNS на локальной машине в Ubuntu)

- Сохраняем настройки и перезагружаем персональный компьютер, чтобы изменения вступили в силу.
- Поверяем работу фильтрации при помощи браузера:

# Страница заблокирована фильтром NetPolice! Сообщить о неверной категоризации ресурса

| 용 <b>NetPolice</b> Яищу                                                                                                    | Найти                                 |    |
|----------------------------------------------------------------------------------------------------|---------------------------------------|----|
| Безопасное использование Интернета<br>дома<br>О безопасном Интернете для<br>преподавателей<br>О безопасном Интернете для<br>учащихся | ССССССССССССССССССССССССССССССССССССС | 47 |
|                                                                                                    |                                       |    |

2. Настройка подключения контент-фильтра NetPolice DNS выглядит аналогично:

| Беспроводные       | <ul> <li>Защита беспроводно</li> </ul> | й сети Параметры IPv4 | Параметры IPv |
|--------------------|----------------------------------------|-----------------------|---------------|
| Профиль: 🛛         | Автоматически (DHCP, т                 | голько адрес)         | \$]           |
| Addresses          |                                        |                       |               |
| Адрес              | Маска сети                             | Шлюз                  | <u> </u>      |
|                    |                                        |                       | <u> </u>      |
|                    |                                        |                       |               |
| Серверы <u>D</u> I | NS: 81.176.72.82                       |                       |               |
| <u>Д</u> омены по  | иска:                                  |                       |               |
| ID <u>к</u> лиента | DHCP:                                  |                       |               |
| 🗹 Требова          | ть адресацию IPv4 для                  | этого соединения      |               |
|                    |                                        |                       | Routes        |
|                    |                                        |                       |               |

(Рис.6. Подключение контент-фильтра NetPolice DNS на локальной машине в ALT Linux)

Отличительной особенностью дистрибутивов Linux является то, что из любого дистрибутива можно сделать серверный и наоборот. Поэтому все настройки контентфильтрации для серверного дистрибутива применимы и к локальным компьютерам школьной сети. Единственным отличием версии для Desktop в нашем случае — это наличие одного сетевого интерфейса и в настройках браузера, вместо ip-адреса сервера, нужно будет указать 127.0.0.1 или localhost:

| <ul> <li>Автоматически определять на</li> <li>Использовать системные наст</li> </ul> | стройки прокси для этой сет<br>ройки прокси | И                                 |        |
|--------------------------------------------------------------------------------------|---------------------------------------------|-----------------------------------|--------|
| • Рұчная настройка сервиса про                                                       | кси:                                        |                                   |        |
| НТТР прок <u>с</u> и:                                                                | localhost                                   | П <u>о</u> рт:                    | 3128   |
|                                                                                      | 🗹 Использовать этот проко                   | си-с <u>е</u> рвер для всех прото | околон |
| SSL про <u>к</u> си:                                                                 | localhost                                   | Порт:                             | 3128   |
| FTP прокс <u>и</u> :                                                                 | localhost                                   | Порт:                             | 3128   |
| У <u>з</u> ел SOCKS:                                                                 | localhost                                   | Порт.                             | 3128   |
|                                                                                      | O SOCKS <u>4</u>                            |                                   |        |
| Не использовать прокси <u>д</u> ля:                                                  | localhost, 127.0.0.1                        |                                   |        |
|                                                                                      | Пример: .mozilla-russia.org                 | , .net.nz, 192.168.1.0/24         |        |

(Рис.7. Пример настройки браузера Mozilla Firefox на локальном компьютере)

Надстройку контент-фильтрации на сервере мы рассмотрим ниже.

### 1.2. Организация контент-фильтрации в сети с контролируемым доступом в сеть Интернет

Второй способ требует от системного администратора более высокого уровня квалификации, так как он подразумевает администрирование школьного сервера. Но при таком способе организации контроля доступа к ресурсам сети Интернет ни одна машина не может миновать программу-фильтр, установленную на сервере. Также контролировать список доступных или запрещенных ресурсов нужно в единственном числе.

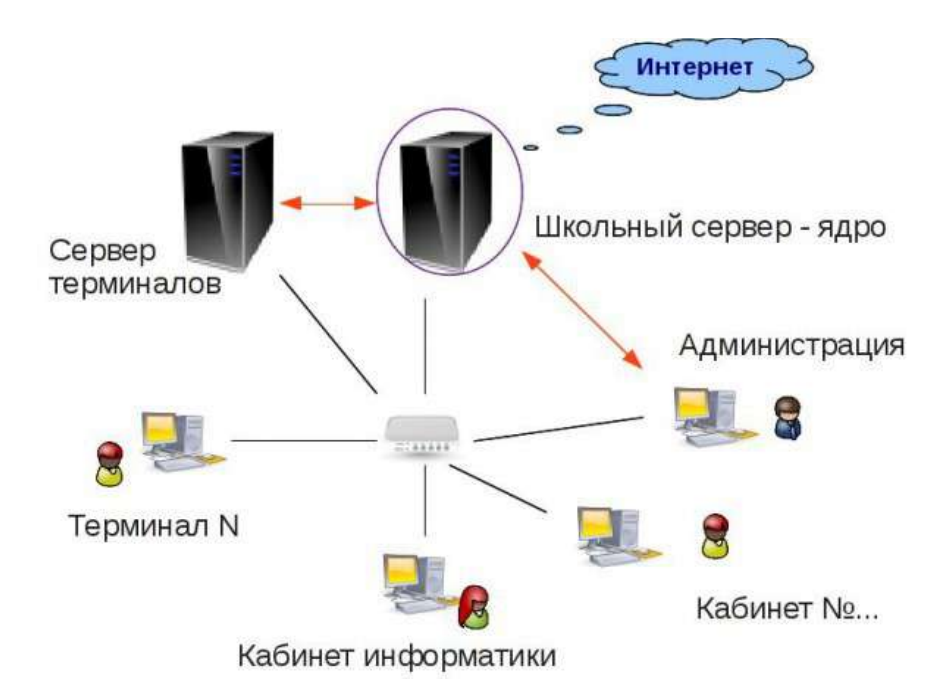

(Рис.8. Схема локальной сети образовательного учреждения с использованием контролируемого доступа в сеть Интернет)

Рассмотрим второй способ более подробно. Такой способ позволяет обеспечить доступ в сеть Интернет всех сотрудников и учащихся образовательного учреждения через один общий канал.

В соответствии с требованиями надзорных органов руководители многих образовательных учреждений пришли к выводу о том, что необходима:

- 1. организация разграничения прав доступа к ресурсам сети Интернет для различных групп пользователей локальной сети образовательного учреждения;
- 2. фильтрация трафика на основе «черных» и «белых» списков;
- 3. ведение электронного журнала работы пользователей в сети Интернет, доступного через веб-интерфейс, создаваемого автоматически на основе отчета о работе проксисервера.

"Белые списки" - подразумевают перечень ресурсов, доступ к которым разрешен. Несомненно, что "Белые списки" для образовательного учреждения должны содержать только те ресурсы, которые отвечают образовательным задачам школы.

"Черные списки" - подразумевают перечень ресурсов доступ к которым запрещен. Какое-же программное обеспечение выбрать для организации контролируемого доступа в сеть интернет? Интернет изобилует предложениями о программах, для фильтрации трафика, но в большинстве своем это коммерческие решения, требующие покупки дорогостоящих лицензий. Также такое ПО предполагает установку на ОС Windows, что в свете перехода образовательных учреждений на СПО не совсем актуально.

Но зачем же покупать то, что и так уже есть у школы? А именно:

- 1. Дистрибутивы Linux распространяются свободно и их можно скачать с сайта производителя.
- 2. Прокси-сервер squid (предустановлен в большинстве серверных дистрибутивов).

- 3. Программы для фильтрации трафика: NetPolice, Redirector, DansGuardian. Эти программы способны обеспечить различный уровень доступа пользователей, фильтрацию контента, а также позволяют организовать фильтрацию на основе "черных" и "белых списков".
- 4. Генератор отчетов работы прокси-сервера SARG (Squid Analysis Report Generator) позволяют создавать электронный журнал работы пользователей в сети Интернет автоматически.

Таким образом образовательные учреждения имеют полный набор средств и инструментов, для организации контент-фильтрации на основе свободно распространяемого программного обеспечения.

#### 2. Организация локальной сети школы.

После того как мы определились с программным обеспечением для организации контент-фильтрации и принципом организации локальной сети, перейдем к более детальному рассмотрению организации школьной образовательной сети с контролируемым доступом в сеть Интернет.

Одной из основных проблем на данном этапе является конфигурирование самого сервера, выбор параметров. На самом деле, для обслуживания сравнительно небольшой сети (10-15 компьютеров), вполне подойдет обыкновенный школьный ПК с параметрами: процессор от 233 МГц, от 128 Мб ОЗУ.

Единственное условие для нашей конфигурации - это наличие 2-х сетевых интерфейсов. Первый предназначен для установления соединения с сетью Интернет, второй - для работы с локальной сетью школы.

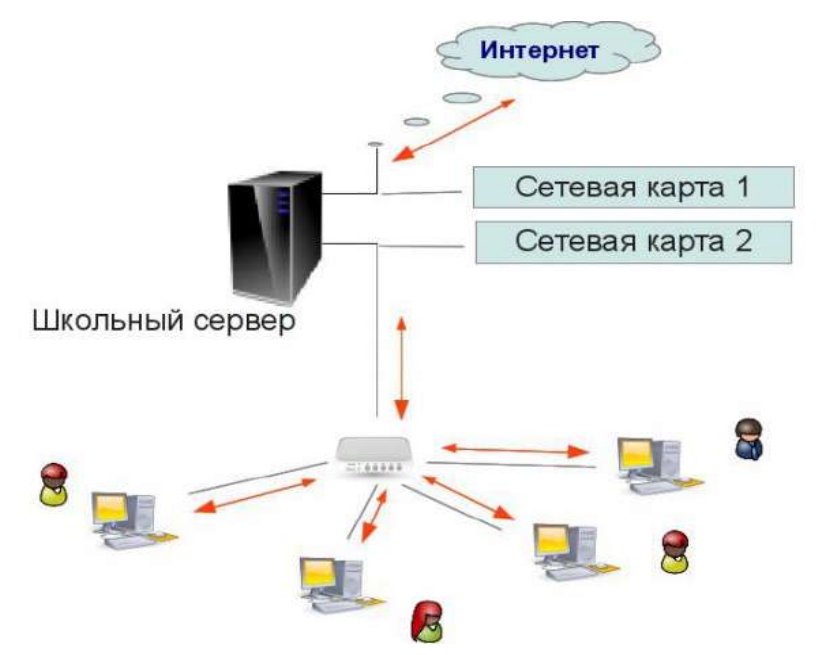

(Рис. 9. Конфигурирование школьного сервера)

Соответственно первому сетевому интерфейсу присваиваются настройки, полученные образовательным учреждением от провайдера. Второму — параметры локальной сети образовательного учреждения. При такой организации между локальной сетью и сетью Интернет будет стоять система, контролирующая весь входящий и исходящий трафик.

Сетевые интерфейсы настраиваются при установке дистрибутива (рекомендуемый вариант). Либо после установки, что не намного сложнее. Однако для каждого из вышеперечисленных дистрибутивов наблюдается своя специфика.

#### 2.1. Организация локальной сети с контролируемым доступом в сеть интерне, на основе ALT Linux.

Как уже было отмечено выше сетевые интерфейсы. При работе с ALT Linux Школьный сервер 5.0 настраиваются при установке дистрибутива (рекомендуемый вариант). Либо после установки, например при помощи центра управления системой, доступного через веб-интерфейс (https://ip cepвepa:8080).

Определимся с IP-адресами. В нашем случае настройки для выхода в сеть интернет, полученные от провайдера: IP-адрес для сервера 192.168.0.4, DNS-сервер 80.247.96.65.

Диапазон IP-адресов для компьютеров локальной сети школы 192.168.56.0/24.

| 會 Альт Ли                                                                                          | нукс 5.0          | Школьный Сервер 🖡 Ethernet-интерфейсы                                                         |
|----------------------------------------------------------------------------------------------------|-------------------|-----------------------------------------------------------------------------------------------|
| Система                                                                                            | Mar Imate Interna | school-septer                                                                                 |
| Доверительные отношения<br>Удостоверяющий Центр                                                    | Интерфейсы        | - (awww.awawe                                                                                 |
| дата и время<br>Системные журналы<br>Виртуальные машины                                            | eth0<br>eth1      | Ceveras rapta: Intel Corporation 805408N Gigabit<br>Ethernet Controller<br>провод подсоеднием |
| Системные службы                                                                                   |                   | Конфигурация: Вручную                                                                         |
| Системные ограничения                                                                              |                   | IP-agpec: 192 168 0.4                                                                         |
| Веб-интерфейс<br>Резеление колитование                                                             |                   | Маска сети: (/24 (255.255.255.0) 🔅                                                            |
| Выключение компьютера                                                                              |                   | Шлюз по умолчанию: [192.168.0.100                                                             |
| Crivedia vincularia SSI                                                                            |                   | DNS-cepsepsi: 80.247.96.65                                                                    |
| ri pasiterine michani Soc                                                                          |                   | Домены поихока: (80.247.97.18                                                                 |
| repaepu                                                                                            |                   | (несколько значений записываются через пробел)                                                |
| ЭНСР-сервер<br>Сервер обновлений<br>Сервер ситевых установок<br>ПР-сервер<br>Служба катапогов LDAP | Применить         | Дополнительно                                                                                 |

(Рис. 10. Настройка внешнего сетевого интерфейса для работы в сети Интернет)

| Система<br>Доверительные отношения                                                                                                    | Имя компьюте                | pa: (ssbeel | astivat                                                                                           |                                                |              |   |
|----------------------------------------------------------------------------------------------------|-----------------------------|-------------|---------------------------------------------------------------------------------------------------|------------------------------------------------|--------------|---|
| удостовержодии центр<br>Дата и время<br>Системные журнаты<br>Виртуальные машины                                                                                                    | Интерфейсы<br>eth0<br>[eth1 |             | Cerebas sapra: In<br>Sthernet Controll<br>mposog mogcoegiosé                                      | ntel Corporation 825<br>er<br>M                | 40EM Gigabit |   |
| Виртуальные машины<br>Системные службы<br>Обновление системы<br>Системные ограничения<br>Вебчинтерфейс<br>Резервное колифование<br>Выспочение компьютера<br>Службы хілеtd<br>Управление ключами SSL<br>Серверы | 8                           | 3           | Конфигурация:<br>IP-адрес:<br>Маска сети:<br>Шлюз по умолчанию:<br>DNS-серверы:<br>Домены помоса: | Вручную<br>192.168.56.2<br>/24 (255.255.255.0) |              | ۵ |
| DHCP-сервер<br>Сервер обновлений<br>Сервер сетевых установок<br>FTP-сервер<br>Служба каталогов LDAP<br>Прокон-сервер<br>DNS-сервер<br>Dom/PPI-селвер                                                           | Применит                    | Верн        | уть                                                                                               | Дополнительно                                  |              |   |

(Рис.11. Настройка внутреннего сетевого интерфейса для работы в локальной сети образовательного учреждения)

После настройки сетевых интересов необходимо проверить имеет ли сервер доступ в сеть Интернет и локальную сеть образовательного учреждения. Для этого воспользуемся командой ping:

```
[root@school-server ~]# ping yandex.ru
PING yandex.ru (87.250.251.11) 56(84) bytes of data.
64 bytes from yandex.ru (87.250.251.11): icmp_seq=1 ttl=55 time=121 ms
64 bytes from yandex.ru (87.250.251.11): icmp_seq=2 ttl=55 time=47.1 ms
64 bytes from yandex.ru (87.250.251.11): icmp_seq=3 ttl=55 time=110 ms
^c
--- yandex.ru ping statistics ---
3 packets transmitted, 3 received, 0% packet loss, time 2015ms
rtt min/avg/max/mdev = 47.128/92.931/121.486/32.717 ms
[root@school-server ~]# ping 192.168.56.254
PING 192.168.56.254 (192.168.56.254) 56(84) bytes of data.
64 bytes from 192.168.56.254: icmp_seq=1 ttl=64 time=0.296 ms
64 bytes from 192.168.56.254: icmp_seq=3 ttl=64 time=0.564 ms
^c
--- 192.168.56.254 ping statistics ---
3 packets transmitted, 3 received, 0% packet loss, time 1999ms
rtt min/avg/max/mdev = 0.296/0.426/0.564/0.112 ms
```

(Рис. 12. Проверка доступа сервера к сети Интернет и локальной сети школы)

Следующая задача - определиться в каком режиме будет работать сервер: роутер или шлюз.

- Роутер. В этом режиме перенаправление пакетов между сетевыми интерфейсами происходит без трансляции сетевых адресов.
- Шлюз. В этом режиме будет настроена трансляция сетевых адресов (NAT) при перенаправлении пакетов на внешние интерфейсы. Использование этого режима имеет смысл, если у вас настроен по крайней мере один внешний и один внутренний интерфейс.

В режиме шлюза клиенты смогут беспрепятственно выходить в сеть Интернет, достаточно прописать соответствующие сетевые настройки. Поэтому такой вариант нас не устраивает, так как наша задача выпускать только тех пользователей, которым мы разрешим и только по установленным нами правилам.

Поэтому настраиваем работу сервера в режиме роутер (Брандмауэр -> Внешние сети):

| 🍵 Альт Ли                              | нукс 5.0 Школы               | ный Сервер   Внешние сети                                                   |
|----------------------------------------|------------------------------|-----------------------------------------------------------------------------|
| Система                                |                              | · · · · · · · · · · · · · · · · · · ·                                       |
| Доверительные отношения                | Выберите режим работы:       | poyrep 0                                                                    |
| Удостоверяющий Центр                   |                              |                                                                             |
| дата и врама<br>Систамала мольсты      | своерете внешние интерфенсы. | Cetto (Intel Corporation 82540EM Gigabit Ethernet Controller ) 192.168.0.4  |
| Вирткальные машины                     |                              | Leth1 (Intel Corporation 82540EM Gigabit Ethernet Controller ) 192.168.56.2 |
| Системные службы                       |                              | U venet0                                                                    |
| Обновление системы                     |                              |                                                                             |
| Системные ограничения                  |                              |                                                                             |
| Вер-интерденс<br>Резеленсе кольторании | Разрешить входящие соединени | я на внешних интерфейсах:                                                   |
| Выключение компьютера                  | CHINEH                       |                                                                             |
| Службы xinetd                          | C. G. WORL                   | ✓ Центр управления системой (www)                                           |
| Управление ключами SSL                 |                              | Система печати CUPS                                                         |
| Серверы                                |                              | DHOP                                                                        |
|                                        |                              | DNS                                                                         |
| Censen officialeada                    |                              | Передача файлов (FTP)                                                       |
| Сервер сетевых установск               |                              | Почтовый сервер (ЗМАР)                                                      |
| FTP-cepeep                             |                              | LDAP                                                                        |
| Cnyx6a katanoroa LDAP                  |                              | D OpenVPN                                                                   |
| Прокси-сервер                          |                              | Почтовый сервер (РОРЗ)                                                      |
| LMC-cepsep                             |                              | Прокси-сервер                                                               |

(Рис. 13. Настройка работы сервер в режиме «роутер»)

В этом же разделе мы можем указать и внешние сети, и закрыть доступ к тем портам, по которым доступ к нашему серверу нежелателен.

# 2.1.1. Организация локальной сети с контролируемым доступом в сеть интерне, на основе ALT Linux. Настройки на локальной машине.

Произведя предварительную настройку школьного сервера приступим к настройке локальных машин локальной сети школы.

Первое, что нужно настроить - это сетевой интерфейс ПК. В нашем случае 192.168.0.2 — это внешний адрес для выхода в сеть Интернет, предоставленный провайдером, 192.168.56.2 - это ip-адрес сетевого адаптера школьного сервера для работы в локальной сети школы.

Таким образом ip-адреса на ПК в локальной сети должны быть из диапазона 192.168.56.3 - 192.168.56.254. Но такое количество адресов слишком велико для небольшой школьной сети, поэтому можно ограничиться количеством ПК в сети с учетом перспективы дальнейшего роста.

IP-адрес шлюза, в нашем случае, - ip-адрес школьного сервера (192.168.56.2).

| System eth0 (default)    |                         |
|--------------------------|-------------------------|
| Интерфейс:               | Ethernet (eth0)         |
| МАС-адрес:               | 08:00:27:CA:CD:C3       |
| Драйвер:                 | e1000                   |
| Скорость:                | 1000 Мбит/с             |
| Защита:                  | Нет проверки подлинност |
| IP-адрес:                | 192.168.56.54           |
| Широковещательный адрес: | 192.168.56.255          |
| Маска подсети:           | 255.255.255.0           |
| Шлюз по умолчанию:       | 192.168.56.2            |
| Первичный DNS:           | 192.168.56.2            |

(Рис. 14. Сведения о соединении на персональном компьютере в локальной сети школы)

Произвести настройки сетевого интерфейса на ПК в локальной сети можно также при помощи ЦУС (центра управления системы).

| Интерфейсы |                                                            |                                          |         |
|------------|------------------------------------------------------------|------------------------------------------|---------|
|            |                                                            |                                          |         |
| eth0       | Сетевая карта: Intel (<br>Controller<br>провод подсоединён | Corporation 82540EM Gigabit Ethernet     | < .     |
|            | Конфигурация:                                              | Вручную                                  | 0       |
|            | IP-адрес: 192.                                             | 192.168.56.54                            |         |
|            | Маска сети:                                                | /24 (255.255.255.0)                      | 0       |
|            | Шлюз по умолчанию:                                         | 192.168.56.2                             |         |
|            | DNS-серверы:                                               | 192.168.56.2                             |         |
|            | Домены поиска:                                             |                                          |         |
|            | 11                                                         | (несколько значений записываются через г | пробел) |

(Рис. 15. Настройка подключения к локальной сети школы на локальном компьютере)

Настройки можно ввести как в ручную, так и получить их при помощи dhcp, при условии, что сервер dhcp настроен и функционирует в школьной сети.

| 🏦 Альт Ли                                                   | инукс 5.0 Школьный Сервер   онср-сервер              |
|-------------------------------------------------------------|------------------------------------------------------|
| Система                                                     |                                                      |
| Доверительные отношения                                     | Общие настройки                                      |
| удостовержидни центр<br>Дата и время<br>Системные журналы   | Включить службу DHCP                                 |
| Виртуальные машины<br>Обновление системы                    | Интерфейс: eth1 (192.168.56.1 - 192.168.56.254)   \$ |
| Резервное копирование<br>Выключение компьютера              | (максинально дотустиный диагазон адоксов)            |
| Серверы                                                     | Начальный IP адрес: 192.168.56.20                    |
| DHCP-cepsep                                                 | Koneu-aux IP addec: [192.168.56.55                   |
| Сервер обновлений                                           | Срок действия адреса: 1 месяц 0                      |
| Сервер сетевых установок<br>Прокои-сервер<br>ОрепVPN-сервер | Информация, предоставляемая клиентам                 |
| Пользователи                                                | Шлюз по умолчанию: 192.168.56.2                      |
| Использование диска<br>Администратор системы                | Применить Вернуть                                    |

(Рис. 16. Настройка DHCP-сервера при помощи панели управления)

Проверить работоспособность соединения можно при помощи команды ping (ping 192.168.56.2).

```
[root@junior ~]# ping 192.168.56.2

PING 192.168.56.2 (192.168.56.2) 56(84) bytes of data.

64 bytes from 192.168.56.2: icmp_seq=1 ttl=64 time=0.195 ms

64 bytes from 192.168.56.2: icmp_seq=2 ttl=64 time=0.485 ms

^C

--- 192.168.56.2 ping statistics ---

2 packets transmitted, 2 received, 0% packet loss, time 999ms

rtt min/avg/max/mdev = 0.195/0.340/0.485/0.145 ms

(Рис. 17. Проверка соединения в локальной сети школы)
```

Также имеет смысл закрепить выданные адреса за определенными ПК, на случай, если будут применяться программы, использующие обмен данными по ip (например iTALC).

|   | Нов компьютера | ♦ MAC-appec       | ٠ | IP-адрес      | ¢ | Годен до                      |
|---|----------------|-------------------|---|---------------|---|-------------------------------|
| 2 | NewLife        | 08:00:27:4x a8:6c |   | 192.168.56.55 |   | Thu Feb 16 12:46:37 NOVT 2012 |
| 2 | junior         | 06:00:27:cs:cd:c3 |   | 192.168.56.54 |   | Thu Feb 16 12:50.16 NOVT 2012 |

(Рис. 18. Закрепление IP-адреса за персональным компьютером в локальной сети школы при помощи панели управления сервером )

## 2.2. Организация локальной сети с контролируемым доступом в сеть Интернет, на основе Ubuntu.

В качестве серверного дистрибутива выберем Ubuntu, версию для Desktop, памятуя о том, что любой дистрибутив Linux можно превратить в сервер и наоборот. (на момент написания актуальная версия Ubuntu 11.04). Требования к серверу мы оставляем те же. Основное условие — это наличие 2-х сетевых интерфейсов. В процессе установки система запросит указать основной сетевой интерфейс и задать параметры сети. Указываем параметры, которые предоставил нам провайдер. Второму сетевому интерфейсу задаем параметры локальной сети школы. Если Вы этого не сделали на этапе установки — не беда, настроим их при помощи стандартных инструментов.

| Апплет для работы с сетью | 🧔 Приложения Переход Система | 🥹 📃 📥 Англ | 📑 🖗 🖂 02:33 🔲 ubuntu 🖉 | 9 |
|---------------------------|------------------------------|------------|------------------------|---|
| Апплет для работы с сетью |                              |            |                        |   |
|                           |                              | Апплет дл  | я работы с сетью       |   |

(Рис.19. Апплет для настройки сети в Ubuntu)

Воспользуемся апплетом, расположенном на верхней панели рабочего стола. (Или Система — Параметры — Сетевые соединения). Щелчком правой кнопки мыши вызываем меню. Выбираем пункт «Изменить»:

| Название  | Последнее подключение | 📥 Добавить        |
|-----------|-----------------------|-------------------|
| Auto eth1 | 1 минута назад        |                   |
| Auto eth0 | 1 минута назад        |                   |
|           |                       | 🧧 <u>У</u> далить |
|           |                       | ₽                 |

(Рис. 20. Изменение настроек сети в Ubuntu)

Пусть в нашем случае интерфейс eth0 — предназначен для подключения к сети Интернет, eth1 — подключение к локальной сети школы. Выбираем соответствующий сетевой интерфейс и нажимаем кнопку «Изменить». Выбираем вкладку «Параметры IPv4». Профиль — Вручную (если провайдер предоставил нам статичный ip-адрес, иначе можно выбрать «Автоматически (DHCP) и компьютер получит адрес автоматически»). В разделе адреса нажимаем кнопку добавить и вводим параметры подключения к сети Интернет. После проведения манипуляций по вводу параметров сети нажимаем кнопку «Сохранить».

| 🛞 Измене                         | ние Аи                  | to eth0                    |                    |                          |
|----------------------------------|-------------------------|----------------------------|--------------------|--------------------------|
| <u>Н</u> азвание сое             | единен                  | ия: Auto eth0              |                    |                          |
| Подключа                         | ться ав                 | томатически                |                    |                          |
| Проводные                        | Защит                   | а 802.1х Парамет           | ры IPv4 Параметр   | ры ІРv6                  |
| <u>П</u> рофиль:                 | Вручн                   | ую                         |                    | <b>.</b>                 |
| Адреса                           |                         |                            |                    |                          |
| Адрес                            |                         | Маска сети                 | Шлюз               | ф Добавить               |
| 10.0.2.15                        | 5                       | 255.255.255.0              | 10.0.2.2           | <u>Э</u> <u>У</u> далить |
| і<br>Серверы<br><u>Д</u> омены г | <u>D</u> NS:<br>тоиска: | 217.8.237.53               |                    |                          |
| ID <u>к</u> лиен<br>⊡ Требов     | га DHCi<br>вать ад      | ":  <br>ресацию IPv4 для : | этого соединения   | <u>М</u> аршруты         |
| 🗹 Доступно                       | всем п                  | ользователям               | <u>₿ От</u> менить | <u>С</u> охранить        |

(Рис. 21. Настройка сетевого интерфейса eth0)

Сетевому интерфейсу eth1 присваиваем параметры локальной сети школы:

| 🔘 Измене              | ние Auto                | eth1                        |             |                 |                          |                     |
|-----------------------|-------------------------|-----------------------------|-------------|-----------------|--------------------------|---------------------|
| <u>Н</u> азвание со   | еди <mark>нени</mark> я | Auto                        | eth1        |                 |                          |                     |
| 🖸 Подключа            | аться <u>а</u> вто      | матич                       | ески        |                 |                          |                     |
| Проводные             | Защита                  | 802.1x                      | Параметрь   | IPv4            | Іараметр                 | ы ІРv6              |
| <u>П</u> рофиль:      | Вручнук                 | )                           |             |                 |                          | <b>.</b>            |
| Адреса                | -10                     |                             |             |                 | 3                        |                     |
| Адрес<br>192.168.56.4 |                         | Маска сети<br>255.255.255.0 |             | Шлюз<br>0.0.0.0 | 03                       | ф Добавить          |
|                       |                         |                             |             |                 | <u>В</u> <u>У</u> далить |                     |
| I<br>Серверы          | <u>D</u> NS:            |                             |             |                 |                          |                     |
| Домены                | поиска:                 |                             |             |                 |                          |                     |
| ID <u>к</u> лиен      | та DHCP:                |                             |             |                 |                          |                     |
| 🗹 Требо               | вать <mark>ад</mark> ре | сацию                       | IPv4 для эт | ого соед        | цинения                  |                     |
| 0                     |                         |                             |             |                 |                          | <u>М</u> аршруты    |
| 🗹 Доступно            | всем пол                | ьзоват                      | елям        | <u>ЖОт</u> м    | енить                    | <u>е С</u> охранить |

(Рис. 22. Настройка сетевого интерфейса eth1)

Для проверки доступа к сети Интернет и к локальной сети школы воспользуемся уже знакомой нам командой ping:

| 🛞 🖨 💷 ubuntu@ubuntu: ~                                                                                                    |   |
|----------------------------------------------------------------------------------------------------|---|
| <u>Ф</u> айл <u>П</u> равка <u>В</u> ид П <u>о</u> иск <u>Т</u> ерминал <u>С</u> правка                                                                                                    |   |
| To run a command as administrator (user "root"), use "sudo <command/> ".<br>See "man sudo_root" for details.                                                                                                    | * |
| ubuntu@ubuntu:~\$ ping ya.ru<br>PING ya.ru (87.250.250.3) 56(84) bytes of data.<br>64 bytes from www.yandex.ru (87.250.250.3): icmp_req=1 ttl=63 time=809 ms<br>64 bytes from www.yandex.ru (87.250.250.3): icmp_req=2 ttl=63 time=809 ms<br>^C64 bytes from www.yandex.ru (87.250.250.3): icmp_req=3 ttl=63 time=709 ms                                                                                                    |   |
| <pre> ya.ru ping statistics 3 packets transmitted, 3 received, 0% packet loss, time 3129ms rtt min/avg/max/mdev = 709.383/776.155/809.556/47.220 ms ubuntu@ubuntu:~\$ ping 192.168.56.1 PING 192.168.56.1 (192.168.56.1) 56(84) bytes of data. 64 bytes from 192.168.56.1: icmp_req=1 ttl=64 time=4.93 ms 64 bytes from 192.168.56.1: icmp_req=2 ttl=64 time=1.15 ms ^C 192.168.56.1 ping statistics 2 packets transmitted, 2 received, 0% packet loss, time 1002ms</pre> |   |
| rtt min/avg/max/mdev = 1.151/3.044/4.937/1.893 ms<br>ubuntu@ubuntu:~\$                                                                                                    | + |

(Рис.23. Проверка настроек сети)

Для того чтобы «раздать Интернет» на компьютеры локальной сети школы произведем следующие действия:

- 1. Разрешим направление пакетов. Чтобы сделать это, отредактируем /etc/sysctl.conf. Откроем файл при помощи текстового редактора gedit: **sudo gedit /etc/sysctl.conf**
- 2. Pacкомментируем cтроку net.ipv4.ip\_forward=1 и coxpaним изменения.
- 3. Добавим правило для firewal: sudo iptables -t nat -A POSTROUTING -o eth0 -j MASQUERADE
- 4. Чтобы настройки iptables работали после перезагрузки сохраняем настройки в файл: iptables-save > /etc/iptables.up.rules
- И добавляем в конец файла /etc/network/interfaces строку pre-up iptables-restore < /etc/iptables.up.rules . Для этого воспользуемся уже знакомой нам командой: sudo gedit /etc/network/interfaces</li>
- 6. Также нам понадобиться пакет dnsmasq для раздачи пакетов по сети: **sudo apt-get install dnsmasq**

Теперь наш сервер готов для «раздачи Интернет» на компьютеры локальной сети школы. Однако имеет смысл произвести еще кое-какие настройки, для более удобной и комфортной работы.

К сожалению встроенного веб-интерфейса для управления сервером Ubuntu не имеет, однако есть замечательная разработка для администрирования серверов на базе Linux — Webmin.

Webmin — это программный комплекс, позволяющий администрировать операционную систему через веб-интерфейс, в большинстве случаев, позволяя обойтись без использования командной строки и запоминания системных команд и их параметров. Используя любой браузер, администратор сервера может создавать новые учётные записи пользователей, почтовые ящики, изменять настройки служб и сервисов, например: веб-

сервера Apache, DNS. Однако, в некоторых случаях необходимо знание операционной системы и редактирование конфигурационных файлов вручную. Кроме того, не все возможности операционной системы и не все программы можно конфигурировать через интерфейс Webmin.

Итак установим Webmin. Запускаем приложение «Терминал» (Приложения — Стандартные — Терминал). Ходим в систему с правами суперпользователя root:

- 1. Вводим команду **sudo** -i.
- 2. Вводим пароль суперпользователя root.
- 3. Получаем ключ для подключения к репозиторию:
  - Переходим в домашнюю директорию суперпользователя root: **cd** /**root**
  - Скачиваем ключ: wget <u>http://www.webmin.com/jcameron-key.asc</u>
  - Добавляем скаченный ключ к общему списку ключей системы: **apt-key add jcameron-key.asc**
- 4. Добавляем источник приложений для установки webmin. Это можно сделать как при помощи менеджера пакетов Synaptic, так и путем редактирования файла /etc/apt/sources.list. Для этого воспользуемся следующей командой: gedit /etc/apt/sources.list
- 5. При помощи текстового редактора добавляем строку в конец файла: deb http://download.webmin.com/download/repository sarge contrib
- 6. Сохраняем изменения и закрываем редактор. Обновляем индексы репозитория и устанавливаем пакет webmin:
  - apt-get update
  - apt-get install webmin

Порт, на котором работает Webmin — 10000. Запускаем браузер и вводим в адресной строке: https://ip-adpec сервера:10000 (в нашем случае <u>https://192.168.56.4:10000</u> или, если мы работаем на локальной машине — https://localhost:10000).

| You mus  | t enter a username and password to login to the Webmin server or<br>192.168.56.4 |
|----------|----------------------------------------------------------------------------------|
| Username | ubuntu                                                                           |
| Password | •                                                                                |
|          | Remember login permanently?                                                      |

(Рис. 24. Вход в Webmin)

Вводим логин и пароль пользователя системы и нажимаем кнопку «Login» и входим в систему:

| Login ubuntu         | (An)                  |                                                  |
|----------------------|-----------------------|--------------------------------------------------|
| Webmin               |                       |                                                  |
| System               |                       | s luenmin                                        |
| Servers              |                       | 3 000011111                                      |
| Others               |                       |                                                  |
| Networking           | System hostname       | ubuntu.localdomain                               |
| Hardware             | Operating system      | Ubuntu Linux 11.04                               |
| Cluster              | Webmin version        | 1.570                                            |
| 💷 Un-used Modules    | Time on system        | Sat Dec 3 07:19:39 2011                          |
| Search:              | Kernel and CPU        | Linux 2.6.38-8-generic on i686                   |
|                      | Processor information | Intel(R) Pentium(R) CPU P6100 @ 2.00GHz, 1 cores |
| 🛆 View Module's Logs | System uptime         | 4 hours, 37 minutes                              |
| System Information   | Running processes     | 136                                              |
| Sefresh Modules      | CPU load averages     | 0.00 (1 min) 0.03 (5 mins) 0.07 (15 mins)        |
| O Logout             | CPU usage             | 0% user, 1% kernel, 0% IO, 99% idle              |
|                      | Real memory           | 496.09 MB total, 201.75 MB used                  |
|                      | Virtual memory        | 780 MB total, 3.08 MB used                       |
|                      | Local disk space      | 9.09 GB total, 2.90 GB used                      |
|                      | Package updates       | 251 package updates are available                |
|                      | (Рис.                 |                                                  |

(Рис. 25. Стартовая страница Webmin)

Выбираем язык системы — Russian CP1251(RU\_RU) (Webmin - Change Language and Theme)и сохраняем изменения.:

| Login: ubuntu<br>Webmin                                                       | Change Language and Theme                                                                                                    |       |
|-------------------------------------------------------------------------------|----------------------------------------------------------------------------------------------------|-------|
| Backup Configuration Files<br>Change Language and Theme<br>Webmin Actions Log | This module can be used to change the language that modules are displayed in and the theme that controls Webr appearance, for your Webmin account only. | min's |
| Webmin Configuration<br>Webmin Servers Index                                  | Webmin Ul language Global language (English (US))  Personal choice Russian CP1251 (RU RU)                                                               |       |
| System<br>Servers                                                             | Webmin UI theme   Global theme (Blue Framed Theme)  Personal choice Old Webmin Theme                                                                    |       |
| <ul> <li>Others</li> <li>Networking</li> <li>Hardware</li> </ul>              | Make Changes                                                                                                    |       |
| Cluster Un-used Modules                                                       |                                                                                                    |       |
| Search:                                                                       |                                                                                                    |       |
| System Information                                                            |                                                                                                    |       |
| U Logout                                                                      |                                                                                                    |       |

(Рис. 26. Настройка русификации Webmin)

При повторном входе в систему интерфейс будет уже на русском языке:

| Login: ubuntu<br>III Webmin<br>III Система<br>III Службы<br>III Плачиса | E                     | webmin                                           |
|-------------------------------------------------------------------------|-----------------------|--------------------------------------------------|
| Сеть                                                                    | System hostname       | ubuntu localdomain                               |
| Оборудование                                                            | Operating system      | Ubuntu Linux 11.04                               |
| 🗵 Кластер                                                               | Webmin version        | 1.570                                            |
| 💷 Неиспользуемые модули                                                 | Time on system        | Sat Dec 3 07:30:56 2011                          |
| Search:                                                                 | Kernel and CPU        | Linux 2.6.38-8-generic on i686                   |
|                                                                         | Processor information | Intel(R) Pentium(R) CPU P6100 @ 2.00GHz, 1 cores |
| 🛆 View Module's Logs                                                    | System uptime         | 4 hours, 48 minutes                              |
| 🕅 System Information                                                    | Running processes     | 136                                              |
| 🗳 Обновить модули                                                       | CPU load averages     | 0.00 (1 min) 0.01 (5 mins) 0.05 (15 mins)        |
| 🕘 Выйти                                                                 | CPU usage             | 1% user, 2% kernel, 0% IO, 97% idle              |
|                                                                         | Real memory           | 496.09 MB total, 201.95 MB used                  |
|                                                                         | Virtual memory        | 780 MB total, 3.08 MB used                       |
|                                                                         | Local disk space      | 9.09 GB total, 2.90 GB used                      |
|                                                                         | Package updates       | 251 package updates are available                |
|                                                                         |                       |                                                  |

(Рис. 27. Пример интерфейса Webmin на русском языке)

Для того чтобы обеспечить автоматическую настройку сети запустим сервер DHCP. Для этого перейдем в раздел неиспользуемые модули и выберем **Сервер DHCP.** Так как пакет dhcp3-server у нас не установлен установим его при помощи инструментов webmin. Для этого нажмем **Click here** в строке «The ISC DHCPd package can be automatically installed by Webmin. <u>Click here</u> to have it downloaded and installed using APT.» Система сама установит необходимые пакеты:

| Дисковые квоты     Меню Модуля     Установка пакета       Загрузчик Linux (GRUB)     Загрузчик Linux (GRUB)     Установка пакетов с пошещью кошанды арт-get -yforce-yes -f install dhcp3-server       Каталоги NFS     Конфигурация Sendmail     Peading package lists       Менеджер списков рассылки<br>Мајогdomo     Pading sette information       Манедон служб МОN     The following extra packages will be installed:<br>isc-dhcp-setwer                                                                                                    |   |
|----------------------------------------------------------------------------------------------------|---|
| Загрузчик Linux (GRUB)       Unpaska         Загрузчик Linux (LILO)       Установка пакетов с пошощью кошанды apt-get -yforce-yes -f install dhcp3-server         Каталоги NFS       Reading package lists         Конфигурация Sendmail       Building dependency tree         Менеджер списков рассылки       Reading state information         Маритор служб MON       The following extra packages will be installed:                                                                                                    |   |
| Sarpysuk Linux (LLO)       Установка пакетов с пошещью кошанды apt-get -yforce-yes -f install dhcp3-server         Каталоги NFS       Reading package lists         Конфигурация Sendmail       Building dependency tree         Менеджер списков рассылки       Reading state information         Маритор служб MON       The following extra packages will be installed:                                                                                                    |   |
| Salysank Linux (LLC)       Ycrahoska nakerose c nomoulubio komahdul apt-get -yforce-yes -f install dhcp3-server         Karanork NFS       Peading package lists         Kohdwirypauus Sendmail       Building dependency tree         Mahedawep cnuckos pacculuku       Peading state information         Majordomo       The following extra packages will be installed:         Mounton cnywfn MON       isc-dhcra-common isc-dhcra-cerver                                                                                                    |   |
| Каналони NFS     Reading package lists       Конфигурация Sendmail     Building dependency tree       Менеджер списков рассылки     Reading state information       Majordomo     The following extra packages will be installed:       Монитор служб MON     isc-dbrcn-common isc-dbrcn-server                                                                                                    |   |
| Конфитурация Sendmail Reading Package 1555<br>Менеджер списков рассылки Reading state information<br>Majordomo The following extra packages will be installed:<br>Mounton cnywf MON isc-diper-common isc-diper-center                                                                                                    |   |
| Meнеджер списков рассылки<br>Majordomo The following extra packages will be installed:<br>Mounton cnywf MON isc-dhorn-comeon isc-dhorn-cerver                                                                                                    |   |
| Majordomo The following extra packages will be installed:                                                                                                    |   |
| MOHNTON CRYWE MON isc-dhon-client, isc-dhon-server                                                                                                    |   |
| Wolling on we will be will be  |   |
| Hactpoğka Postfix Suggested packages:                                                                                                    |   |
| resolvconf isc-dhcp-server-ldap                                                                                                    |   |
| The following NEW packages will be installed:                                                                                                    |   |
| dcp3-server 1sc-dcp-server                                                                                                    |   |
| IIOTOBBIN QUADTO PTOCMAII Ine following packages will be upgraded.                                                                                                    |   |
| Tipokcu-cepsep Squid                                                                                                    |   |
| Сборщик почты Fetchmail Need to get 993 kB of archives.                                                                                                    |   |
| CepBep CVS After this operation, 1073 kB of additional disk space will be used.                                                                                                    |   |
| Get:1 http://ru.archive.ubuntu.com/ubuntu/ natty-updates/main isc-dhcp-client i386 4.1.1-Pl-15ubuntu9.1 [266 kB]                                                                                                    |   |
| Censen DNS BIND Get: 2 http://ru.archive.ubuntu.com/ubuntu/ natty-updates/main isc-dhcp-common i386 4.1.1-P1-15ubuntu9.1 [319 kB]                                                                                                    |   |
| Cappen IMAP/POD3 (Devect) Get 3 http://ru.archive.ubuntu.com/ubuntu/natty-updates/main isc-dhep-server i386 4.1.1-P1-1Subuntu9.1 [402 kB]                                                                                                    |   |
| General DAD Breaching ascharge                                                                                                    |   |
| Cepter LDAP Frechning parkages                                                                                                    |   |
| Cepsep OpenSLP (Reading database 148151 files and directories currently installed.)                                                                                                    |   |
| Cepsep PPP Preparing to replace isc-dhcp-client 4.1.1-Pl-15ubuntu9 (using/isc-dhcp-client 4.1.1-Pl-15ubuntu9.1_i386.deb                                                                                                    | ) |
| Cepsep ProFTP Unpacking replacement isc-dhcp-client                                                                                                    |   |
| Cepsep WU.FTP Preparing to replace isc-dhcp-common 4.1.1-P1-15ubuntu9 (using/isc-dhcp-common_4.1.1-P1-15ubuntu9.1_i386.deb                                                                                                    | ) |
| Ceppep 6as gathesk MvSQL Unpacking replacement isc-dhep-common                                                                                                    |   |
| Centren faz naluluz<br>Umber faz naluluz                                                                                                    |   |
| PostgreSQ Selecting previously deslected package dhopserver_11.FrF130bulldu5.f_136e.ueb/                                                                                                    |   |
| Unpacking dhcp3-server (from/dhcp3-server 4.1.1-P1-15ubuntu9.1 all.deb)                                                                                                    |   |
| Concession and the set of the set of the set |   |
| сервер солощении запрег                                                                                                    |   |

(Рис. 28. Установка dhcp3-server средствами Webmin)

Перейдем в раздел «Настройки модуля» и исправим строки:

• в разделе «Исполняемый файл сервера DHCP» с /usr/sbin/dhcpd3 на /usr/sbin/dhcpd

- Команда для запуска сервера DHCP /etc/init.d/isc-dhcp-server start
- Команда для применения настроек /etc/init.d/isc-dhcp-server restart
- Command to stop DHCP server /etc/init.d/isc-dhcp-server stop
- Путь к файлу PID сервера DHCP /var/run/dhcp-server/dhcpd.pid
- Файл аренды сервера DHCP /var/lib/dhcp/dhcpd.leases

| Систешные парашетры              |                                                            |
|----------------------------------|------------------------------------------------------------|
| Файл настроек сервера DHCP       | /etc/dhcp/dhcpd.conf                                       |
| Исполняешый файл сервера DHCP    | /usr/sbin/dhcpd                                            |
| Команда для запуска сервера DHCP | ⊖ Программа запуска сервера ⊚ //etc/init.d/isc-dhcp-server |
| Кошанда для пришенения настроек  | ⊘ Убить и перезапустить<br>● //etc/init.d/isc-dhcp-server  |
| Command to stop DHCP server      | Kill process                                               |
| Путь к файлу PID сервера DHCP    | /var/run/dhcp-server/dhcpd                                 |
| Файл аренды сервера DHCP         | /var/lib/dhcp/dhcpd.leases                                 |
| Тип интерфейса файлов            | Debian 🔻                                                   |
| DHCP server version              | Work out automatically                                     |

Сохранить

### (Рис. 28. Настройка модуля DHCP в Webmin)

и сохраним изменения путем нажатия кнопки «Сохранить».

В разделе «Подсети и разделяемые сети» добавим новую подсеть и указываем её параметры:

Меню модуля

### Редактирование подсети

| Подробная инфо        | ормация подсети |                 |               |               |
|-----------------------|-----------------|-----------------|---------------|---------------|
| Subnet<br>description | shool           |                 |               | _             |
| Сетевой адрес         | 192.168.56.0    |                 | Сетевая маска | 255.255.255.0 |
| Диапазон<br>алресов   | 192.168.56.5    | - 192.168.56.45 | 🔲 Динамическо | e BOOTP?      |
|                       |                 |                 | 🔍 Динамическо | e BOOTP?      |

#### Нажимаем кнопку «Редактировать сетевой интерфейс»

| Редактировать параметры клиента | Редактирование параметров клиента DHCP, относящиеся ко всем подсетям, разделяемым сетям, узлам и группам |
|---------------------------------|----------------------------------------------------------------------------------------------------|
| Edit TSIG-keys                  | Edit TSIG-keys (used for authenticating updates to DNS servers)                                          |
| Manually Edit Configuration     | Edit configuration file manually text                                                                    |
| Редактировать сетевой интерфейс | Установить сетевые интерфейсы для прослушивания сервером DHCPD при запуске.                              |
| Список арендованных адресов     | Список арендованных (динамически назначенных) IP-адресов сервера DHCP.                                   |
| Запуск сервера                  | Нажмите на эту кнопку для запуска сервера DHCP с использованием текущих настроек.                        |
|                                 |                                                                                                    |

(Рис. 29. Настройка DHCP-сервера в Webmin)

и укажем, на каком сетевом интерфейсе слушать запрос на получение настроек сети:

| модуля Сетевой интерфейс                                                                                                    |
|----------------------------------------------------------------------------------------------------|
| Сервер DHCP может назначать адреса IP только в сетях, подключенных к<br>одному из интерфейсов, выбранных ниже. Сетевой интерфейс для всех<br>определенных подсетей также должен быть сюда включен. Если ничего не<br>выбрано, то сервер DHCP будет пытаться обнаружить их автоматически. |
| Слушать интерфейсы<br>eth0 (Ethernet)<br>eth1 (Ethernet)<br>lo (Loopback)<br>▼                                                                                                    |
| Сохранить                                                                                                    |
| <del>年</del> Вернуться к список сети и узлов                                                                                                    |

(Рис. 30. Выбор сетевого интерфейса, на котором будут приниматься запросы для получения настроек сети автоматически)

Запускаем сервис путем нажатия кнопки «Запуск сервера». Теперь перейдем к настройкам на локальной машине в сети.

Для более тонкой настройки сервера мы можем воспользоваться прямым редактирование конфигурационного файла. Для этого нажмем кнопку «Manual Edit Configuracion» и в открывшемся окне вводим следующее:

Сохраняем изменения. И нажимаем кнопку «Применить».

## 2.2.1. Организация локальной сети с контролируемым доступом в сеть Интернет, на основе Ubuntu. Настройки на локальной машине.

После проведенных настроек на сервере настройка подключения к сети Интернет на компьютерах локальной сети школы сводиться лишь к указанию того, что настройки нужно получать Автоматически (DHCP).

| измене           | елине А      |                   |                 |                   |
|------------------|--------------|-------------------|-----------------|-------------------|
|                  | аться а      |                   |                 |                   |
| роводные         | Защи         | та 802.1х Парамет | ры IPv4 Парамет | гры ІРv6          |
| <u>П</u> рофиль: | Авто         | матически (DHCP)  | 1               | '<br>  <b>-</b>   |
| Адреса           |              |                   |                 |                   |
| Адрес            |              | Маска сети        | Шлюз            | Добавить          |
|                  |              |                   |                 | <b>у</b> далить   |
| Серверы          | <u>D</u> NS: |                   |                 |                   |
| Домены           | поиска       | :                 |                 |                   |
| ID <u>к</u> лиен | ITA DHO      | CP:               |                 |                   |
| 🗹 Требо          | вать а,      | дресацию IPv4 для | этого соединени | я                 |
|                  |              |                   |                 | М <u>а</u> ршруты |
|                  |              |                   |                 |                   |
|                  |              |                   |                 |                   |

(Рис. 31. Настройка получения настроек сети автоматически)

Просмотрим полученные настройки:

| <u>.</u> | активные подключения     |                   |
|----------|--------------------------|-------------------|
| U        | Auto eth0 (default)      |                   |
|          | Общие                    |                   |
|          | Интерфейс:               | Ethernet (eth0)   |
|          | МАС-адрес:               | 08:00:27:F7:C6:C2 |
|          | Драйвер:                 | e1000             |
|          | Скорость:                | 1000 Мбит/с       |
|          | Защита:                  | Нет               |
|          | IPv4                     |                   |
|          | ІР-адрес:                | 192.168.56.5      |
|          | Широковещательный адрес: | 192.168.56.255    |
|          | Маска подсети:           | 255.255.255.0     |
|          | Шлюз по умолчанию:       | 192.168.56.4      |
|          | Первичный DNS:           | 192.168.56.4      |
|          | IPv6                     |                   |
|          | Игнорировано             |                   |

(Рис. 32. Просмотр настроек сети)

Осталось только запустить браузер и проверить доступ в сеть Интернет:

| 🚭 Приложения Переход Система                                         | 1                       | Англ            | <b>E 4</b>   | 18:23                          | ubuntu                   | $(\bigcirc)$      |
|----------------------------------------------------------------------|-------------------------|-----------------|--------------|--------------------------------|--------------------------|-------------------|
| 😣 🖨 🖨 🛛 Google - Mozilla Firefox                                     |                         |                 |              |                                |                          |                   |
| <u>Ф</u> айл <u>П</u> равка <u>В</u> ид <u>Ж</u> урнал <u>З</u> акла | дки <u>И</u> нструменты | <u>С</u> правка |              |                                |                          |                   |
| 🚼 Google 🛛 👫                                                         |                         |                 |              |                                |                          | •                 |
| 📀 \gg 🛐 http://www.google.ru/                                        |                         |                 | ି <b>•</b> ୯ | Soogle ₹                       | Q                        |                   |
|                                                                      | Go                      | og              | е            |                                |                          | <u>*</u>          |
|                                                                      | Поиск в Google          | Мне пове:       | ëT!          | ₩.                             |                          |                   |
| iGoogle Изменить фон                                                 | Рекламны                | е программы     | Решения д    | ля предприятий<br>Всё о Google | Конфиденці<br>Google.com | иалі<br>in E<br>I |

(Рис. 33. Проверка доступа в сеть Интернет при помощи браузера)

### 2.3 Организация локальной сети с контролируемым доступом в сеть интерне, на основе OpenSuse.

В операционной системе OpenSuse практически все настройки системы осуществляются через YaST (проприетарная утилита конфигурации операционной системы и установки/обновления пакетов с ПО).

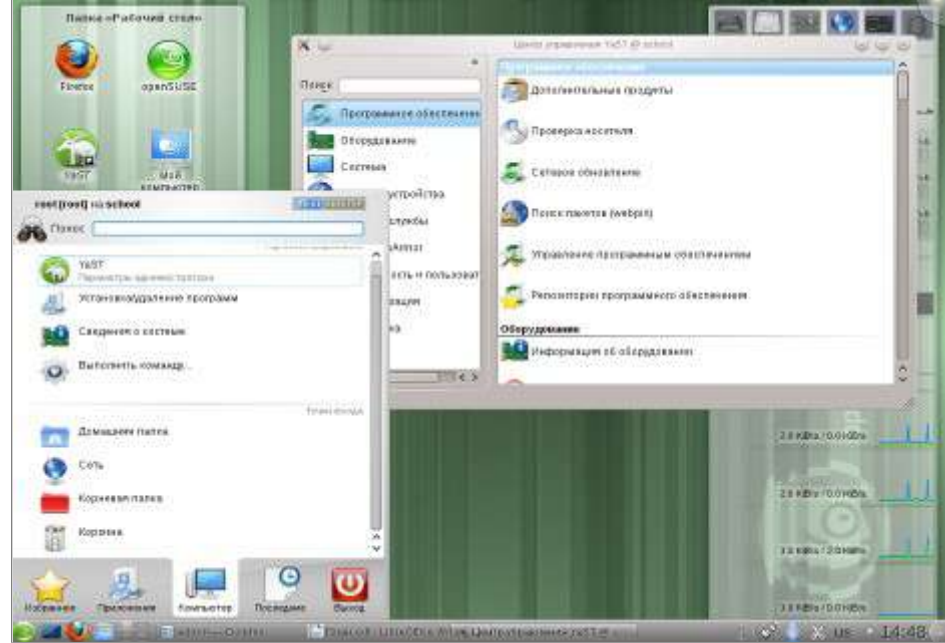

(Рис. 34. Запуск YaST)

### Настройка сетевых устройств.

Настройка параметров сетевых устройств осуществляется в разделе «Сетевые устройства»

| Xo                                   | Центр управления YaST @ school          | 808 |
|--------------------------------------|-----------------------------------------|-----|
| Пон <u>с</u> к                       | Восстановление системы                  | î   |
| Программное абеспе<br>В Оборудование | чени Системные службы (Уровень запуска) |     |
| Система                              | Естонье устройства                      |     |
| 🥥 Сетевые устройства                 | OSL                                     | -   |
| Сетевые службы                       | ISDN                                    |     |
| 1 NovellAppArmor                     |                                         |     |
| 🤔 Безопасность и польз               | воват Модемы                            |     |
| 🚛 Виртуализация                      | Сетевые настройки                       |     |
| Поддержка.                           | Сетевые службы                          |     |
| Разное                               |                                         |     |
| Гатово                               |                                         |     |

(Рис. 35. YaST)

Для организации шлюза необходимы 2 сетевых интерфейса, первый предназначен для соединения с сетью Интернет, второй - для работы с локальной сетью школы.

Начнем с подключения к сети интернет через DSL. Выбираем пункт «DSL», в графе «Режим PPP» выбираем «PPP over Ethernet», в графе «Ethernet-карта» выбираем сетевую карту через

которую будет подключен интернет (eth0). В графе «Включить устройство» выбираем «Во время загрузки системы». Для того что бы разрешить управление устройством пользователям не администраторам оставляем включенным данный пункт, при этом будет установлен пакет Qinternet который отображает в системном лотке подключение к интернет.

|                         | Параметры настроики DSL-соединения                              |
|-------------------------|-----------------------------------------------------------------|
| Режим РРР               |                                                                 |
| PPP over Ethernet       |                                                                 |
|                         |                                                                 |
|                         | Режимозависимые настройки РРР                                   |
| VPI/VCI                 |                                                                 |
|                         |                                                                 |
|                         | THE SECOND STREET                                               |
|                         | Ethernet-Kapta                                                  |
| IC Plus IP100A Inte     | tegrated 10/100 Ethernet MAC + PHY Изменить устройство          |
| Ceresan mara            | - DHCF - adher                                                  |
|                         | <u>Н</u> астроить сетевые карты                                 |
| Имя или Р-адрес сер     | BeDa                                                            |
| 10.0.0 138              |                                                                 |
|                         |                                                                 |
| Включить устройство     |                                                                 |
| Во время загрузки систе | емы 🗸                                                           |
|                         |                                                                 |
| Разрешить управлени     | ие устройством пользователям не-администраторам через Qinternet |

(Рис. 36. Подключение к сети интернет через DSL)

В данном диалоге так же можно настроить сетевые интерфейсы при нажатии на кнопку «Настроить сетевые карты». На вкладке Общие параметры менять ничего не будем, оставим по умолчанию, переходим на вкладку «Обзор», выбираем сетевую карту и нажимаем «Редактировать». Карте eth0 присваиваем динамический адрес (DHCP), eth1 присваиваем статический IP адрес, например 192.168.1.1 маска подсети /24.

|                                                   |                        | YaST2                 | 8 9 8 |
|---------------------------------------------------|------------------------|-----------------------|-------|
| Настройка сетевой н                               | карты                  |                       |       |
| Общий                                             | <u>А</u> дрес          | Оборудование          |       |
| Тип устройства                                    | н                      | азвание Конфилбалии   |       |
| Ethernet                                          | <u> </u>               | ith2                  |       |
| 🔵 Без IP-адреса (для объединяем                   | ых устройств) 📃 Испал  | ьзовать значения IBFT |       |
| Динамический адрес                                | V (DHCP                | обенх версий 4 и б 🖌  |       |
| <ul> <li>Статически присвоенный IP-адр</li> </ul> | ec                     |                       |       |
| Р-адрес                                           | Маска под <u>с</u> ети | Имя <u>у</u> зла      |       |
| 192.168.1.1                                       | /24                    |                       |       |
|                                                   | (E. 200 a)             |                       |       |
| Имя псевдонима \vee IP-адре                       | допол                  | нительные адреса      | _     |
| Имя псевдонима \vee IP-адре                       | допол                  | :<br>∴                |       |
| Имя псевдонима У IP-адре<br>Добавить Редактировал | с Сетевая маска        | нительные адреса.     |       |

(Рис. 37. Настройка сетевого адреса)

На вкладке «Имя узла\DNS» вводим имя сервера (например proxy) и домена (school).

| P (4) 1                                                                                                    | Ye512                                 | 6 6 6        |
|----------------------------------------------------------------------------------------------------|---------------------------------------|--------------|
| Настройки сети                                                                                                    |                                       |              |
| Общно параметры Обхор                                                                                                    | Именухова/295 Каршрутизация           |              |
|                                                                                                    | Имп узла и имп домена                 |              |
| лын ухин                                                                                                    | Имн урганна                           |              |
| school                                                                                                    | (716361)                              | 1            |
| Измонить ныя узлачоров ОНСР                                                                                                    |                                       |              |
| Назнанить имя узла IP "обратной петли"                                                                                                    |                                       |              |
| Изменль настообке ОМЯ                                                                                                    | Hardport in apparentiment and         |              |
| Исплоковать политику по умолнанию 🗸                                                                                                    | ( )                                   |              |
|                                                                                                    | Список зерверсе имен и доменое приске |              |
| Сертер имён 1                                                                                                    | Домен поиска                          |              |
| To the second second second second second second second second second second second second second second second                                                                                                    |                                       |              |
| Conton Hada 2                                                                                                    |                                       |              |
|                                                                                                    | 187                                   |              |
| Censer week 3                                                                                                    |                                       |              |
| 1                                                                                                    | 10.                                   |              |
| di di seconda di seconda di secon |                                       |              |
|                                                                                                    |                                       |              |
|                                                                                                    |                                       |              |
|                                                                                                    |                                       |              |
|                                                                                                    |                                       |              |
|                                                                                                    |                                       |              |
|                                                                                                    |                                       |              |
|                                                                                                    |                                       |              |
| Помещь                                                                                                    |                                       | OTRANA I LOK |

(Рис. 38. Настройка имени узла и DNS)

На вкладке «Маршрутизация» включаем IP-переадресацию для использования системы в качестве роутера.

| 26                                       | VaST2                        | 808                    |
|------------------------------------------|------------------------------|------------------------|
| <ul> <li>Настройки сети</li> </ul>       |                              |                        |
| Общие параметры                          | D6359 Икм узла/ <u>D</u> 5.5 | Маршрутнаацея          |
|                                          |                              |                        |
| Шлюз Реч по умолчание                    |                              | straction              |
| There was no build and the               |                              | 11 · • •               |
| Street State State State                 |                              |                        |
|                                          |                              |                        |
|                                          | Таблица марырунзации         |                        |
| Назначение У Шлюз                        | Маска Устройстве Парамотры   |                        |
|                                          |                              |                        |
|                                          |                              |                        |
|                                          | [                            | ini i                  |
|                                          |                              |                        |
| <ul> <li>Волючить (Р-переадря</li> </ul> | Callino,                     |                        |
|                                          |                              |                        |
|                                          |                              |                        |
| (Datas)                                  |                              | The same of the second |
| Tronoup                                  |                              | OTWERE DK              |

(Рис. 39. Маршрутизация)

Нажимаем «ок» и «далее»

| Department of the processing of the second of the second of the sec                                                                                                    | Выбор интернет-провайлер                                                                                                    | a (ISP)                                                                                                    |  |
|----------------------------------------------------------------------------------------------------|----------------------------------------------------------------------------------------------------|----------------------------------------------------------------------------------------------------|--|
| Crosse<br>Crosse<br>Crosse | <ul> <li>percent nu chuci-uboeanteb</li> </ul>                                                                                                    | a (13F)                                                                                                    |  |
| E trans<br>Transmo<br>Messes<br>Messes<br>Messes<br>Restrondersmann<br>Restrondersmannn<br>Restrondersmann<br>Restrondersmann<br>Restrondersmannn<br>Restrondersma                                                                                                    | Construction of the second second sec | (poseduste)                                                                                                    |  |
| Antenna<br>Instante<br>Instante<br>Hanger-uta<br>Hanger-uta<br>Hanger-uta<br>Car<br>Car                                                                                                    | Closure                                                                                                    | Line of the line of the line o |  |
| Transland<br>Transland<br>Brand Market<br>Brand Brand<br>Hongery Auto<br>Hongery Brand<br>C JA                                                                                                    | PACT2-III                                                                                                    | 11(1)                                                                                                    |  |
| Tapanan<br>Basi ani<br>Hang Astan Jan<br>Cananan<br>Cananan<br>Can                                                                                                    | 10s-saige                                                                                                    |                                                                                                    |  |
| Cardinal Science Science Scien                                                                                                    | Tappisone,                                                                                                    |                                                                                                    |  |
| Hindup Carlos<br>Consented<br>Carlos<br>Carlos                                                                                                    | Devi pui                                                                                                    |                                                                                                    |  |
| C di A                                                                                                    | History Bolton (2019)                                                                                                    |                                                                                                    |  |
| Hapel                                                                                                    | CALL HOUSE                                                                                                    |                                                                                                    |  |
|                                                                                                    |                                                                                                    |                                                                                                    |  |
|                                                                                                    |                                                                                                    |                                                                                                    |  |
| Hapit                                                                                                    |                                                                                                    |                                                                                                    |  |
| Hingeld                                                                                                    |                                                                                                    |                                                                                                    |  |
| Hatel                                                                                                    |                                                                                                    |                                                                                                    |  |
| Hope                                                                                                    |                                                                                                    |                                                                                                    |  |
|                                                                                                    |                                                                                                    |                                                                                                    |  |
| . Hegelt                                                                                                    |                                                                                                    |                                                                                                    |  |
| Haget                                                                                                    |                                                                                                    |                                                                                                    |  |
| Planet                                                                                                    |                                                                                                    |                                                                                                    |  |
| Hogeit                                                                                                    |                                                                                                    |                                                                                                    |  |
|                                                                                                    |                                                                                                    | Haget                                                                                                    |  |
|                                                                                                    |                                                                                                    |                                                                                                    |  |

(Рис. 40. Выбор провайдера)

Нажимаем на кнопку «Новый», вводим имя провайдера, логин и пароль для подключения к сети интернет, жмем «далее» «далее».

| (e) (e) (e) (e) (e) (e) (e) (e) (e) (e) | YaST2                | 303                |
|-----------------------------------------|----------------------|--------------------|
| Параметры провайдера                    |                      |                    |
| idua gra nacopa -icinação 🛛 orior carà  |                      |                    |
| Имя подвайдара                          |                      | ) (                |
|                                         | APTOPRIM 1/2         |                    |
| தின் பலங்களை சான                        | Banna                |                    |
| 1                                       |                      |                    |
|                                         | A gearfy santamana u | apon.              |
|                                         |                      |                    |
|                                         |                      |                    |
|                                         |                      |                    |
|                                         |                      |                    |
|                                         |                      |                    |
| Towards                                 |                      | Отмена Назад Далея |

(Рис. 41. Параметры провайдера)

Проверяем подключение к сети интернет открыв браузер интернета. Если через некоторое время подключение **разрывается и не подключается автоматически** необходимо сделать следующее:

- 1. С помощью диспетчера файлов перейти /var/spool/cron/tabs/
- 2. Открыть на редактирование файл root
- 3. Добавить следующую строку \* \* \* \* /usr/sbin/smpppd-ifcfg --up --rc -i ifcfg-dsl0

### Настройка брандмауэра.

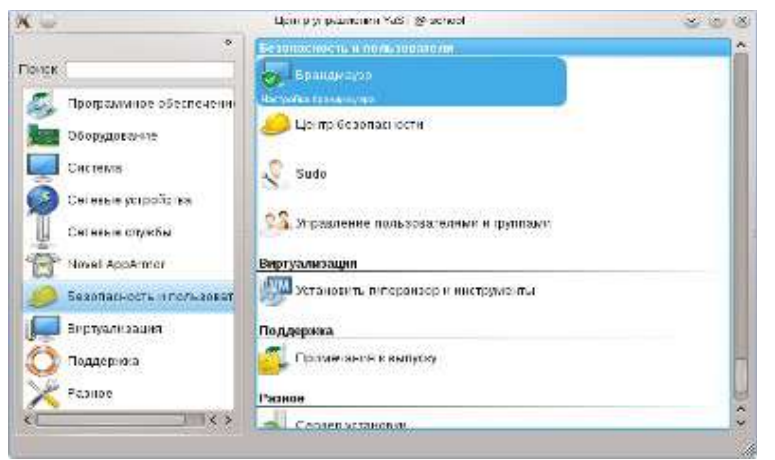

(Рис. 42. Запуск брандмауэра)

Запуск службы.

Чтобы служба запускалась каждый раз при загрузке компьютера, установите **Включить автоматический запуск брандмауэра**.

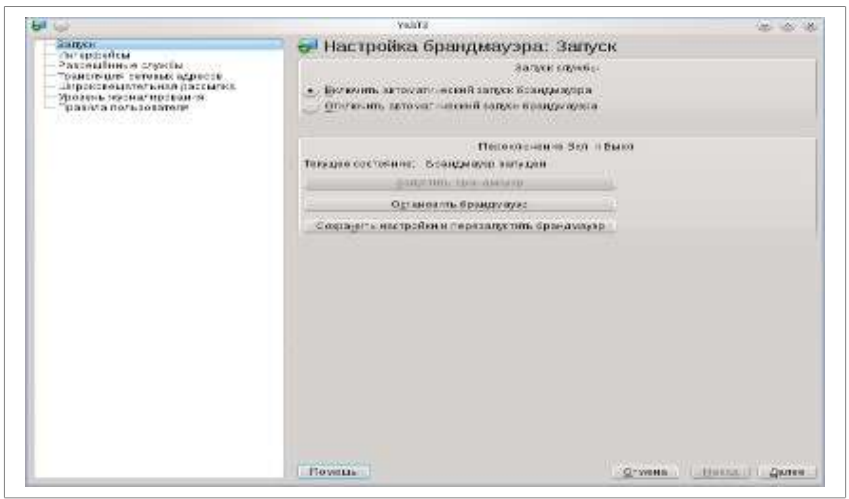

(Рис. 43. Настройка брандмауэра: Запуск)

#### Интерфейсы

Назначьте сетевому устройству зону брандмауэра, выбрав устройство в таблице, затем нажав Изменить. Сетевой интерфейс eth0 и dsl0 будет внешней зоной, eth1 внутренней.

| - W                                                                                                    | Yasitti                                                                                                    | 00                                                                                                    |
|----------------------------------------------------------------------------------------------------|----------------------------------------------------------------------------------------------------|----------------------------------------------------------------------------------------------------|
| Jarytk                                                                                                    | 🔄 🚰 Настройка брандмауэра: И                                                                                                    | нтерфейсы                                                                                                    |
| Faapeulenus covelu                                                                                                    | Интераройсь ор                                                                                                    | тнампира                                                                                                    |
| Трактеция сетция драго<br>Шителобацияны - екрасти<br>интелобацияны - екраст<br>Прав из гользователя<br>Прав из гользователя | Victoria         Victoria         Unrepue/Cr           BST732         Ciguit Etherral Control         eF1           DSL         BST732         eff           Ciguit Etherral Control         eF1           UST732         eff         eF1           DSL         Etherral Control         eF1           Ciguit Etherral Control         eF2         eF1           Ciguit Etherral Control         eF2         eF2           Ciguit Plant P100A tributes 15/150         eF2         eF2 | ити трана, Грастронный з<br>Вофранции кола<br>Вонации кола<br>Вонации кола<br>Вонации кола<br>Вонации кола<br>Водовници кола |
|                                                                                                    | Нименитьактронть.                                                                                                    |                                                                                                    |
|                                                                                                    | Revolue                                                                                                    | Onvena and Baree                                                                                                    |

(Рис. 44. Настройка зон брандмауэра)

Разрешённые службы.

Укажите службы или порты, которые должны быть доступны из сети. Сети поделены на зоны брандмауэра.

Для разрешения службы выберите «Зона» и «Разрешённые службы». Затем нажмите «Добавить». Для удаления службы выберите «Зона», затем «Разрешённые службы» и нажмите Удалить.

Снятием галочки «Защитить от внутренней сети снимите защиту с зоны». Все службы и порты будут не защищены в этой зоне.

Дополнительные параметры могут быть настроены с использованием кнопки «Дополнительно». Значения должны быть разделены пробелами. Здесь вы можете разрешить порты TCP, UDP, RPC и протоколы IP.

Порты TCP и UDP могут быть введены как имена портов (ftp-data), номера портов (3128) и диапазонов портов (8000:8520). RPC-порты должны быть введены в виде служебных имен(portmap или nlockmgr). Введите протоколы IP как имя протокола(esp).

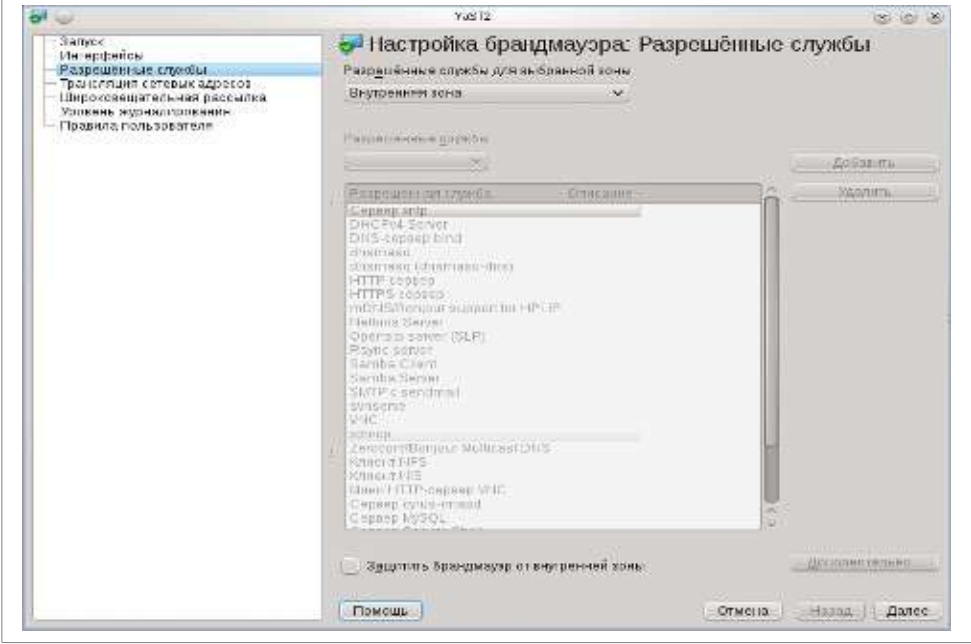

(Рис. 45. Настройка разрешенных служб)

Трансляция.

Трансляция — это функция, которая скрывает вашу внутреннюю сеть за брандмауэром и

позволяет получить прозрачный доступ ко внешней сети, такой как интернет. Запросы из внешней сети во внутреннюю будут блокированы. Выберите «Транслировать сети», чтобы транслировать ваши сети во внешнюю сеть.

Даже если запросы из внешней сети не могут достичь вашей сети, есть возможность прозрачно перенаправлять любые запрошенные порты на вашем брандмауэре на любой внутренний IP. Для добавления нового правила перенаправления нажмите «Добавить» и заполните необходимые поля.

| ₽ 🔾                                                                                                    | YaST2                                                      | 0 0 0           |  |  |
|----------------------------------------------------------------------------------------------------|------------------------------------------------------------|-----------------|--|--|
| — Запуск<br>Интерфейсы<br>- Разрешённые службы                                                                     | Настройка брандмауэра: Трансляци<br>адресов                | я сетевых       |  |  |
| — Широковещательная рассылка<br>— Широковещательная рассылка<br>— Уровень журналирования<br>— Правила пользователя | Трансляция сетевых адресов<br>🕑 <u>Т</u> ранслировать сети |                 |  |  |
|                                                                                                    | Перенаправить запрос на транслируемый IP                   |                 |  |  |
|                                                                                                    | Сеть источника 🗸 Протокол Преб IP Треб Port                | Перенапр. на IP |  |  |
|                                                                                                    | <<br>Добавить Удали <u>т</u> ь                             |                 |  |  |
|                                                                                                    | Отме                                                       | на Назад Далее  |  |  |

(Рис. 46. Настройка трансляции сетевых адресов)

Правила пользователя.

Здесь вы можете установить особые правила брандмауэра, которые разрешат новые соединения, соответствующие этим правилам.

Сеть источника. Сеть или IP, откуда приходит соединение, например, 192.168.0.1 или 192.168.0.0/255.255.255.0 или 192.168.0.0/24 или 0/0 (что означает все).

Протокол. Протокол, используемый пакетом. Особый протокол RPC используется для RPCслужб.

Порт назначения. Имя порта, номер порта или диапазон портов, разрешённых к доступу, например, smtp или 25 или 100:110. В случае протокола RPC используйте имя RPCслужбы. Эта запись необязательна.

Порт источника. Имя порта, номер порта или диапазон портов, откуда исходят пакеты. Эта запись необязательна.

|                                                                                                    | Magi S                                                             |                                                                               |                | THE COL |
|----------------------------------------------------------------------------------------------------|--------------------------------------------------------------------|-------------------------------------------------------------------------------|----------------|---------|
| – Sanyok<br>– Virreptiońcia                                                                                                    | 😽 Настройка бран                                                   | дмауэра: Правил                                                               | а пользовател  | ศ       |
| Разрешённые службы<br>— Трансляция сетелькадросов<br>— Шлосковещательнае рассылка<br>— Урован журналирования<br>— Преволлановополосом | На<br>Зона бра-урануара<br>Внадния зона                            | строенные разрешённые гу<br>м                                                 | озанла         |         |
|                                                                                                    | Сель источника — Прогр<br>сод UDP<br>сод UDP<br>сод ТСР<br>сод ТСР | хол Порт наанзинениет<br>4433<br>sintouetle (7500)<br>smtp (25)<br>pop3 (110) | Парт источника |         |
|                                                                                                    | Добавать Удилиць<br>Помощь                                         | 10                                                                            | Огмена і шкал  | Лалее   |

(Рис. 47. Правила пользователя)

Теперь наш сервер готов для «раздачи Интернет» на компьютеры локальной сети школы.

# 2.3.1. Организация локальной сети с контролируемым доступом в сеть Интернет, на основе OpenSuse. Настройки на локальной машине.

Для настройки будем использовать тот же YaST. Открываем сетевые настройки.

| •<br>Тои <u>с</u> к ()                   | Сетевые устройства<br>DSL                                             | Ì |
|------------------------------------------|-----------------------------------------------------------------------|---|
| Программное обеспечени<br>В Оборудование | ISDN                                                                  |   |
| Система                                  | Модемы                                                                |   |
| Сетевые устройства                       | Сетевые настройки                                                     |   |
| Novell AppArmor                          | Настройка сетевой карты, имени узла и маршрутизации<br>Сетевые службы |   |
| Безопасность и пользоват                 | Сервер DHCP                                                           |   |
| О Поддержка                              | Сервер DNS<br>Настройка сервера DNS                                   |   |
| Разное                                   | Сервер FTP                                                            |   |

(Рис. 48. YaST)

Переходим на вкладку «Обзор», выбираем из списка сетевую карту и нажимаем кнопку «Редактировать».Вводим IP адрес из диапазона 192.168.1.2-192.168.1.255, маску подсети /24 и имя узла.

| <ul> <li>настроика сетевои кар</li> </ul>           | ты                      |                       |  |
|-----------------------------------------------------|-------------------------|-----------------------|--|
| О <u>б</u> щий                                      | Адрес                   | Оборудова <u>н</u> ие |  |
| Тип <u>у</u> стройства                              | Название                | конфигурации          |  |
| Ethernet                                            | ✓ eth2                  |                       |  |
| Без IP-адреса (для объединяемых ус.)                | тройств) 📃 Использовать | значения iBFT         |  |
| Динамический адрес                                  | DHCP обенха             | ерсий 4 и 6 🗸         |  |
| <ul> <li>Статически присвоенный IP-адрес</li> </ul> |                         |                       |  |
| [Р-адрес                                            | Маска подсети           | Имя узла              |  |
| 192.168.1.2                                         | /24                     | com1                  |  |
|                                                     |                         |                       |  |
| Добавить Редактировать                              | Удалить                 |                       |  |

(Рис. 49. Настройка сетевой карты: Адрес)

Нажимаем «Далее». Переходим на вкладку «Маршрутизация» и вводим IP адрес нашего сервера в поле «Шлюз IPv4 по умолчанию»
| Настройки сети                 |              |                       |               |          |                         |
|--------------------------------|--------------|-----------------------|---------------|----------|-------------------------|
| Общие параметры                | Обзор        | Имя узла/ <u>D</u> NS | Маршрутизация |          |                         |
|                                |              |                       |               |          |                         |
|                                |              |                       |               |          |                         |
| <u>Ш</u> люз IPv4 по умолчанию |              |                       |               | Устройст | во                      |
| 192.168.1.1                    |              |                       |               | eth0     | ~                       |
| Шлюз IPv6 по умолчанию         |              |                       |               | Устройст | 80                      |
|                                |              |                       |               |          | $\overline{\mathbf{v}}$ |
|                                |              |                       |               |          |                         |
|                                |              | Таблица маршрутизации |               |          |                         |
| Назначение 🗸 Шлюз              | Маска Ус     | тройство Параметры    |               |          |                         |
|                                |              |                       |               |          |                         |
|                                |              |                       |               |          |                         |
|                                |              |                       |               |          |                         |
|                                |              | 1477 (1777)           |               |          |                         |
|                                | Добав        | ить Редактировать У   | Далить        |          |                         |
|                                |              |                       |               |          |                         |
| Включить ІР-переадрес          | сацию        |                       |               |          |                         |
|                                |              |                       |               |          |                         |
|                                |              |                       |               |          |                         |
|                                |              |                       |               |          |                         |
|                                |              |                       |               |          |                         |
| Томощь                         |              |                       |               | Отмена   |                         |
| []                             | Рис. 50. Нас | стройка сети: Мар     | шрутизация)   |          |                         |

Нажимаем «ок» и проверяем доступ в интернет открыв браузер.

#### 3. Установка и настройка программного обеспечения для организации контентфильтрации.

Теперь приступим к настройке программы при помощи которой будем контролировать доступ в сеть Интернет пользователей сети. Это программа squid.

Squid(англ. Squid — «кальмар») — программный пакет, реализующий функцию кэширующего прокси-сервера для протоколов HTTP, FTP, Gopher и (в случае соответствующих настроек) HTTPS. Разработан сообществом как программа с открытым исходным кодом (распространяется в соответствии с GNU GPL). Все запросы выполняет как один не блокируемый процесс ввода/вывода.

#### 3.1.1. Установка и настройка прокси-сервера squid в ALT Linux Школьный сервер 5.0

В дистрибутиве ALT Linux Школьный сервер 5 squid предустановлен. Поэтому приступаем к его настройке. Выполнить первоначальную настройку достаточно просто, если воспользоваться центром управления сервера доступного по адресу <u>https://ip</u>-aдрес сервера:8080.

1. Осуществляем вход в систему используя веб-интерфейс alterator:

| 譮 Алі             | ьт Лину      | /кс 5.0 I | Школьнь | ій Сервер | Į. |  |
|-------------------|--------------|-----------|---------|-----------|----|--|
| Пожалуйста, зарег | истрируйтесь |           |         |           |    |  |
| Учётная запись:   | root         |           |         |           |    |  |
| Пароль:           |              |           |         |           |    |  |
| Язык интерфейса:  | Русский      | ٥         |         |           |    |  |
| 1                 | Войти        | L         |         |           |    |  |

(Рис. 51. Окно входа в панель управления школьным сервером)

2. Переходим в раздел «Серверы» - «Прокси-сервер»:

Перед началом работы с прокси-сервером, необходимо ознакомиться с основными положениями в работе прокси. Для этого можно воспользоваться справочной системой alterator: Настройка прокси-сервера . Несколько компьютеров, объединённых в локальную сеть могут быть подключены к глобальной сети (Интернет) через один общий канал. Такое решение имеет ряд преимуществ перед другими. В частности, если разместить в месте соединения двух сетей (шлюзе) прокси-сервер, полученные через него страницы попадут в кеш, и при повторном обращении к ним загрузка из внешней сети уже не потребуется. Это может существенно ускорить доступ к популярным сайтам и снизить потребляемый организацией трафик.

| Система                                        |                                         |                        |                       |
|------------------------------------------------|-----------------------------------------|------------------------|-----------------------|
| Доверительные отношения                        | Основные параметры                      |                        |                       |
| Удостоверяющий Центр<br>Дата и время           | Основные параметры управления прокси-се | рвером                 |                       |
| Системные журналы<br>Виртуальные машины        |                                         | 🔲 Включить сервис прон | си-сервера            |
| Обновление системы                             | Выберите режим проксирования:           | Прозрачный 🔻           |                       |
| Резервное копирование<br>Зыключение компьютера | Выберите способ аутентификации:         | Без аутентификации 🔻   |                       |
| Серверы                                        | Порт прокси-сервера:                    | 3128                   | N                     |
| ЭНСР-сервер                                    |                                         |                        | 3                     |
| ервер обновлений                               |                                         |                        |                       |
| сервер сетевых установок                       |                                         | Разрешённые сети       | Разрешённые протоколы |
| Трокси-сервер                                  |                                         |                        |                       |
| Точтовый сервер                                |                                         | применить              |                       |
| OpenVPN-сервер                                 |                                         |                        |                       |

(Рис. 52. Настройка прокси-сервера средствами панели управления школьного сервера)

Прокси-сервер принимает запросы из локальной сети и, по мере необходимости, передаёт их во внешнюю сеть. Поступление запроса ожидается на определённом порту, который по умолчанию имеет стандартный номер 3128. Если по каким-то причинам не желательно использовать данный порт, то можно поменять его значение на любое другое.

Перед тем как выполнить перенаправление запроса, прокси-сервер проверяет принадлежность сетевого адрес узла, с которого запрос был отправлен к группе внутренних сетевых адресов. Для того, чтобы запросы, отправленные из локальной сети, обрабатывались прокси-сервером, необходимо добавить соответствующую группу адресов (адрес подсети и адресную маску) в список внутренних сетей в разделе Сети.

Вторым условием передачи запроса является принадлежность целевого порта к разрешённому диапазону. Посмотреть и отредактировать список разрешённых целевых портов можно в разделе Порты.

Прокси-сервер может работать в двух режимах: стандартном и прозрачном. Стандартный режим использование прокси-сервера требует изменения режима работы программ локальной сети, что может потребовать их ручной настройки. По этой причине другим популярным режимом использования прокси-сервера является прозрачный режим. В этом режиме все обращения из внутренней сети по зарегистрированным протоколам (портам) во внешнюю сеть автоматически перехватываются прокси-сервером при прохождении через шлюз. Программы в локальной сети при этом продолжают работать в обычном режиме, не требуя никакой специальной настройки. Недостатком прозрачного режима работы является невозможность идентификации пользователей — все запросы отправляются из локальной сети анонимно. Для указания портов, используемых в режиме прозрачного проксирования, перейдите в раздел «Разрешённые протоколы», выберите из списка протокол и установите для этого протокола флажок «Включить прозрачное перенаправление».

Преимуществом непрозрачного режима работы, требующего перенастройки программ локальной сети, является возможность производить аутентификацию пользователей и контролировать их доступ во внешнюю сеть. Для того, чтобы включить аутентификацию, выберите способ аутентификации, отличный от «Без аутентификации».

Политика доступа пользователей во внешнюю сеть формируется на основе групп пользователей и сетевых доменов в разделе Группы. Для каждой группы пользователей может быть сформирован список доменов, к которым разрешается (или наоборот, запрещается) обращение. Внесение и исключение пользователей из групп производится с помощью общесистемного модуля "Пользователи/Группы".

3. Перед запуском прокси-сервера добавляем в раздел «Разрешённые сети» адрес нашей локальной сети:

| Система                  |                                     |                         |                                     |
|--------------------------|-------------------------------------|-------------------------|-------------------------------------|
| Доверительные отношения  | Разрешённые сети                    |                         |                                     |
| Удостоверяющий Центр     | Запросы из указанных сетей будут об | бработаны. Запросы из д | аругих сетей будут промгнорированы. |
| Дата и время             |                                     |                         |                                     |
| Системные журналы        |                                     |                         |                                     |
| Виртуальные машины       | 127.0.0.0/8 (LOCALHOST)             | Сеть ІР:                | 192.168.56.0/24                     |
| Обновление системы       | 102.100.00.024 (iai1)               |                         |                                     |
| Резервное копирование    |                                     |                         | (ІР-адрес/биты подсети)             |
| Выключение компьютера    |                                     |                         |                                     |
| Серверы                  |                                     | Комментарий:            |                                     |
| DHCP-сервер              |                                     | lan                     |                                     |
| Сервер обновлений        |                                     |                         |                                     |
| Сервер сетевых установок |                                     | Применить               | Вернуть                             |
| Прокси-сервер            |                                     |                         |                                     |
| Почтовый сервер          | Coanath                             | Vacation                |                                     |
| OpenVPN-сервер           | COSAND                              | удалить                 |                                     |
| Пользователи             |                                     |                         |                                     |
| Использование диска      | Назад                               |                         |                                     |

(Рис. 53. Настройка прокси-сервера средствами панели управления школьного сервера)

4. Ставим галочку напротив «Включить прокси-сервер» выставляем нужные нам параметры, с которыми будет работать сервер, руководствуясь справочной системой.

| Система                                        |                                                |
|------------------------------------------------|------------------------------------------------|
| Доверительные отношения                        | Основные параметры                             |
| Удостоверяющий Центр<br>Дата и время           | Основные параметры управления прокси-сервером  |
| Системные журналы                              | Включить сервис прокси-сервера                 |
| виртуальные машины<br>Обновление системы       | Выберите режим проксирования: Обычный 🔻        |
| Резервное копирование<br>Выключение компьютера | Выберите способ аутентификации: Кеrberos+РАМ 🔻 |
| Серверы                                        | Порт прокси-сервера: 3128                      |
| ОНСР-сервер                                    | (номер порта)                                  |
| Сервер обновлений                              |                                                |
| Сервер сетевых установок                       | Разрешённые сети Разрешённые протоколы         |
| Прокси-сервер                                  |                                                |
| Почтовый сервер                                | Применить                                      |
| Onen//PN-censen                                |                                                |

(Рис. 54. Настройка параметров аутентификации прокси-сервера)

5. Нажимаем «Применить» и приступаем к работе.

#### 3.1.2. Установка и настройка прокси-сервера squid в Ubuntu.

Для установки и настройки прокси-сервера squid воспользуемся, уже установленной нами, программой Webmin. Для этого в адресной строке браузера укажем <a href="https://192.168.56.4:10000">https://192.168.56.4:10000</a> (или <a href="https://localhost:10000">https://localhost:10000</a> — если вы работает на локальной машине). Выполним вход в систему и в разделе «Неиспользуемые модули» выберем «Прокси-сервер Squid»:

| Настройки QMail<br>Почтовый фильтр Procmail<br>Прокси-сервер Squid | Настройка Прокси-сервер Squid                                                                                                    |
|--------------------------------------------------------------------|----------------------------------------------------------------------------------------------------|
| Сборщик почты Fetchmail<br>Сервер CVS                              | Исполняемый файл Squid squid не существует. Если у вас установлен Squid, то исправьте пути в настройках модуля.                    |
| Сервер DHCP<br>Сервер DNS BIND<br>Сервер IMAP/POP3 (Dovecot)       | The Squid Proxy Server package can be automatically installed by Webmin. Click here to have it downloaded and installed using APT. |

#### (Рис. 55. Модуль webmin для настройки прокси-сервера squid)

Выполняем установку пакета уже знакомым нам способом — нажимаем здесь: Click here. Дожидаемся окончания установки пакета. Переходим в раздел «Службы» - «Прокси-сервер Squid».

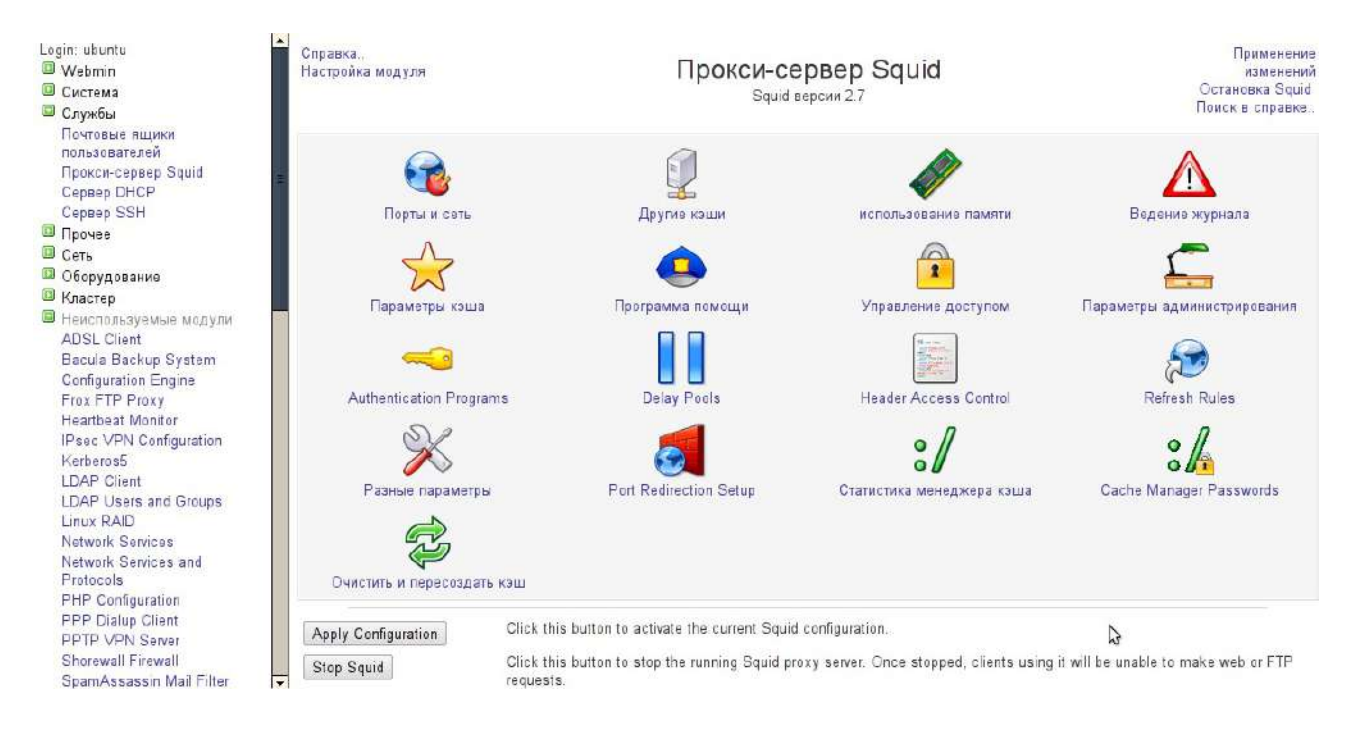

#### (Рис. 56. Настройка прокси-сервера squid при помощи webmin)

Перейдем в «Настройки модуля» и изменим параметры команд остановки и запуска squid:

| Denus v nort v denus vermeen envid |                                           |
|------------------------------------|-------------------------------------------|
| полный путь к файлу настроек squid | /etc/squid/squid.conf                     |
| Кошанда для запуска squid          | ⊖ Автоматически 💩 /etc/init.d/squid start |
| Кошанда для остановки squid        | ⊘ Автоматически                           |
| Command to apply changes           | Automatic I/etc/init.d/squid restart      |

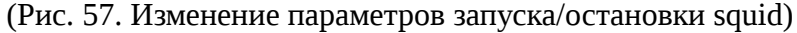

#### Далее укажем параметры кеша:

| Меню модуля<br>Справка |                                   | Параметры кэша Приме<br>изме<br>Остановка |             | Применение<br>изменений<br>Остановка Squid |                        |           |
|------------------------|-----------------------------------|-------------------------------------------|-------------|--------------------------------------------|------------------------|-----------|
| Параметры кэширо       | ования и запросов                 |                                           |             |                                            |                        |           |
| Каталоги кэша          | ⊖ По умолчанию (/var/spool/squid) | Перечисленные                             |             |                                            |                        |           |
|                        | Каталог                           | Тип                                       | Раз∎ер (Мб) | каталоги 1го<br>уровня                     | каталоги 2го<br>уровня | Параметры |
|                        | /var/spool/squid                  | UFS •                                     | 100         | 16                                         | 256                    |           |
|                        |                                   | UFS •                                     |             |                                            |                        |           |

(Рис. 58. Настройка параметров кэша)

Не забываем сохранять изменения путем нажатия кнопки «Сохранить».

При помощи функции «Очистить и пересоздать кэш» создадим кэш. В разделе «Управление доступом» создадим новый acl — Адрес клиента:

#### Меню модуля

Создание ACL

| Имя ACL         | shoolnet           |                             |
|-----------------|--------------------|-----------------------------|
| C IP            | Ha IP              | Маска сети                  |
| 192.168.56.0    |                    | 24                          |
| URL Отказа      |                    |                             |
| Store ACL value | es in file 💿 Squid | configuration 🎯 Separat     |
|                 | 🔲 Just us          | e existing contents of file |

Сохранить

< Вернуться к Список ACL | Вернуться к меню

(Рис. 59. Создание нового acl)

На вкладке «Ограничения прокси» разрешим новому acl доступ:

Меню модуля

## Создание ограничений прокси

Применение изменений Остановка Squid

| Ограничения прокс | и                                                                                                    |                                                                                                    |
|-------------------|----------------------------------------------------------------------------------------------------|----------------------------------------------------------------------------------------------------|
| Действие          | 💿 Разрешить \ominus Запретить                                                                                             |                                                                                                    |
| Совпадающие ACL   | Iocalhost<br>to_localhost<br>localnet<br>SSL_ports<br>Safe_ports<br>purge<br>CONNECT<br>shoutcast<br>apache<br>shoolnet ▼ | all ▲<br>manager<br>localhost<br>to_localhost<br>localnet ≡<br>SSL_ports<br>Safe_ports<br>purge<br>CONNECT<br>shoutcast ▼ |
| Сохранить         |                                                                                                    |                                                                                                    |

🝬 Вернуться к Список ACL | Вернуться к меню

#### (Рис. 60. Создание ограничения прокси)

Следующий шаг — поместить список доступа школьной сети (acl) при помощи webmin выше acl all при помощи кнопок в виде стрелок:

| Меню модуля<br>Справка     |                 | Управление доступом |                 | Применение<br>изменений<br>Остановка Squid |                          |
|----------------------------|-----------------|---------------------|-----------------|--------------------------------------------|--------------------------|
| Списки управления доступом |                 | Ограничения прокси  | Ограничения ІСР | External ACL programs                      | Reply proxy restrictions |
| Добавить огран             | ичение прокси   |                     |                 |                                            |                          |
| Действие                   | ACL             |                     |                 |                                            | Переместить              |
| 🗌 Разрешить                | manager localh  | iost                |                 |                                            | +                        |
| 🗌 Запретить                | manager         |                     |                 |                                            | ¢¢                       |
| 🗌 Разрешить                | purge localhos  | t                   |                 |                                            | *↑                       |
| 🗌 Запретить                | purge           |                     |                 |                                            | *↑                       |
| 🗌 Запретить                | !Safe_ports     |                     |                 |                                            | ¢↑                       |
| 🗌 Запретить                | CONNECT ISSL    | ports               |                 |                                            | *↑                       |
| 🔲 Разрешить                | shoolnet        |                     |                 |                                            | *↑                       |
| 🗌 Разрешить                | localhost       |                     |                 |                                            | *↑                       |
| 🗌 Запретить                | all             |                     |                 |                                            | Ť                        |
| Добавить огран             | ичение прокси   |                     |                 |                                            |                          |
| Delete Select              | ted Restriction | s                   |                 |                                            |                          |

(Рис. 61. Настройка доступа к сети Интернет)

Применяем изменения при помощи кнопки «Применить изменения» в модуле управления squid в webmin.

После чего нужно только настроить браузер на работу через прокси-сервер. Об этом подробнее в пункте 3.1.4.

#### 3.1.3. Установка и настройка прокси-сервера squid OpenSuse.

Установить программное обеспечение прокси-сервера squid можно при установке операционной системы выбрав соответствующий пункт в разделе «Функции сервера» или с помощью YaST-> Управление программным обеспечением.

Для настройки прокси сервера squid будем использовать **webmin**. Запускаем браузер, переходим по адресу <u>http://www.webmin.com</u>, в разделе downloads ищем rpm пакет для OpenSuse, скачиваем и устанавливаем. После установки набираем в браузере <u>https://localhost:10000</u>, заходим под пользователем root.

Переходим «Службы → Прокси-сервер squid»

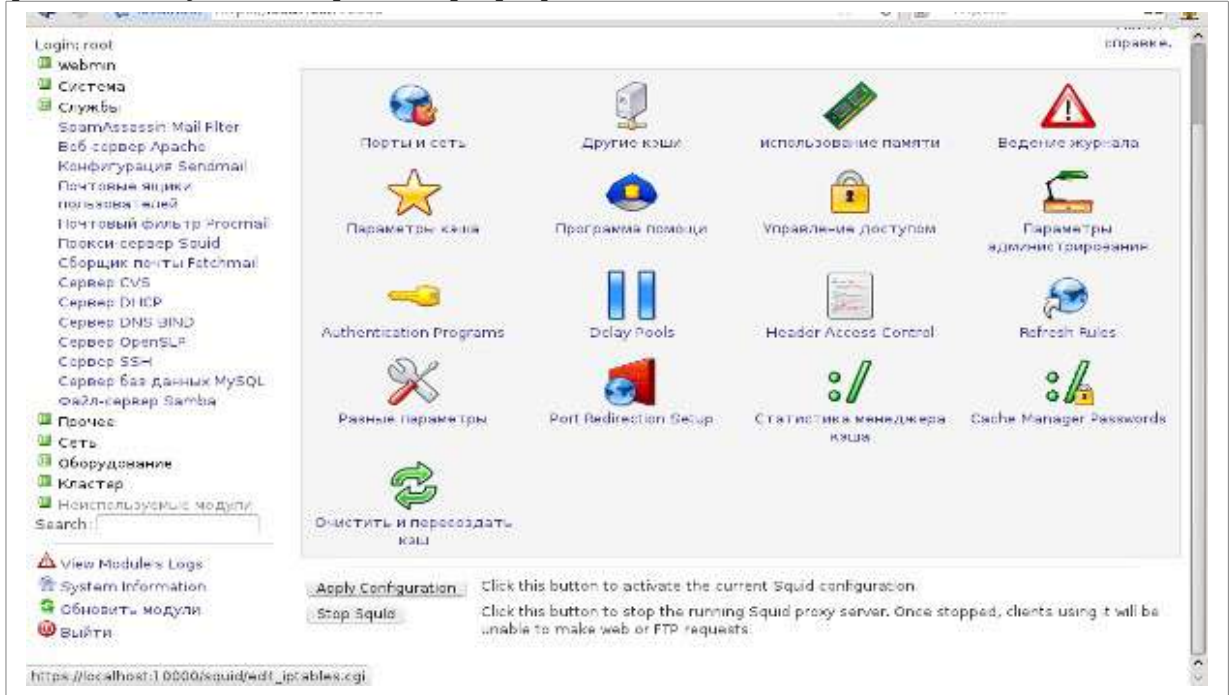

(Рис. 62. Главная страница настроек прокси-сервера squid)

Чтобы указать порты на которых будет слушать Squid, выполните следующие действия:

- 1. На главной странице модуля, нажмите на «Порты и сеть»
- 2. В таблице Адреса и порты прокси, выберите Listed below (слушать указанные) опцию. В таблице введите порт для прослушивания и при необходимости IP адрес на котором следует принимать соединения от клиентов. Вводить следует по одному значению порта (или порта + ip адрес) в строку.

Если нужно сделать прокси-сервер **прозрачным** указываем в графе «Options for port» параметр transparent. Но этого будет недостаточно. Необходимо соответствующим образом настроить firewal чтобы все запросы перенаправлялись на адрес и порт прокси. Открываем диспетчер файлов, переходим /etc/sysconfig/, ищем файл SuSEfirewall2 и открываем его на редактирование. Находим в файле параметр FW\_REDIRECT и меняем его значение например на "192.168.1.0/24,0/0,tcp,80,3128". Таким образом все запросы из сети 192.168.1.0 по 80 порту будут перенаправлены на порт 3128.

| Defa                                         | ult (usually 3128) 🕚 Lister<br>Divisi y ma/Appec IP<br>— U All U | d below.<br>Options fer p                                                                                                    | ort                                                                                                    |  |  |
|----------------------------------------------|------------------------------------------------------------------|----------------------------------------------------------------------------------------------------|----------------------------------------------------------------------------------------------------|--|--|
| Defa<br>Hopr<br>3129                         | ult (usually 3128)<br>Имя утла/Адрес IP<br>АI<br>192 (68.6.2     | d below<br>Options for p                                                                                                    | ort                                                                                                    |  |  |
| 3129                                         | Иня узла/Адрес IP                                                | Options for p                                                                                                    | ort                                                                                                    |  |  |
| 3128                                         | All 3                                                            |                                                                                                    |                                                                                                    |  |  |
| 3128                                         | 1921697.2                                                        | The second second second second second                                                                                                    |                                                                                                    |  |  |
|                                              | protected and the set of the set of the                          | transparent                                                                                                    |                                                                                                    |  |  |
|                                              |                                                                  | -                                                                                                    |                                                                                                    |  |  |
| 3128                                         |                                                                  | transparent                                                                                                    |                                                                                                    |  |  |
| a state and                                  | 192.168.1.1                                                      | A DESCRIPTION OF                                                                                                    |                                                                                                    |  |  |
|                                              | - (• all -                                                       |                                                                                                    |                                                                                                    |  |  |
|                                              | -                                                                |                                                                                                    |                                                                                                    |  |  |
|                                              | 100 H 10 1                                                       | 1                                                                                                    |                                                                                                    |  |  |
| SSL addresses and Usually 3128) Usted below. |                                                                  |                                                                                                    |                                                                                                    |  |  |
| Порт                                         | Имя узла/Адрес IP                                                | Options for p                                                                                                    | ort                                                                                                    |  |  |
|                                              | • All                                                            |                                                                                                    |                                                                                                    |  |  |
|                                              |                                                                  | _                                                                                                    |                                                                                                    |  |  |
| 3                                            | 1                                                                |                                                                                                    |                                                                                                    |  |  |
| • По у                                       | молчанию                                                         | Исходящий                                                                                                    | 🖲 любой 🥥                                                                                                    |  |  |
|                                              |                                                                  | адрес ТСР                                                                                                    |                                                                                                    |  |  |
| ес 🐮 Люб                                     | uo No                                                            | Входящия                                                                                                    | 💌 любой 🥥                                                                                                    |  |  |
|                                              |                                                                  | адресорр                                                                                                    |                                                                                                    |  |  |
| TIGHEN P                                     |                                                                  | приема ТСР                                                                                                    | 🙂 ОС по умолчанию 🤍 🗌                                                                                                    |  |  |
| 1                                            |                                                                  | Allow                                                                                                    | 50 U.V.                                                                                                    |  |  |
| nesin 🖱 Да                                   | - Her                                                            | underscore in                                                                                                    | 🗢 Да 🥌 Нет                                                                                                    |  |  |
|                                              |                                                                  | hostnames?                                                                                                    |                                                                                                    |  |  |
| - Decis                                      | Dure .                                                           |                                                                                                    |                                                                                                    |  |  |
|                                              | nd Defs<br>Парт<br>© Поу<br>ес люб<br>льные<br>nes in © Да       | I 197, 168, 1.1<br>All<br>• Default (usually 3120) Uster<br>Порт Има узла/Адрес IP<br>• All<br>• По умолчанию<br>по умолчанию<br>по умолчанию<br>по умолчанию<br>по умолчанию<br>по умолчанию<br>вес<br>льные<br>Вкл. • Вылл. | nd Default (usually 3128) Usted below<br>Порт Има узла/Адрес IP Options for р<br>АШ С По умолчанию С По умолчанию С По умолчани |  |  |

### (Рис.63. Параметры портов и сети)

### Далее настроим параметры кэша.

| Расписание заданий       |                  |                                                                                                    |                |             |                |                                                                                                    |                                       |                |
|--------------------------|------------------|----------------------------------------------------------------------------------------------------|----------------|-------------|----------------|----------------------------------------------------------------------------------------------------|---------------------------------------|----------------|
| Cron                     | раметры каши     | рования и запросов                                                                                              |                |             |                |                                                                                                    |                                       |                |
| Резеряное Ка             | талоги кэша      | De une su sun la sete chate                                                                                     | will . Tana    |             |                |                                                                                                    |                                       |                |
| копирование              |                  | <ul> <li>По умолчанию (ver)cache/s</li> </ul>                                                                   | iquid/ intepe  | численны    | c.             | Encourse and a second second s |                                       | <u>11</u>      |
| Системный журнал         |                  | Karanor                                                                                                    | THE            |             | Размер         | Katanoru Iro                                                                                                    | Katanoru Zro                          | Паранетры      |
| Страницы                 |                  | A STATE OF A STATE OF A STATE OF A STATE OF A STATE OF A STATE OF A STATE OF A STATE OF A STATE OF A STATE OF A |                |             | LIMUT          | уросля                                                                                                    | уровла                                | COLORY INCOME. |
| ручеводства              |                  | /var/cache/squid                                                                                                | UFS            | ×           | 8192           | 16                                                                                                    | 256                                   | 8              |
| Файловые системы         |                  | 1                                                                                                    | UFS            |             | 1              | 10                                                                                                    |                                       |                |
| Службы                   |                  |                                                                                                    | 1 area         |             |                |                                                                                                    |                                       |                |
| SpamAssassin Mail        | 2000.002         |                                                                                                    |                | 10040304444 |                |                                                                                                    |                                       |                |
| Def control Anacha       | едний            | • Designer the states of the                                                                                    | 14 12          | Obseki      | ов на          | . On unions instan                                                                                                    | 1.000                                 |                |
| Hen repaire pa           | знер             | С по унолнанию С                                                                                                | NO V           | узел        |                | с тар унолганию                                                                                                    |                                       |                |
| Sendmail 00              | benta            |                                                                                                    |                | 200         |                |                                                                                                    |                                       |                |
| Почтовые зника           | кошировать       | all                                                                                                    | Incelhort      | Максин      | чальное        | • Пр уколчанию                                                                                                    |                                       |                |
| пользователей            | C LUIS MCL       | all manager                                                                                                    | - Incarriese   | время       | 0.02444.0      |                                                                                                    |                                       |                |
| Почтовый фильто          |                  | to localhest localnet                                                                                           | localnet1      | Kamp        | and the second |                                                                                                    |                                       |                |
| Procmail                 |                  |                                                                                                    |                |             |                |                                                                                                    |                                       |                |
| Прекси-сервер Squid      |                  | SSL_partsSafe_ports                                                                                             | no-mra.        |             |                |                                                                                                    |                                       |                |
| Сборщик почты            |                  |                                                                                                    |                |             |                |                                                                                                    |                                       |                |
| Fetchmail                |                  | no-mral CONNECT                                                                                                 | informatika    |             |                |                                                                                                    |                                       |                |
| Cepsep CVS               |                  |                                                                                                    |                |             |                |                                                                                                    |                                       |                |
| Cepnep DHCP              |                  | mail                                                                                                    |                |             |                |                                                                                                    |                                       |                |
| Cepter DNS BIND Ma       | ксимальный       | 1. I 20000 200000 1 I I I                                                                                       | 1102-0101      | Максии      | чальный        | 7. • • • • • • • • • • • • • • • • • • •                                                                                                    | 100 mm                                | 122-0-0-0-0    |
| Cepeep OpenSLP           | зиер тела        | ○ По умолчанию                                                                                                  | KU V           | разнер      |                | О По умолчанию                                                                                                    |                                       | KE V           |
| Cepsep SSN 3at           | ipoca            |                                                                                                    |                | заголо      | вка            |                                                                                                    |                                       |                |
| Сервер баз данных        |                  |                                                                                                    |                | sanpoc      | a              |                                                                                                    |                                       |                |
| MySQL                    | ximum client     | · De suma ma angres                                                                                             | 1.46           | Вреия       |                |                                                                                                    | Luc lu                                |                |
| Файл-сервер Samba //ее   | id-ahead gap     | Contraction Contraction                                                                                         | in v           | кэшири      | ования         | Contraction and the second                                                                                                    | Sec. 10                               | ×.             |
| Прочев                   |                  |                                                                                                    |                | Sanbor      | a              |                                                                                                    |                                       |                |
| Сеть                     | vinum tenhy      | PERSONAL PROPERTY AND INCOME.                                                                                   |                |             |                |                                                                                                    |                                       |                |
| Оборудование во          | dv sizes         | Size (kb)   For requests mate                                                                                   | hing ACLs fiea | ve empt     | y for all!     |                                                                                                    |                                       |                |
| Кластер                  |                  |                                                                                                    |                |             | 1              |                                                                                                    |                                       |                |
| Неистользуемые модули    |                  |                                                                                                    |                | Berner      |                |                                                                                                    |                                       |                |
| arch                     | CH3<br>HRDODAHUG | С Пе умолчанию                                                                                                  | NAL V          | преня       | OLINOKH        | С По умолчанию                                                                                                    |                                       |                |
| 50                       | ODCDEN DNS       | CE CONTOURNED BESTELLE                                                                                          |                | провер      | KH DNS         |                                                                                                    | · · · · · · · · · · · · · · · · · · · |                |
| Re Re                    | CM8              |                                                                                                    |                | Backs       |                |                                                                                                    |                                       |                |
| View Module's Logs       | млания           | 🕙 Пе умолнанию 🔾 👘                                                                                              | Hac Q          | ожила       | HARN.          | . По умолчанию                                                                                                    | 0                                     | ic v           |
| Sector Information Y 100 | слинения         |                                                                                                    |                | чтення      |                |                                                                                                    |                                       |                |
|                          | 225              |                                                                                                    |                |             |                |                                                                                                    |                                       |                |

(Рис.64. Параметры кэша)

Заполним таблицу согласно рисунку и нажмем сохранить.

Использование памяти.

| A - Ka neamost int                                                 | tps://ocainostiloove                             |                                  | -5.*                                       | C M + For the workgroup Pist | 12Here II                             |
|--------------------------------------------------------------------|--------------------------------------------------|----------------------------------|--------------------------------------------|------------------------------|---------------------------------------|
| Процесс А<br>инициализации lint)<br>Процессы<br>Расписание заханий | Меню модуля<br>Справка                           | Использо                         | вание памяти                               | Octa                         | Трименение<br>маменений<br>новка Squa |
| Расписание заданий                                                 | Параметры использ                                | ования паняти и диска            |                                            |                              |                                       |
| Резервное<br>копирование<br>Системный журнал                       | Ограничение<br>использования<br>памяти           | — По умолчанию 🕚 256 <u>М6 у</u> | Размер каша<br>У FQDN                      | 🕖 По умолчанию 🕚 🔟           | (                                     |
| Страницы<br>руководства<br>Файловые системы                        | Верхняя граница<br>использования<br>диска        | 🕞 По унолчанию 🕚 95 🗌 %          | Нижияя граница<br>использования<br>диска   | 🕖 По умолчанию 🕑 😥 🥱         |                                       |
| E Службы<br>SpamAssassin Mail<br>Filter                            | Максинальный<br>разнер<br>кэшируеного<br>объекта | По унслиания (С) (КС             | Размер<br>кзшировання<br>адреса IP         | 😂 Пе умолчанию 🙏 🔟 2024 — 3  | пементы                               |
| Kondurypayus<br>Sendmail                                           | Верхняя граница<br>использования<br>кэша IP      | 👃 По умелчанию 🕚 😏 🐂             | Нижняя граница<br>использования<br>кэша IP | 💛 По умолчанию 🐮 😡 🛸         |                                       |
| пользователей                                                      | Политики замены<br>диска                         | По уполчанию                     | Политики замены                            | По умолчанию                 | ×                                     |
| Procmail<br>Прокси-сервер Squid<br>Сборцик почты<br>Рессіятаl      | Сохраните<br>Вернуться к меню                    | squid                            |                                            |                              |                                       |

(Рис. 65. Использование памяти)

Управление доступом.

Прежде чем клиенты смогут использовать прокси-сервер, вам придется настроить его, чтобы дать доступ к нему с некоторых IP адресов. Для этого выполните следующие действия:

1. На странице Списки управления доступом, выберите Адрес клиента, из списка существующих ACL. При нажатии кнопки Создать новый ACL, будет отображена форма для ввода адресов в ACL.

| 🏟 🧼 🚷 localhost htt                                               | ps://localhos         | t:10000                   |                                      | ି 🗙 ୯ ୯ 🖳 🔊 🗸 · f           | or the workgroup MSOSH <b>M</b>            |
|-------------------------------------------------------------------|-----------------------|---------------------------|--------------------------------------|-----------------------------|--------------------------------------------|
| Процесс<br>инициализации linit)<br>Процессы<br>Расписание заланий | Меню моду.<br>Справка | ля                        | Управление дост                      | упом                        | Применение<br>изменений<br>Остановка Squid |
| Расписание заданий                                                | Списки у              | правления доступом        | Ограничения прокси Ограничения ІСР   | External ACL programs       | Reply proxy restrictions                   |
| Cron                                                              | ling                  | Тип                       | Соврадение                           |                             |                                            |
| Резервное                                                         | manager               | Destor on UPI             | cache object                         |                             |                                            |
| копирование                                                       | Incalhoet             | A ROAC K RINGHT 3         | 127.0.0.1/821                        |                             |                                            |
| Системный журнал                                                  | to localhos           | tAppec Raficensens        | 127.0.0.0/8.0.0.0/321                |                             |                                            |
| Страницы                                                          | localnet              | Апрас и пианта            | 102 168 1 0/24                       |                             |                                            |
| руководства                                                       | localnet1             | Адресклиента              | 192.168.0.0/24                       |                             |                                            |
| Файловые системы                                                  | CCL north             | Dept 101                  | 1/12                                 |                             |                                            |
| Службы                                                            | Safe ports            | Dear URL                  | 445                                  |                             |                                            |
| SpamAssassin Mail                                                 | Sale_ports            |                           | 21                                   |                             |                                            |
| Filter                                                            | Sale_porca            | Berungsuse supervision    | and component i mrim(0,018) maily nu |                             |                                            |
| Be6 cepsep Apache                                                 | no-mral               | Регулярное выражение и    | seb cepsepa-i mrimt\ mail.ru         |                             |                                            |
| Конфигурация                                                      | Cofe porte            | Перт ЦО                   |                                      |                             |                                            |
| Sendmail                                                          | Sale_ports            | Deer UDI                  | 70                                   |                             |                                            |
| Почтовые ящики                                                    | Safe ports            |                           | 210                                  |                             |                                            |
| пользователей                                                     | Sale_ports            | Dear URI                  | 1025 65535                           |                             |                                            |
| Почтовый фильтр                                                   | Safe ports            | Deet UDI                  | 1015-05555                           |                             |                                            |
| Dearce contran Sauid                                              | Safe_ports            | Deet URI                  | 100                                  |                             |                                            |
| Проксичеервер зации                                               | Sale_ports            |                           | 400                                  |                             |                                            |
| Eetchmail                                                         | Safe ports            | Dept URI                  | 777                                  |                             |                                            |
| Cephen CVS                                                        | CONNECT               | Sadboc Matora             | CONNECT                              |                             |                                            |
| Capped DHCP                                                       | Sofa porto            | Барт ЦВІ                  | 7500                                 |                             |                                            |
| Cepsen DNS BIND                                                   | Safe ports            | Deer URI                  | 1422                                 |                             |                                            |
| Cepses OpenSLP                                                    | Sale_ports            | Deer URI                  | 4433                                 |                             |                                            |
| Censen SSH                                                        | Safe ports            | Deet UPI                  | 110                                  |                             |                                            |
| Сервер баз данных                                                 | informatika           | A Deck Breuts             | 103 169 1 4 103 169 1 19/33          |                             |                                            |
| MySOL                                                             | mormalika             | Адресклиента              | im mail ru im1 mail ru im2 ma        | ul nu lim3 mail ru lim4 mai | l ru iim5 mail ru iim6 mail ru             |
| Файл-сервер Samba                                                 | mail                  | Имя узлавеб-сервера       | jim7 mail ru jim8 mail ru jim9 m     | ail ru jim10 mail ru jim11  | mail ru jim12 mail ru                      |
| Прочее                                                            | Costasking            | HORADO ACI External Prove |                                      |                             |                                            |
| Сеть                                                              | создание              | External Frogr            | V                                    |                             |                                            |

(Рис. 66. Управление доступом)

2. В Имя ACL введите короткое имя, например localnet.

| Адрес клиента                 | ACL           |                                    |     |
|-------------------------------|---------------|------------------------------------|-----|
| Имя ACL<br>C IP               | Ha IP         | Маска сети                         |     |
| URL Отказа<br>Store ACL value | s in file 💽 s | quid configuration O Separate file | ] [ |

(Рис. 67. Создание ACL)

- 3. В пустом поле с IP, введите начальный IP-адрес диапазона, например 192.168.1.0.
- 4. В поле **до IP**, введите конечный IP-адрес диапазона, например 192.168.1.100. Только клиенты, которые входят в этот диапазон будут проходить по ACL.
- 5. Вы также можете указать IP сеть, введя начальный IP-адрес в поле **с IP** и маску подсети (например, 255.255.255.0), в поле **Маска сети**.
- 6. Нажмите на кнопку «Сохранить», чтобы добавить ACL и вернуться на страницу Списки управления доступом, на которой ваш новый ACL уже будут отображен.
- 7. Нажмите кнопку **Добавить ограничение прокси** под таблицей **Ограничения Прокси**.

| Действие  | ACL                | Перемести  |
|-----------|--------------------|------------|
| Разрешить | manager localhost  | +          |
| Разрешить | manager            | <b>↓↑</b>  |
| Запретить | !Safe_ports        | <b>↓</b> ↑ |
| Запретить | mail               | <b>↓↑</b>  |
| Запретить | no-mra             | <b>↓</b> ↑ |
| Запретить | no-mral            | ††         |
| Запретить | CONNECT ISSL_ports | ††         |
| Разрешить | localnet           | ₩Ť         |
| Разрешить | localnet1          | ¢¢         |
| Разрешить | localhost          | <b>↓</b> ↑ |
| Разрешить | localhost          | <b>↓</b> ↑ |
| Запретить | all                | Ť          |

(Рис. 68. Настройка ограничений прокси)

8. На форме, которая появится, выберите Разрешить в поле Действие.

| Совпадающие ACL | all<br>manager<br>localhost<br>localnet<br>localnet<br>localnet<br>SSL_ports<br>Safe_ports | ACL all<br>manager<br>localhost<br>to_localhost<br>localnet<br>localnet1<br>SSL_ports<br>Safe_ports |
|-----------------|--------------------------------------------------------------------------------------------|----------------------------------------------------------------------------------------------------|
|-----------------|--------------------------------------------------------------------------------------------|----------------------------------------------------------------------------------------------------|

- 9. В Совпадающие ACL выберите ваш новый localnet ACL.
- 10. Нажмите кнопку «Сохранить» на этой форме, чтобы вернуться к странице ограничения прокси снова. Новое ограничение будет отображено в нижней части таблицы, скорее всего, ниже Запретить all.
- 11. Нажмите кнопку «**стрелка вверх**» рядом с вашим новым ограничением, чтобы переместить его выше пункта **Запретить all**. Это означает, что в Squid будут разрешены соединения из вашей сети и запрещены все остальные.
- 12. Наконец, нажмите кнопку Применить изменения в верхней части страницы. Проксисервер теперь будет доступен клиентам во внутренней сети, но никому более.

#### 3.1.4. Настройки на локальной машине на примере браузера Mozilla Firefox.

Для того, чтобы пользователи локальной сети получили доступ к сети Интернет используя наш сервер, необходимо произвести настройку браузера на локальных машинах:

- 1. Запускаем браузер (будем по умолчанию использовать Firefox, во всех остальных настройки производятся аналогично).
- 2. В главном меню «Правка» «Настройка» «Дополнительные» вкладка «Сеть» -

| )                                                                  | Настройки Firefox |                |                   |      |    |                       |  |
|--------------------------------------------------------------------|-------------------|----------------|-------------------|------|----|-----------------------|--|
| (1)<br>(1)<br>(1)<br>(1)<br>(1)<br>(1)<br>(1)<br>(1)<br>(1)<br>(1) |                   |                | Вангожания        |      |    | Ö                     |  |
|                                                                    |                   |                |                   |      |    |                       |  |
| Общие Сет                                                          | ъ Обновл          | ения Шифрова   | ние               |      |    |                       |  |
| Соедине                                                            | ние               |                |                   |      |    |                       |  |
| Настрой                                                            | те параме         | тры соединения | я Firefox с Интер | онет |    | 😟 На <u>с</u> троить) |  |
|                                                                    |                   | (D             | II                |      | -) |                       |  |

«Настроить» - вносим параметры нашего прокси-сервера (ip-адрес сервер или его доменное имя и порт):

| <ul> <li>Без прокси</li> <li>Автоматически определять на</li> <li>Использовать системные наст</li> <li>Ручная настройка сервиса про-</li> </ul> | стройки прокси для этой с<br>ройки прокси<br>«си: | сети                            |                  |
|----------------------------------------------------------------------------------------------------|---------------------------------------------------|---------------------------------|------------------|
| Н <u>⊤</u> ТР прокси:                                                                                                    | 192.168.0.2                                       | П <u>о</u> рт:                  | 3128 🛟           |
|                                                                                                    | 🗹 Использовать этот про                           | кси-с <u>е</u> рвер для всех пр | отоколов         |
| SS <u>L</u> прокси:                                                                                                    | 192.168.0.2                                       | Порт: (                         | 3128 🗘           |
| ЕТР прокси:                                                                                                    | 192.168.0.2                                       |                                 | 3128             |
| <u>G</u> opher прокси:                                                                                                    | 192.168.0.2                                       | Порт: (                         | 3128             |
| Узел S <u>O</u> CKS:                                                                                                    | 192.168.0.2                                       | Пор <u>т</u> :                  | 3128             |
|                                                                                                    | O SOCKS <u>4</u> ● SOCKS <u>5</u>                 |                                 |                  |
| Не использовать прокси <u>д</u> ля:                                                                                                    | localhost, 127.0.0.1, 192.1                       | 68.0.0/24, asosh2.lan           |                  |
| OURL автоматической настройки                                                                                                    | Пример: .mozilla-russia.org<br>и сервиса прокси:  | , .net.nz, 192.168.1.0/24       | ţ                |
| O URL автоматической настройки                                                                                                    | и сервиса прокси:                                 | C                               | О <u>б</u> новит |

(Рис. 71. Указываем настройки прокси-сервера для браузера Firefox )

3. После всех манипуляций пользователь получит доступ в сеть Интернет.

Настроить фильтрацию контента можно и средствами прокси-сервера squid, но так как для этого существуют специализированные программы мы рассмотрим настройку контент-фильтрации именно при помощи таких программ.

# 3.2. Установка и настройка контент-фильтра на основе NetPolice в ALT Linux Школьный сервер 5.0

NetPolice ALT Linux – версия программы NetPolice для операционной системы ALT Linux, предназначена для использования на домашнем ПК, а также может быть установлена в качестве выделенного сервиса фильтрации сети протокола http, так как построена на основе технологий прокси-сервера.

1. Проверяем, подключены-ли репозитории: Вводим команду: cat /etc/apt/sources.list, команда покажет нам содержимое файла /etc/apt/sources.list.

rpm [p5] ftp://ftp.altlinux.org/pub/distributions/ALTLinux/p5/branch i586 classic rpm [p5] ftp://ftp.altlinux.org/pub/distributions/ALTLinux/p5/branch noarch classic

Если репозитории не подключены. Подключаем их. Для редактирования файла /etc/apt/sources.list воспользуйтесь командой mcedit /etc/apt/sources.list .Клавиша F2 — сохранить изменения. F10 — выход из режима редактирования.

2. Подключаем репозиторий NetPolice. Для этого вводим строку

rpm http://update.netpolice.ru/altlinux/p5/branch/netpolice/ i586 netpolice

- Устанавливаем необходимые пакеты: apt-get update apt-get install netpolice-main
- 4. Для обеспечения работоспособности системы NetPolice ее необходимо настроить на категоризирующий DNS сервер. Для этого редактируем файл /etc/sysconfig/host2cat и прописываем в поле DNS\_LIST один из серверов NetPolice. Рекомендуемым вариантом является сервер dnsc1.netpolice.ru (для редактирования файла используем команду mcedit /etc/sysconfig/host2cat. Сохраняем изменения клавишей F2, выход F10)

```
MEMCACHED_LIST=127.0.0.1:11211
UDP_PORT=6666
# DNS LIST SERVER IP
#for example DNS_LIST=127.0.0.1
DNS_LIST=dnsc1.netpolice.ru
TTL=3600
HOST2CAT_OPTIONS="-m $MEMCACHED_LIST -u $UDP_PORT -s $DNS_LIST -t $TTL"
```

```
(Рис. 72. Настройка системы на категоризирующий DNS сервер)
```

- Запускаем службы под правами суперпользователя root: service memcached start service host2cat start service c-icap start service squid restart
- 6. При помощи браузера заходим в панель администрирования фильтрации NetPolice по адресу http://ip-aдрес cepвepa/cgi-bin/login.cgi Имя пользователя: root

Пароль: root

| Админ  | root            |
|--------|-----------------|
| Пароль |                 |
|        | Войти в систему |

(Рис. 73. Вход в панель управления NetPolice)

 Заводим пользователя в группе student (Создать нового юзера). Пример: Имя юзера: user
 IP адрес: (реальный IP пользователя или 0.0.0.0 если он не известен) Маска подсети/суффикс: < пусто > Роль: my\_student

|                 | CHINCOK         |  |  |  |  |
|-----------------|-----------------|--|--|--|--|
| администраторов |                 |  |  |  |  |
| Имя             | Действие        |  |  |  |  |
| admin           | Изменить пароль |  |  |  |  |

| Тип     | Название   | Родители      | Действие                       |
|---------|------------|---------------|--------------------------------|
| General | admin      |               | Подробно                       |
| General | teacher    |               | Подробно                       |
| General | student    | user          | Подробно                       |
| Custom  | my_student | student       | Подробно Редактировать Удалить |
| Custom  | my_teacher | admin teacher | Подробно Редактировать Удалить |
| General | user       | student       | Подробно                       |

#### Пользователи и роли

| Пользователь | Сеть | Роль        | Действие      |         |
|--------------|------|-------------|---------------|---------|
| netpolice    | *    | student     | Редактировать | Удалить |
| user         | *    | my_student  | Редактировать | Удалить |
| *            | *    | student     | Редактировать | Удалить |
|              | Cos  | дать нового | юзера         |         |

(Рис. 74. Панель управления NetPolice на школьном сервере)

8. Заводим пользователя с таким-же логином в панели управления сервером:

| Система                                                                                    | Новая учётная запись: | Создать                                                               |
|--------------------------------------------------------------------------------------------|-----------------------|-----------------------------------------------------------------------|
| Доверительные отношения<br>Удостоверяющий Центр<br>Дата и время<br>Системные журналы       | student               | ✓ Учётная запись                                                      |
| Виртуальные машины<br>Обновление системы<br>Резервное копирование<br>Выключение компьютера | user                  | Системное имя:<br>Фамилия:<br>Имя:<br>Отчество:                       |
| Серверы<br>DHCP-сервер<br>Сервер обновлений<br>Сервер сетевых установок                    |                       | Пароль: Создать автоматически<br>(введите фразу)<br>(повторите фразу) |
| Прокси-сервер                                                                              |                       | <ul> <li>Работа</li> </ul>                                            |
| OpenVPN-сервер                                                                             |                       | <ul> <li>Электронная почта</li> </ul>                                 |
| Пользователи                                                                               |                       | <ul> <li>Дополнительная информация</li> </ul>                         |
| Использование диска<br>Администратор системы<br>Пользователи                               | ,                     | Сохранить параметры Удалить пользователя                              |

(Рис. 75. Добавление пользователя при помощи панели управления школьным сервером)

- 9. Редактирование политики доступа осуществляется под администратором. Выберите роль с типом Custom и нажмите "Редактировать".
  - "Черный список" и "Белый список" списки URL запрещенных и разрешенных URL адресов соответственно.
  - "Список редиректов" это список категорий (идентификаторов) интернетресурсов, определенных как перенаправляемые (по умолчанию перенаправление происходит на www.google.com).
  - "Список реджектов" это список запрещенных категорий интернет-ресурсов.
- 10. После завершения редактирования политик доступа необходимо перезагрузить службы, необходимые для работы NetPolice:

service memcached restart service host2cat restart service c-icap restart service squid restart

11. После этого при попытке зайти на веб-страницу запрашивается имя пользователя (в нашем примере — user) и пароль. При доступе на запрещённый ресурс (например, porno.ru). Страница заблокирована фильтром NetPolice! (при условии, что браузер настроен на работу с прокси-сервером)

# Страница заблокирована фильтром NetPolice! Сообщить о неверной категоризации ресурса

| Найти |
|-------|
|       |

(Рис. 76. Проверка работоспособности контент-фильтра NetPolice)

### Список категорий и их идентификаторов для домашнего категоризирующего DNS сервера.

| 105 алкоголь                          | 34 фото                                 |
|---------------------------------------|-----------------------------------------|
| 101 эротика, порнография              | 35 афиша                                |
| 3 реклама, баннерные сервера          | 36 недвижимость                         |
| 4 власти, правительство               | 37 религия                              |
| 5 авто                                | 38 школа                                |
| 6 кино                                | 39 наука                                |
| 7 строительство и ремонт              | 40 спорт                                |
| 8 предметы потребления                | 41 театры                               |
| 9 кулинария                           | 42 транспорт                            |
| 10 дача                               | 43 туризм                               |
| 11 курсы, обучение                    | 44 университеты                         |
| 12 электроника и электротехника       | 111 работа и вакансии                   |
| 13 оборудование                       | 46 создание сайтов                      |
| 14 семья                              | 112 чаты                                |
| 15 мода и стиль                       | 48 сайты знакомств                      |
| 16 финансы                            | 49 войска и вооружение                  |
| 17 изобразительное искусство          | 50 форумы и блоги                       |
| 18 компьютеры, аппаратное обеспечение | 51 сервера бесплатной электронной почты |
| 19 здоровье                           | 52 бесплатные хостинги                  |
| 20 хобби                              | 107 нелегальная помощь школьникам и     |
| 21 юмор                               | студентам                               |
| 22 интерьер                           | 54 убийства, насилие, трупы             |
| 23 доступ в интернет                  | 110 онлайн-казино                       |
| 24 юридические услуги                 | 102 социальные сети                     |
| 25 литература                         | 57 терроризм                            |
| 26 СМИ                                | 58 торговля                             |
| 27 машиностроение                     | 108 нижнее белье, купальники            |
| 28 металлургия                        | 109 обеспечение анонимности, обход      |
| 29 мобильная связь                    | контентных фильтров                     |
| 30 музыка                             | 103 службы обмена сообщениями           |
| 31 общественные организации           | 104 файлообменные сети и сайты          |
| 113 компьютерные игры                 | 106 табак                               |
| 33 домашние животные                  |                                         |

#### 3.3. Установка и настройка контент-фильтра на основе DansGuardian.

**DansGuardian** – это программное обеспечение, которое создано компанией SmoothWall и предназначено для управления доступом пользователей к тем или иным вебсайтам. Оно включает функции проверки контента на вирусы и предоставления детальной статистики о своей работе.

#### 3.3.1. Установка и настройка контент-фильтра на основе DansGuardian в ALT Linux Школьный сервер 5.0

Для настройки контент-фильтрации при помощи DansGuardian нам потребуются две программы:

- squid
- dansguardian

Прокси-сервер squid у нас уже настроен и запущен. Осталось установить и настроить программу-фильтр DansGuardian:

- 1. Устанавливаем пакет: apt-get install dansguardian
- 2. Настройка DansGuardian, как и практически любой программы в Linux, сводиться к редактированию конфигурационного файла **dansguardian.conf**. Для этого открываем файл для редактирования (будем использовать встроенный редактор файлового менеджера Midnight Commander): **mcedit** /etc/dansguardian/dansguardian.conf
- 3. Изменяем следующие параметры:
  - Параметру language присваиваем значение «russian-1251»( language = 'russian-1251')
  - 2) Порт на котором работает контент-фильтр: **filterport = 8081** (по умолчанию установлен 8080 но этот порт занят системой управления школьным сервером).
  - 3) Указываем порт, на котором работает прокси-сервер squid: proxyport = 3128
  - 4) Запускаем DansGuardian: service dansguardian start
  - 5) В настройках браузера на локальной машине в сети указываем следующие параметры прокси-сервера:

| <ul> <li>О Автоматиче</li> <li>О Использова</li> </ul> | ески определять на<br>ать системные наст | строики прокси для этои се<br>ройки прокси | ти                             |         |
|--------------------------------------------------------|------------------------------------------|--------------------------------------------|--------------------------------|---------|
| ● Ручная наст                                          | гройка сервиса прон                      | кси:                                       |                                |         |
|                                                        | НТТР прок <u>с</u> и:                    | 192.168.56.2                               | П <u>о</u> рт: [               | 8081    |
| 2                                                      |                                          | Использовать этот прок                     | си-с <u>е</u> рвер для всех пр | отоколо |
| 2                                                      | SSL про <u>к</u> си:                     | 192.168.56.2                               | Порт: [                        | 8081    |
|                                                        | ЕТР прокс <u>и</u> :                     | 192.168.56.2                               |                                | 8081    |
|                                                        | У <u>з</u> ел SOCKS:                     | 192.168.56.2                               | TopI:                          | 8081    |
|                                                        |                                          | O SOCKS 4 @ SOCKS 5                        |                                |         |
| Не исполь:                                             | зовать прокси <u>д</u> ля:               | localhost, 127.0.0.1                       |                                |         |
|                                                        |                                          | Пример: .mozilla-russia.org, .             | net.nz, 192.168.1.0/24         |         |

(Рис. 77. Настройка браузера Mozilla Firefox на локально компьютере)

6) Проверяем работу контент-фильтра. Для этого введем в адресной строке браузера ресурс, не соответствующий задачам образования, например <u>http://www.dosug.cz</u>. Если все настроено верно, то браузер выдаст следующее сообщение:

|                  | Доступ запрещён!                                                                                                    |
|------------------|----------------------------------------------------------------------------------------------------|
|                  | -                                                                                                    |
|                  | Доступ к интернет ресурсу:                                                                                                    |
|                  | http://www.dosug.cz/servlet/ru/barnaul/                                                                                                    |
|                  | запрещён по следующим причинам:                                                                                                    |
|                  | Превышен взвешенный предел фразы.                                                                                                    |
|                  |                                                                                                    |
|                  | Вы видите эту ошибку, потому что, сделали попытку доступа к ресурсу<br>содержащему или помеченому как содержащий, материал, который<br>считается несоответствующим или инфицированным вирусами. |
|                  | Если у Вас есть вопросы обратитесь к системному администратору сети вашей организации .                                                                                                    |
| Ваша организация | изготовитель <u>DansGuardian</u>                                                                                                    |

(Рис. 78. Проверка работы контент-фильтра DansGuardian)

7) Для более детальной настройки необходимо заглянуть в файл dansguardianf1.conf. В нем перечислены файлы, в которых указаны запрещенные/разрешенные адреса сайтов, фразы, типы файлов. Посмотреть содержимое файла можно при помощи команды cat:

#### cat /etc/dansguardian/dansguardian1.conf

- 8) Также имеется возможность использовать другие файлы с запрещенными/разрешенными сайтами, созданными самостоятельно. Для этого предназначена директива .include.
- 9) Перечислим некоторые файлы, на которые следует особо обратить внимание:
  - $\circ$  bannerdsitelist блокирует целые домены;
  - bannedurllist только некоторые их части;
  - urlregexplist, напротив, разъясняет DansGuardian, как прозрачно подменять одни URL другими, (теоретически) более безопасными.
  - Особое внимание уделите всем файлам, имена которых начинаются с "exception". В них перечислено все – от расширений файлов до IP-адресов – что должно быть исключено из фильтрации. Exceptionsitelist и exceptionsurllist, например, содержат все безгрешные сайты или подразделы сайтов соответственно: в последнем случае вы можете разрешить.
- 10) После каждого редактирования файлов DansGuardian необходимо перезапустить службу:

## service dansguardian restart

### 3.3.2. Установка и настройка контент-фильтра на основе DansGuardian в Ubuntu.

Принципиально установка и настройка контент-фильтра в Ubuntu ничем не отличается от установки и настройки в ALT Linux:

- 1. Запускаем приложение Терминал (Приложения Стандартные Терминал).
- 2. Устанавливаем пакет dansguardian: sudo apt-get install dansguardian

ubuntu@ubuntu:~\$ sudo apt-get install dansguardian [sudo] password for ubuntu: Чтение списков пакетов... Готово Построение дерева зависимостей Чтение информации о состоянии... Готово Будут установлены следующие дополнительные пакеты: clamav clamav-base clamav-freshclam libclamav6 libtommath0 Предлагаемые пакеты: clamav-docs libclamunrar6 НОВЫЕ пакеты, которые будут установлены: clamav clamav-base clamav-freshclam dansguardian libclamav6 libtommath0 обновлено 0, установлено 6 новых пакетов, для удаления отмечено 0 пакетов, и 249 Необходимо скачать 35,8 МБ архивов. После данной операции, объём занятого дискового пространства возрастёт на 45,6 М Хотите продолжить [Д/н]? Д Получено:1 http://ru.archive.ubuntu.com/ubuntu/ natty/main libtommath0 i386 0.39 Получено:2 http://ru.archive.ubuntu.com/ubuntu/ natty-updates/main libclamav6 i3 (Рис. 79. Установка DansGuardian в Ubuntu)

3. После установки отредактируем конфигурационный файл DansGuardian: sudo gedit

#### /etc/dansguardian/dansguardian.conf

- 4. Изменяем следующие параметры:
  - Параметру language присваиваем значение «russian-1251»( language = 'russian-1251')
  - 2. Порт на котором работает контент-фильтр: filterport = 8080
  - 3. Указываем порт, на котором работает прокси-сервер squid: proxyport = 3128
  - 4. Закомментируем строку, содержащую: UNCONFIGURED т. е. поставим перед строкой знак #
  - 5. Сохраняем изменения.
  - 6. Запускаем DansGuardian: sudo /etc/init.d/dansguardian start
  - 7. В настройках браузера на локальной машине в сети указываем следующие параметры прокси-сервера:

|                                                 | Параметры соединения                 |                        |                |
|-------------------------------------------------|--------------------------------------|------------------------|----------------|
| астройка прокси для доступа в                   | Интернет                             |                        |                |
| ○ Б <u>е</u> з прокси                           |                                      |                        |                |
| ○ А <u>в</u> томатически определять на          | стройки прокси для этой сети         |                        |                |
| ○ Испо <u>л</u> ьзовать системные наст          | ройки прокси                         |                        |                |
| • Ручная настройка сервиса про                  | кси:                                 |                        |                |
| НТТР прок <u>с</u> и:                           | 192.168.56.4                         | П <u>о</u> рт:         | 8080 🗘         |
|                                                 | ☑ Использовать этот прокси-серв      | ер для всех протоколов |                |
| <mark>SSL про<u>к</u>си:</mark>                 | 192.168.56.4                         | Ποϼτι                  | 8080           |
| FTP прокс <u>и</u> :                            | 192.168.56.4                         | Порт.                  | 8080           |
| У <u>з</u> ел SOCKS:                            | 192.168.56.4                         | Порт                   | 8080           |
|                                                 | O SOCKS 4 @ SOCKS 5                  |                        |                |
| Не использовать прокси для:                     | localhost, 127.0.0.1                 |                        |                |
|                                                 | Пример: .mozilla-russia.org, .net.nz | , 192.168.1.0/24       |                |
| <ul> <li>URL автоматической настройк</li> </ul> | и сервиса прокси:                    |                        |                |
|                                                 |                                      | Go                     | <u>бновить</u> |
|                                                 |                                      |                        |                |
| <u>ө</u> С <u>п</u> равка                       |                                      | 🖲 Отмена               | <₽́ОК          |

(Рис. 80. Настройка браузера Firefox для работы с DansGuardian )

8. Проверяем работу контент-фильтра. Для этого введем в адресной строке браузера ресурс, не соответствующий задачам образования, например <u>http://www.dosug.cz</u>. Если все настроено верно, то браузер выдаст следующее сообщение:

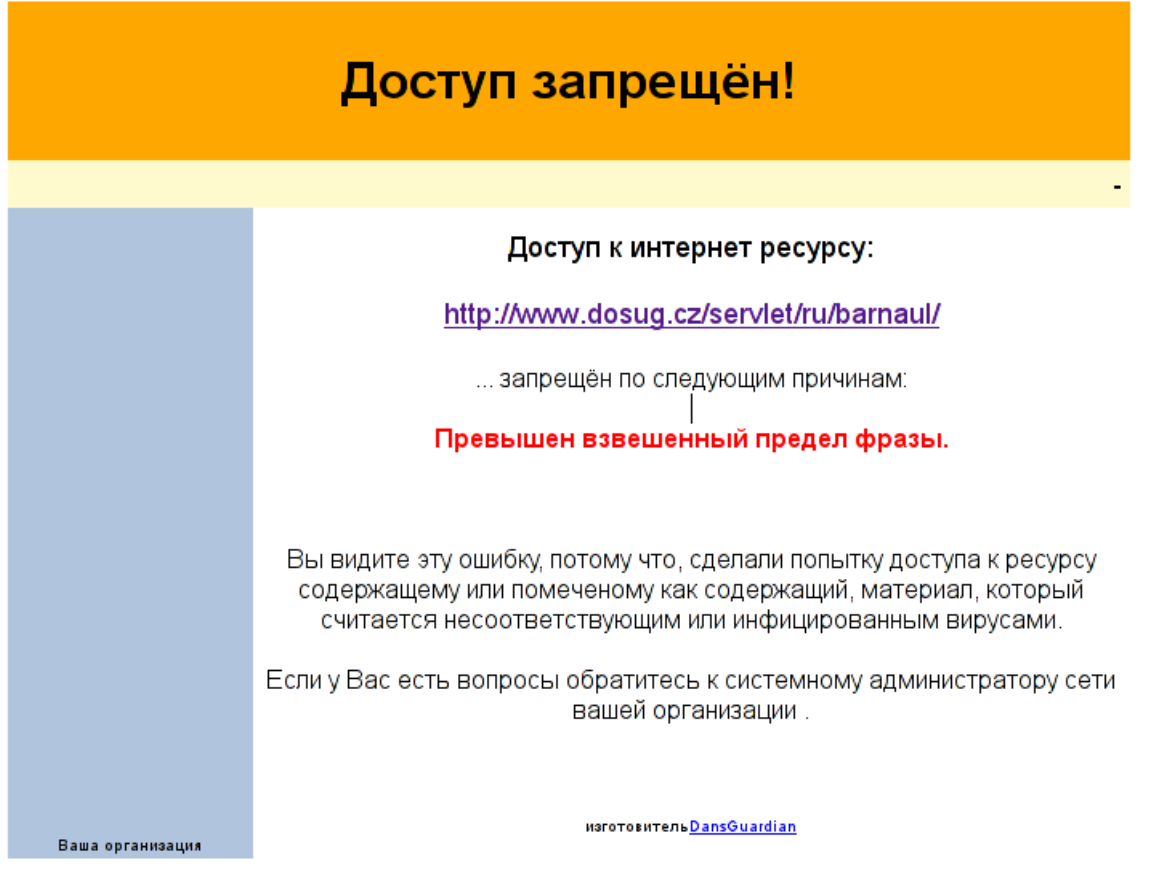

(Рис. 81. Проверка работы контент-фильтрации на основе DansGuardian )

- 9. Также как и в случае с настройкой DansGuardian в ALT Linux для более детальной настройки необходимо заглянуть в файл dansguardianf1.conf. В нем перечислены файлы, в которых указаны запрещенные/разрешенные адреса сайтов, фразы, типы файлов. Посмотреть содержимое файла можно при помощи команды cat: cat /etc/dansguardian/dansguardian1.conf
- 10. Также как и было описано ранее в пункте 3.3.1 в Ubuntu имеется возможность использовать другие файлы с запрещенными/разрешенными сайтами, созданными самостоятельно. Для этого предназначена директива .include.
- 11. После каждого редактирования файлов DansGuardian необходимо перезапустить службу: sudo /etc/init.d/dansguardian restart

#### 3.4. Установка и настройка контент-фильтра на основе Redirector (Rejik).

Программа проста в установке и настройке. Однако при этом достаточно эффективна и позволяет отсекать баннеры, организовать фильтрацию по "черным" и "белым" спискам. Разграничить доступ к ресурсам по логину или IP.

Squid позволяет в своей конфигурации указать внешнюю программу редиректор. Эта программа выполняет функцию фильтрования запросов клиентов.

Каждый раз, когда кто-то загружает файл через Ваш прокси, на стандартный вход редиректора передаются данные о запросе. Редиректор эти данные анализирует, при выполнении некоторых условий изменяет и выдает ответ на стандартный выход.

#### 3.4.1. Установка и настройка контент-фильтра на основе Redirector (Rejik) в ALT Linux Школьный сервер 5.0

Первое что нужно сделать - это установить программу:

#### **#apt-get install redirector**

Указываем в конфигурационном файле /etc/squid/squid.conf, что будет использоваться программа-редиректор:

#### url\_rewrite\_program /usr/sbin/redirector /etc/squid/redirector/redirector.conf

Далее приступаем к настройке программы фильтрации.

Редактируем конфигурационный файл /etc/squid/redirector/redirector.conf. По умолчанию в нем выделено 4 категории для фильтрации:

- <BANNER> раздел для блокирования баннеров
- **<PORNO>** сайты содержащие порнографические материалы
- <МРЗ> раздел для блокирования файлов музыки
- <JS> раздел для блокирования js-скриптов

В нашем случае достаточно произвести замену адреса **http://127.0.0.1** на ip-адрес нашего веб-сервера (или его доменное имя). Например:

#### <BANNER> ban\_dir /var/lib/redirector/banlists/banners url <u>http://192.168.0.4/ban/1x1.gif</u>

И разместить соответствующие файлы замены в директории веб-сервера. Файлы замены скачать можно здесь: <u>http://www.rejik.ru/index\_ru\_11\_1.html</u>.

Для того чтобы добавить соответствующие сайты для блокирования, необходимо редактировать файлы банлистов в директории /var/lib/redirector/banlist/ Например, для того чтобы заблокировать сайт http://www.odnoklassniki.ru нужно добавить запись в файл /var/lib/redirector/banlist/porno/urls - odnoklassniki.ru и перезапустить squid для того, чтобы изменения вступили в силу.

#### #service squid reload

Таким образом в нашей сети будет производиться фильтрация по "черным" спискам. Однако все ресурсы, не отвечающие задачам образовательного учреждения заблокировать достаточно сложно и если задаться целью, то попасть на такой ресурс возможно, что и приводит к многочисленным претензиям со стороны надзорных органов. Поэтому имеет смысл ограничить доступ учащихся к ресурсам сети Интернет "белыми" списками.

Для этого необходимо создать в /etc/squid/redirector/redirector.conf еще один раздел, отвечающий за доступ пользователей по "белым" спискам.

#### <WHITELIST> ban\_dir /var/lib/redirector/banlists/whitelist url http://192.168.0.4/ban/whitelist.html

И добавить соответствующие файлы в директории /var/www/html/ и /var/lib/redirector/banlists/ аналогично уже имеющимся. Осталось только наполнить содержимым файл /var/lib/redirector/banlists/whitelist/urls теми ссылками, которые удовлетворяют образовательным задачам учебного заведения.

Список можно скачать и принять участие в их наполнении здесь:

•http://catalog.iot.ru/

•http://www.spo.akipkro.ru/index.php/whitelist.html

Соответственно списки должны быть утверждены школой для использования.

Иногда имеет смыл разграничить доступ. Например, запросы учителей и администрации фильтруются по "черным" спискам, а учащихся - по "белым".

Для этого в раздел <WHITELIST> необходимо добавить соответствующую запись (примеры): •work\_ip f:/var/lib/redirector/banlists/class\_ip - применять фильтр по "белым" спискам группе пользователей с ip - указанными в файле class\_ip.

•allow\_id f:/var/lib/redirector/banlists/login - не применять фильтр по "белым" спискам к пользователям с логинами, указанными в файле login.

### 3.4.2. Установка и настройка контент-фильтра на основе Redirector (Rejik) в OpenSuse.

Установка.

Идем на сайт <u>http://www.rejik.ru</u>, из раздела скачать скачиваем последнюю стабильную версию редиректора и распаковываем. Переходим в папку с файлами редиректора и устанавливаем:

1. Запускаем веб сервер (YaST->Сетевые службы-> Сервер НТТР)

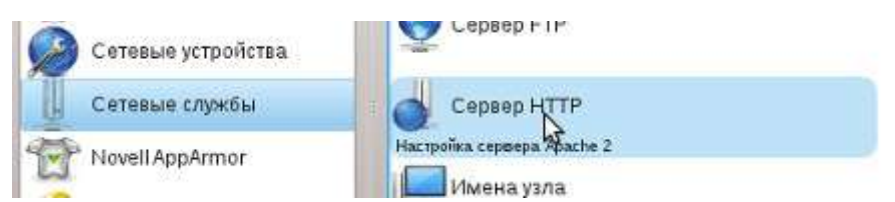

(Рис. 82. Запуск http сервера)

| лушать порты и адреса | Magneter                | cepseua                         | Основной удел               |          | Ухлы |         |  |
|-----------------------|-------------------------|---------------------------------|-----------------------------|----------|------|---------|--|
|                       |                         |                                 |                             |          |      | - W - W |  |
|                       | Пыклопена               |                                 | служьани п                  |          |      |         |  |
|                       | • Включено              |                                 |                             |          |      |         |  |
| c                     | лушать на порт          | ax                              |                             |          |      |         |  |
| 1                     | Серевой аврес           | × Dent                          |                             |          |      | -       |  |
| i                     | Ble cupect              | 80                              |                             |          |      |         |  |
|                       |                         |                                 |                             |          |      |         |  |
|                       |                         |                                 |                             |          |      |         |  |
|                       |                         |                                 |                             |          |      |         |  |
|                       |                         |                                 |                             |          |      |         |  |
|                       |                         |                                 |                             |          |      |         |  |
|                       |                         |                                 |                             |          |      |         |  |
|                       |                         |                                 |                             |          |      |         |  |
|                       |                         |                                 |                             |          |      |         |  |
|                       |                         |                                 |                             |          |      |         |  |
|                       |                         |                                 |                             |          |      |         |  |
|                       |                         |                                 |                             |          |      |         |  |
|                       |                         |                                 |                             |          |      |         |  |
|                       | Rafianet.               | Pensytamast                     | 1 Vesterer 1                |          |      |         |  |
|                       | Добданть                | Редактуровать                   |                             |          |      |         |  |
|                       | Дабалить<br>Открыть пор | Редактуровать<br>т в бранмаузов | и матеции<br>Настосійни бра | ндчауара |      |         |  |

(Рис. 83. Работы http-сервера)

- 2. Скачиваем и выкладываем на веб сервер (srv/www/htdocs) файлы, которыми будем заменять рекламу, порно, и.т.д. Файлы берем здесь: <u>http://www.rejik.ru/index\_ru\_11\_1.html</u>
- 3. Проверяем доступность этих файлов (<u>http://localhost/www/porno.html</u>)
- 4. Необходимо узнать, под каким пользователем у Вас работает squid, и в какую группу входит этот пользователь. Для этого можно посмотреть, как у Вас прописаны в squid.conf опции cache\_effective\_user и cache\_effective\_group.
- 5. Редактируем Makefile. Как минимум нужно прописать переменные SQUID\_USER и SQUID\_GROUP, значения которых Вам должно быть известно из предыдущего пункта.
- 6. В диспетчере файлов выбираем сервис-> открыть терминал и вводим make
- 7. make install
- 8. Переходим в директорию /usr/local/rejik3/

- 9. Скачиваем и распаковываем бан-листы (берем в <u>http://www.rejik.ru/index ru 11 1.html</u>)
- 10. Переименовываем redirector.conf.dist в redirector.conf
- 11. Проверяем, правильно ли прописаны пути в **redirector.conf**, в **url** прописываем пути к файлам которыми будем заменять рекламу, порно и т.д. на нашем веб сервере.
- 12. Добавляем в конфигурационный файл прокси сервера squid (/etc/squid/squid.conf) следующую строку: url\_rewrite\_program /usr/local/rejik3/redirector.conf. Таким образом мы указываем squid что будет использоваться редиректор.
- 13. Перезапускаем squid, читаем логи, пробуем открывать страницы в браузере.

#### Настройка.

Редиректор можно настроить для работы по «черным» и по «белым» спискам. Для того чтобы редиректор работал по «черным» спискам можно воспользоваться проектом DBL (распределенный бан лист). Раздел DBL на сайте <u>http://rejik.ru</u>.

Для работы редиректора по «белым» спискам необходимо следующее:

1. Создать в /usr/local/rejik3/redirector.conf еще один раздел, отвечающий за доступ пользователей по "белым" спискам.

<WHITELIST> work\_ip /usr/local/rejik3/ip ban\_dir /usr/local/rejik3/banlists/whitelist url <u>http://localhost/www/whitelist.html</u> reverse

- 2. Добавить соответствующие файлы в директории /srv/www/htdocs/ и /usr/local/rejik3/banlists/
- 3. Наполнить содержимым файл /usr/local/rejik3/banlists/whitelist/urls теми ссылками, которые удовлетворяют образовательным задачам учебного заведения (<u>http://catalog.iot.ru/ http://www.spo.akipkro.ru/index.php/whitelist.html</u>)
- 4. Указать в файле /usr/local/rejik3/ip ip адреса компьютеров к которым будет применима фильтрация по «белым» спискам.

# 4. Организация электронного журнала работы пользователей в сети Интернет на основе SARG и Light Squid.

После того как мы полностью контролируем доступ в сеть Интернет, имеет смысл просматривать статистику работы пользователей в сети Интернет и вести журнал работы пользователей в сети. Тем более, что ведение журнала работы пользователей в сети Интернет - требование ко многим учебным заведениям. Вести журнал на бумажном носителе - очень трудоемко и не всегда удобно. Поэтому воспользуемся специальным программным обеспечением.

Существует множество программ для генерации отчетов работы пользователей в сети Интернет. Для организации электронного журнала воспользуемся программой SARG (Squid Analysis Report Generator) - генератор отчетов на основании анализа лог-файла прокси сервера Squid. Отчеты позволяют выяснить какой пользователь в какое время обращался к какому сайту .Суммарный отчет может оказать большую помощь в тарификации работающих через Squid пользователей, так как включает в себя суммарный трафик и число коннектов для каждого пользователя за определенный период времени.

# 4.1. Организация электронного журнала работы пользователей в сети Интернет на основе SARG в ALT Linux.

В ALT Linux в панели управления школьным сервером для этого создан раздел "Статистика", где можно просматривать статистику работы в сети Интернет пользователей школьной сети:

| 🏦 Альт Ли                                                                                                    | інукс 5.0 Шк                                                                                                    | ольн                | ый Сервер                     | О Прокси-сервер                                           | (Настройка                                                                            |
|----------------------------------------------------------------------------------------------------|----------------------------------------------------------------------------------------------------|---------------------|-------------------------------|-----------------------------------------------------------|---------------------------------------------------------------------------------------|
| истема                                                                                                    | Витючить сбор даные с                                                                                                    | ED LINE CHIP        | нира: 🗷 Примения              | 6                                                         |                                                                                       |
| арадотонеронацие цанета<br>дата и оржна<br>Он технони мурилон<br>Бата и оржна<br>Он технони мурилон<br>Он открыто надачна<br>Он открыто и открытена<br>Оностранов и открытена<br>Каралование и открытена<br>Серемона | Период проваз данно.<br>Попызиванны — еее пол<br>С. — есейты<br>итипе: 100.24 МБ<br>— Показать                                                                                                    | D XODOC<br>DODATEAN | аргия С)<br>• С)              |                                                           |                                                                                       |
| OHCP-cepted                                                                                                    | Crakcel califor noted                                                                                                    | объем 🗅             | на дату                       |                                                           |                                                                                       |
| Сервер обновления<br>Сервер селения установся:                                                                                                    | URD IP- apper                                                                                                    |                     | 7praduen: 0                   | Calif. Lowers                                             | Result increasers targets                                                             |
| poszie-cepesp                                                                                                    | son-th                                                                                                    |                     | 15.89 MB                      | safebrowsing-caute google.com                             | <br>13.07.2011 16.18/58                                                               |
| pervPti-cepiedr                                                                                                    | intelan                                                                                                    |                     | 10.12 MB                      | safebrowsing-cache google com                             | 24 26 3011 17 16 02                                                                   |
| OALONPAS CADINID :                                                                                                    | kon-dy                                                                                                    |                     | 3.50.448                      | www.pandex.nz                                             | 13.07.2011 10.24:37                                                                   |
|                                                                                                    | ann du                                                                                                    |                     | 32546                         | shisten: narod ru                                         | an or serve as easily                                                                 |
| ользователи                                                                                                    | and the second second sec |                     | A LOUIS                       | V221525825920013972411                                    | 03.05.20111.03.57                                                                     |
| ользователи                                                                                                    | ion-de                                                                                                    |                     | 2.16.305                      | tagport attinus ru/ A43                                   | 17.06.2011 16 17:01                                                                   |
| олизователи<br>спользованне диска<br>вивнистратор системы                                                                                                    | kon-dy                                                                                                    |                     | 2.03 MB                       | support attinue rul 443<br>www.intelcon.ru                | 17 06.3011 14 17 01<br>14 07 2011 14 19 41                                            |
| юлезоватили<br>спользованне диска<br>дивнистратор систены<br>осъзоватили                                                                                                    | kan-da<br>kan-da<br>kan-da                                                                                                    |                     | 2.03.MB<br>1.03.MB<br>1.82.M6 | tugpert attinus ry AKI<br>www.intekon.ru<br>ech-SS.umozna | 17 26 201 11 15 37<br>17 26 201 10 17 01<br>14 27 201 14 10 41<br>03 26 2011 12 16 45 |

(Рис. 84. Просмотр статистики работы пользователей в сети Интернет при помощи панели управления школьным сервером)

Однако также можно воспользоваться программой генератора отчетов работы проксисервера Squid - SARG.

Устанавливаем программу:

#### **#apt-get install sarg**

Настройка sarg также сводиться к редактированию конфигурационного файла /etc/sarg/sarg.conf. Воспользуемся, уже знакомой нам командой, mcedit /etc/squid/sarg.conf

#### language Russian\_UTF-8

Указываем где находятся лог-файлы squid:

#### access\_log /var/log/squid/access.log

Включаем построение графиков graphs yes graph\_days\_bytes\_bar\_color orange

Указываем название отчета:

#### title "Отчет о работе в сети Интернет"

Каталог, в который помещаются отчеты:

#### output\_dir /var/www/html/squid-reports

Удаляем временные файлы: remove\_temp\_files yes

При генерации отчета перезаписываем старые файлы: overwrite\_report yes

Сохраняем изменения нажатием клавиши F2. F10 — выход. Команда генерации отчетов:

#### sarg

Теперь открываем браузер и заходим на страницу отчетов. Отчет будет доступен по адресу: http://ip-aдpec cepвepa/squid-reports/ в следующем виде:

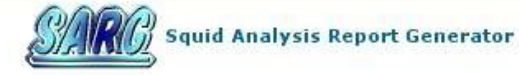

#### Сатистика работы пользователей в сети Интернет

| Период              | Дата создания                  | Пользователей | Байт       | Федняя     |
|---------------------|--------------------------------|---------------|------------|------------|
| 2011Jul13-2011Jul13 | Wed Jul 13 16:05:01 NOVST 2011 | 1             | 1.955.903  | 1.955.903  |
| 2011Jul01-2011Jul01 | Fri Jul 1 16:05:01 NOVST 2011  | 2             | 284.299    | 142,149    |
| 2011Jun29-2011Jun29 | Wed Jun 29 16:05:02 NOVST 2011 | 2             | 1.695.252  | 847.626    |
| 2011Jun28-2011Jun28 | Tue Jun 28 16:05:02 NOVST 2011 | 1             | 6.227      | 6.227      |
| 2011Jun24-2011Jun24 | Fri Jun 24 17:05:01 NOVST 2011 | 2             | 22,319,235 | 11.159.617 |
| 2011Jun23-2011Jun23 | Thu Jun 23 18:05:01 NOVST 2011 | 2             | 719.103    | 359.551    |
| 2011Jun22-2011Jun22 | Wed Jun 22 20:05:01 NOVST 2011 | 1             | 3.606.018  | 3.606.018  |
| 2011Jun17-2011Jun17 | Fri Jun 17 18:05:01 NOVST 2011 | 3             | 15.528.051 | 5.176.017  |
| 2011Jun06-2011Jun06 | Mon Jun 6 15:05:01 NOVST 2011  | 2             | 607.808    | 303.904    |
| 2011May30-2011May30 | Mon May 30 16:05:02 NOVST 2011 | 2             | 3.622.480  | 1.811.240  |
| 2011May23-2011May23 | Mon May 23 16:05:01 NOVST 2011 | 1             | 8.195.135  | 8.195.135  |
| 2011May10-2011May10 | Tue May 10 17:05:01 NOVST 2011 | 1             | 2.337.928  | 2.337.928  |
| 2011May06-2011May06 | Fri May 6 16:05:02 NOVST 2011  | 1             | 2.628.610  | 2.628.610  |
| 2011May03-2011May03 | Tue May 3 17:05:01 NOVST 2011  | 1             | 34.012.175 | 34.012.175 |
| 2011Apr29-2011Apr29 | Eri Apr 29 15:36:35 NOVST 2011 | 4             | 3,278,726  | 819,681    |

Стенерирован sarg-2.2.5 Mar-03-2008 на Jul/13/2011 16:05

(Рис. 85. Просмотр статистики работы пользователей в сети Интернет, сгенерированного при

#### помощи SARG)

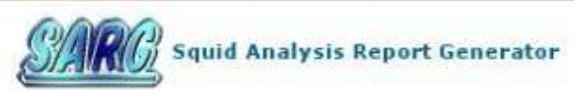

|     |      |                 | Сатистии    | а работ | ты пол    | asonate     | лей в с    | ети Интерне                                                      | T         |        |       |
|-----|------|-----------------|-------------|---------|-----------|-------------|------------|------------------------------------------------------------------|-----------|--------|-------|
|     |      |                 |             | Г       | ериод: 20 | 0113ul01-20 | 11Jul01    | CANADA CANADA CONTRACTOR AND AND AND AND AND AND AND AND AND AND |           |        |       |
|     |      |                 |             | OT      | сортиров  | ano: BYTES  | 5, reverse |                                                                  |           |        |       |
|     |      |                 |             |         |           | Topuser     |            |                                                                  |           |        |       |
|     |      |                 |             |         |           |             |            |                                                                  |           |        |       |
| Fan | 2    |                 |             |         |           |             |            |                                                                  |           |        |       |
| op  | snes | -               |             |         |           |             |            |                                                                  |           |        |       |
|     | ты и | Гользователи    |             |         |           |             |            |                                                                  |           |        |       |
|     | rens | ication Pandres |             |         |           | (           |            |                                                                  |           |        |       |
| No  |      | Пользователь    | Подключений | Байт    | %Байт     | IN-CAC      | HE-OUT     | Общее время                                                      | Миллисек. | %Время | Лимит |
| 1   | 5    | kon-dr          | 22          | 210,108 | 73.90%    | 30.41%      | 69.59%     | 00:00:44                                                         | 44.191    | 70.54% |       |
| 2   | 5    | 192.168.56.254  | 9           | 74.191  | 26.10%    | 0.00%       | 100.00%    | 00:00:18                                                         | 18,460    | 29.46% | i i   |
|     |      | Bcero           | 31          | 284.299 |           | 22.48%      | 77.55%     | 00:01:02                                                         | 62.651    |        |       |
|     |      | Средняя         | 15          | 142.149 |           | 1           |            | 00:00:31                                                         | 31.325    |        |       |

Сгенерирован sarg-2.2.5 Mar-03-2008 на Jul/01/2011 16:05

# (Рис. 86. Просмотр статистики работы пользователей в сети Интернет, сгенерированного при помощи SARG)

|     | C                             | атистика раб     | боты по<br>20113ы01 | льзоват    | телей в | сети Ин | тернет       |          |         |
|-----|-------------------------------|------------------|---------------------|------------|---------|---------|--------------|----------|---------|
|     | 0                             | гсортировано: ВУ | TES. revers         | e          |         |         |              |          |         |
|     | _                             |                  |                     | View Orse  | r       |         |              |          |         |
|     | Amera                         | Полганиций       | Four<br>E a dire    | нит превыи | IN-CAC  | HELOUT  | Ofman analys | Munnucar | % Baawa |
| а   | www.valuehost.ru              | 6                | 88,729              | 42,23%     | 0.00%   | 100.00% | 00:00:03     | 3.587    | B.12%   |
| ap. | www.mozillamessaging.com      | 2                | 66.151              | 31.48%     | 96.59%  | 3.41%   | 00:00:01     | 1.504    | 3.40%   |
|     | www.intekom.ru                | 2                | 32.930              | 15.67%     | 0.00%   | 100.00% | 00:00:09     | 9.290    | 21.02%  |
| -   | live.mozillamessaging.com:443 | 2                | 12.724              | 6.06%      | 0.00%   | 100.00% | 00:00:25     | 25.604   | 57.94%  |
| -   | ocsp.digicert.com             | 4                | 4.812               | 2.29%      | 0.00%   | 100.00% | 00:00:01     | 1.761    | 3.98%   |
| ъ   | live.mozillamessaging.com     | 2                | 2.010               | 0.96%      | 0.00%   | 100.00% | 00:00:01     | 1.898    | 4.29%   |
| ъ   | intekom .ru                   | 2                | 1.626               | 0.77%      | 0.00%   | 100.00% | 00:00:00     | 277      | 0.63%   |
| ъ   | autoconfig.intekom.ru         | 2                | 1.126               | 0.54%      | 0.00%   | 100.00% | 00:00:00     | 270      | 0.61%   |
|     | Bcero                         | 22               | 210.108             | 73.93%     | 30.41%  | 69.59%  | 00:00:44     | 44.191   | 70.59%  |
|     | Средняя                       | 15               | 142.149             |            |         |         | 00:00:31     | 31.325   | 50.04%  |

Сгенерирован sarg-2.2.5 Mar-03-2008 на Jul/01/2011 16:05

# (Рис. 87. Просмотр статистики работы пользователей в сети Интернет, сгенерированного при помощи SARG)

При желании такой журнал можно распечатать и предоставить проверяющим.

# 4.2. Организация электронного журнала работы пользователей в сети Интернет на основе SARG в Ubuntu.

Для того чтобы установить SARG в Ubuntu запустим приложение «Терминал» и введем команду: sudo apt-get install sarg

После окончания установки в панели управления webmin в разделе Службы - Squid Report Generator:

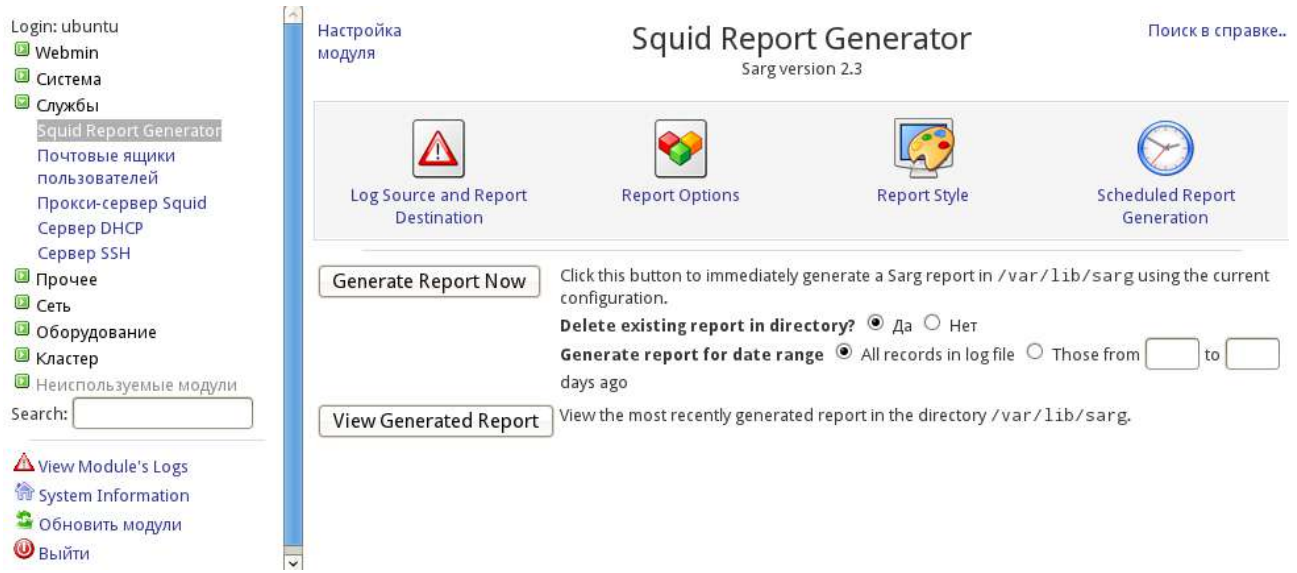

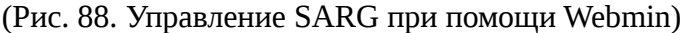

В разделе Report Style укажем язык формирования отчета Russian\_windows1251 и заголовок отчета «Отчет работы пользователей в сети Интернет»:

Меню модуля

## Report Style

| Report language         | Russian_windows1251 🗢                                       |  |
|-------------------------|-------------------------------------------------------------|--|
| Report character set    | Windows-1251                                                |  |
| Report title            | О По умолчанию 🖲 Отчет работы пользователей в сети Интернет |  |
| Title color             | О По умолчанию 💿 green                                      |  |
| Report body font        | О По умолчанию 💿 Tahoma,Verdana,Arial                       |  |
| Header color            | О По умолчанию 💿 darkblue                                   |  |
| Header background color | О По умолчанию 💿 blanchedalmond                             |  |
| Header font size        | • По умолчанию (9рх) •                                      |  |
| Text color              | ○ По умолчанию ● #000000                                    |  |
| Text background color   | О По умолчанию 💿 lavender                                   |  |

(Рис. 89. Настройка отчета SARG)

Сохраняем изменения при помощи кнопки «Сохранить» и генерируем отчет при помощи кнопки «Generate Report Now»:

#### Меню модуля

### Generate Report

Now generating Sarg report from Squid log file /var/log/squid/access.log and all rotated versions ..

sarg -1 /var/log/squid/access log
SARG: Unknown option language Russian\_windows1251

.. done

View completed report.

속 Вернуться к module index

(Рис. 90. Генерация отчета SARG при помощи Webmin)

Просмотреть сгенерированный отчет можно при помощи кнопки «View Generated Report»:

Меню модуля

SARG report

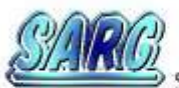

С Squid Analysis Report Generator Отчет работы пользователей в сети Интернет

 FILE/PERIOD
 CREATION DATE
 USERS
 BYTES
 AVERAGE

 2011Dec03-2011Dec04
 Sun Dec 4 12:58:25 2011 3
 10.69M 3.56M

 Generated by sarg-2.3 Jun-21-2010 on Dec/04/2011 12:58

🖕 Вернуться к module index

(Рис. 91. Просмотр сгенерированного отчета SARG при помощи Webmin)

Меню модуля SARG report for 2011 Dec 03-2011 Dec 04

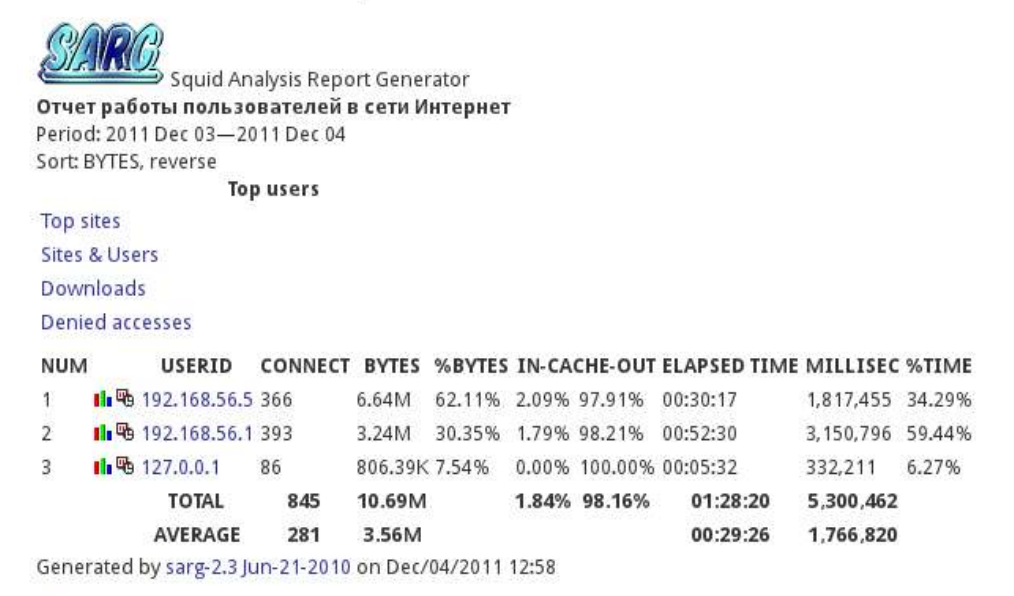

놓 Вернуться к module index

(Рис. 92. Просмотр отчет SARG при помощи Webmin)

# 4.3. Организация электронного журнала работы пользователей в сети Интернет на основе Light Squid в OpenSuse.

#### Установка.

- 1. Создаём с помощью менеджера файлов каталог, где у нас, непосредственно, и будет расположен lightsquid. Назовем его немного короче **stat** (**srv/www/htdocs/stat**)
- 2. Скачиваем и распаковываем в созданный каталог последнюю версию lightsquid (берем тут: <u>http://lightsquid.sourceforge.net/</u>)
- 3. Делаем скрипты программы исполняемыми.

```
# chmod +x *.cgi
# chmod +x *.pl
```

| Файл     | Правка   | Вид     | Закладки     | Настройка    | Справка              |   |
|----------|----------|---------|--------------|--------------|----------------------|---|
| school : | /srv/www | r/htdoo | cs/stat #    | chmod +x *.e | cgi.                 | î |
|          |          |         | (Рис. 93     | 3. Ввод ком  | анды chmod +x *.cgi) |   |
| Файл     | Правка   | Вид     | Закладк      | и Настройка  | а Справка            |   |
| school   | l:/srv/w | w/htd   | ocs/stat a   | ≇ chmod +x * | 4.pl                 | Î |
|          |          |         | ( <b>-</b> 0 |              |                      |   |

(Рис. 94. Ввод команды chmod +x \*.pl)

4. Ставим зависимые пакеты, без которых программа работать не будет (**libgd-gd2-perl** отвечает за показ графиков)

| perl                      | <ul> <li>Пои<u>с</u>к</li> </ul> | ✓ Пакет                                                                                                    |                                                 | Заключение                | Устано    |  |
|---------------------------|----------------------------------|----------------------------------------------------------------------------------------------------|-------------------------------------------------|---------------------------|-----------|--|
|                           |                                  | 🗸 apache                                                                                                    | 2-mod perl                                      | Embedded Pe               | 2.0.4-5   |  |
| 2.29                      |                                  | ddclien                                                                                                    | t                                               | APerl Client to           | . 3.8.0-1 |  |
| Поиск                     | B                                | 🔽 exiftool                                                                                                    |                                                 | A Highly Custo            | . 8.40-3. |  |
| / Имя                     |                                  | 🔽 libpcre(                                                                                                    | )                                               | A library for Per.        | 8.10-4    |  |
| <u> </u>                  |                                  | 🔽 libpcred                                                                                                    | pp0                                             | A library for Per.        | 8.10-4    |  |
| 🖊 <u>К</u> лючевые слова  |                                  | 🔽 libpcrep                                                                                                    | osix0                                           | A library for Per.        | 8.10-4    |  |
| / Итог                    |                                  | 🔽 limal-ni                                                                                                    | s-server-perl                                   | LIMaLNFS S                | 1.6.1-9   |  |
| 2                         |                                  | 🔽 limal-p                                                                                                    | erl                                             | LiMaL - Core L.,          | . 1.6.1-1 |  |
| _ Оп <u>и</u> сание       |                                  | 🔽 pattern:                                                                                                    | s-openSUSE-devel_perl                           | Meta package              | . 11.4-6  |  |
| PPM "Provides"            |                                  | 🔽 pcre-de                                                                                                    | vel                                             | A library for Per.        | 8.10-4    |  |
|                           |                                  | pcre-do                                                                                                    | c                                               | A library for Per.        | 8.10-4    |  |
| _ RPM "Re <u>q</u> uires" |                                  | pcre-to                                                                                                    | ls                                              | A library for Per.        | 8.10-4    |  |
| Список файлов             |                                  | ✓ peri                                                                                                    |                                                 | The Perl Interp.          | 5.12.3    |  |
|                           |                                  | perl-Arc                                                                                                    | hive-Zip                                        | Provide an inte.          | . 1.30-1  |  |
|                           |                                  | peri-Au                                                                                                    | nen-SASL                                        | SASL Authenti             | 2.1401    |  |
| жи <u>м</u> поиска:       |                                  | < peri-Be                                                                                                    | rkeleyDB                                        | Perlextension.            | . 0.43-4  |  |
| одержит                   | <b>v</b>                         | Описани <u>е</u>                                                                                                    | Технические данные                              | Зависимости Верси         | и с <     |  |
| С учётом регистра         |                                  | perl - The Perl interpreter<br>perl - Practical Extraction and Report Language<br>Perl is optimized for scanning arbitrary text files, extracting information<br>from those text files, and printing reports based on that information. It<br>is also good for many system management tasks. Perl is intended to |                                                 |                           |           |  |
|                           |                                  | be practical<br>(tiny, elegar                                                                                                    | (easy to use, efficient, an<br>t, and minimal). | d complete) rather than l | peautiful |  |

(Рис. 95. Установка дополнительных пакетов)

Настройка.

1. Для того, чтобы Apache правильно обрабатывал .*cgi*-скрипты отредактируем файл /etc/httpd.conf и добавим в него следующие строки:

<Directory "/srv/www/htdocs/stat"> Options +ExecCGI AddHandler cgi-script .cgi DirectoryIndex index.cgi AllowOverride All </Directory>

Затем, для применения новых настроек перезапустим Apache.

2. Открываем на редактирование конфигурационный файл lighsquid.cfg и правим пути в секции GLOBAL VARIABLES

| ="/srv/www/htdocs/stat";         |
|----------------------------------|
| ="/srv/www/htdocs/stat/tpl";     |
| ="/srv/www/htdocs/stat/lang";    |
| ="/srv/www/htdocs/stat/report";  |
| ="/var/log/squid";               |
| ="/srv/www/htdocs/stat/ip2name"; |
|                                  |

В секции WEB VARIABLES выставляем нужный язык интерфейса. В данном случае русский.

\$lang ="ru";

- Закрываем и сохраняем. Теперь с помощью скрипта check-setup.plможем проверить правильность сделанных настроек. Никаких ошибок быть не должно.
   # ./check-setup.pl
- 4. Открываем файл realname.cfg и прописываем там IP пользователей и их реальные имена, которые будут отображаться в отчётах lightsquid
  - 192.168.1.2com1192.168.1.4com2192.168.1.5com3192.168.1.6com4192.168.1.7com5192.168.1.8com6

Теперь можно вручную сгенерировать отчеты и заодно проверить как работает lightsquid:

### сервис->открыть терминал и ввести ./lightparser.pl

После того как отчет сгенерирован открываем браузер и вводим в адресной строке: http://ip\_вашего\_сервера/stat

#### Отчёт по использованию интернета, прокси-сервер Squid. Отчётный период: Май 2011

|                    | Календарь<br>2011 |                                  |           |         | Популяр   | ные сайты   | Всего | Групі |
|--------------------|-------------------|----------------------------------|-----------|---------|-----------|-------------|-------|-------|
|                    |                   |                                  |           |         | Ī         | од          | ГОД   | ГОІ   |
|                    | 01                | 01 02 03 04 05 06 07 08 09 1 0 1 |           |         | ME        | МЕСЯЦ       | MEC5  |       |
| <br>               |                   |                                  |           |         |           |             |       |       |
| Дата               | Группа            | Пользователей                    | Превысили | Байт    | В среднем | Cache Hit % |       |       |
| <u>31 Май 2011</u> | груп.             | 25                               | 2         | 641.2 M | 25.6 M    | 3.25%       |       |       |
| <u>30 Май 2011</u> | груп.             | 19                               | 2         | 597.2 M | 31.4 M    | 5.01%       |       |       |
| <u>29 Май 2011</u> | груп.             | 3                                | 0         | 3.3 M   | 1.1 M     | 0.00%       |       |       |
| <u>28 Май 2011</u> | груп.             | 17                               | 0         | 94.0 M  | 5.5 M     | 8.10%       |       |       |
| <u>27 Май 2011</u> | груп.             | 18                               | 2         | 528.0 M | 29.3 M    | 3.88%       |       |       |
| <u>26 Май 2011</u> | груп.             | 18                               | 3         | 809.5 M | 45.0 M    | 3.90%       |       |       |
| <u>25 Май 2011</u> | груп.             | 25                               | 1         | 438.8 M | 17.6 M    | 9.26%       |       |       |
| <u>24 Май 2011</u> | груп.             | 33                               | 1         | 796.3 M | 24.1 M    | 15.63%      |       |       |
| <u>23 Май 2011</u> | груп.             | 27                               | 2         | 1.2 G   | 44.9 M    | 2.49%       |       |       |
| <u>22 Май 2011</u> | груп.             | 2                                | 0         | 3.0 M   | 1.5 M     | 0.04%       |       |       |
| <u>21 Май 2011</u> | груп.             | 27                               | 1         | 468.1 M | 17.3 M    | 19.38%      |       |       |
| <u>20 Май 2011</u> | груп.             | 30                               | 5         | 2.6 G   | 89.6 M    | 4.47%       |       |       |
| <u>19 Май 2011</u> | груп.             | 33                               | 3         | 2.4 G   | 74.2 M    | 3.16%       |       |       |
| <u>18 Май 2011</u> | груп.             | 38                               | 4         | 1.8 G   | 47.8 M    | 7.92%       |       |       |
| <u>17 Май 2011</u> | груп.             | 33                               | 2         | 900.4 M | 27.3 M    | 9.86%       |       |       |
| <u>16 Май 2011</u> | груп.             | 32                               | 3         | 956.2 M | 29.9 M    | 14.20%      |       |       |
| <u>15 Май 2011</u> | груп.             | 4                                | 0         | 3.3 M   | 862 878   | 0.00%       |       |       |
| <u>14 Май 2011</u> | груп.             | 5                                | 0         | 7.4 M   | 1.5 M     | 12.07%      |       |       |
| <u>13 Май 2011</u> | груп.             | 38                               | 1         | 1.1 G   | 28.3 M    | 8.97%       |       |       |
| <u>12 Май 2011</u> | груп.             | 39                               | 3         | 1.7 G   | 43.9 M    | 15.07%      |       |       |
| <u>11 Май 2011</u> | груп.             | 34                               | 5         | 1.2 G   | 37.4 M    | 15.15%      |       |       |
|                    |                   |                                  | 2         |         |           |             |       |       |

### (Рис. 96. Главная страница lightsquid)

|    |          | Цата: 29 Сен 20         | 11 (Обновле       | но :: 20:46 :: 2 | 2 OKT 20         | )11)  |        |
|----|----------|-------------------------|-------------------|------------------|------------------|-------|--------|
| По | пулярні  | <u>ые сайты</u> (отчёт) | 1                 |                  |                  |       |        |
| Kт | о скачал | <u>і БОЛЬШИЕ фай</u>    | <u>лы</u> (отчёт) |                  |                  |       |        |
| N⁰ | Время    | Пользователь            | Ф.И.О             | Соединений       | Байт             | %     | Группа |
| 1  | Q        | 192.168.0.48            | geograf-t         | 5 327            | 660.9 M          | 43.7% | 2      |
| 2  | Q        | 192.168.0.33            | Bbiblioteka       | 5 492            | 174.1 M          | 11.5% | 2      |
| 3  | O        | 192.168.0.52            | BUHGALTER         | 1 111            | 135 <b>.</b> 4 M | 8.9%  | 2      |
| 4  | Q        | 192.168.0.45            | glavbuh           | 1 041            | 95.2 M           | 6.3%  | 2      |
| 5  | Q        | 192.168.0.37            | obj-t             | 1 549            | 67.8 M           | 4.4%  | 2      |
| 6  | Q        | 192.168.0.7             | Kom4              | 3 460            | 37.4 M           | 2.4%  | 2      |
| 7  | Ø        | 192.168.0.3             | Admin             | 6 833            | 33.9 M           | 2.2%  | 2      |
| 8  | Q        | 192.168.0.36            | izo               | 988              | 32.7 M           | 2.1%  | 2      |
| 9  | Q        | 192.168.0.41            | uchitelskaya2     | 575              | 26.3 M           | 1.7%  | 2      |
| 10 | O        | 192.168.0.9             | Kom6              | 2 587            | 26.3 M           | 1.7%  | 2      |
| 11 | O        | 192.168.0.6             | Kom3              | 3 387            | 25.5 M           | 1.6%  | 2      |
| 12 | Q        | 192.168.0.12            | Kom9              | 2 895            | 24.8 M           | 1.6%  | 2      |
| 13 | Q        | 192.168.0.4             | Kom1              | 3 340            | 24.7 M           | 1.6%  | 2      |
| 14 | Q        | 192.168.0.13            | Kom10             | 2 037            | 20.7 M           | 1.3%  | 2      |
| 15 | Ø        | 192.168.0.15            | ?                 | 1 032            | 19.3 M           | 1.2%  | 2      |
| 16 | Q        | 192.168.0.50            | Kom               | 254              | 14.7 M           | 0.9%  | 2      |
| 17 | Q        | 192.168.0.5             | Kom2              | 1 991            | 14.3 M           | 0.9%  | 2      |
| 18 | Q        | 192.168.0.10            | Kom7              | 1 099            | 10.6 M           | 0.7%  | 2      |
| 19 | O        | 192.168.0.44            | zavuch            | 1 574            | 10.1 M           | 0.6%  | 2      |
| 20 | U        | 192.168.0.47            | istoriya-t        | 1 226            | 9.8 M            | 0.6%  | 2      |

(Рис. 97. Отчет по дате)

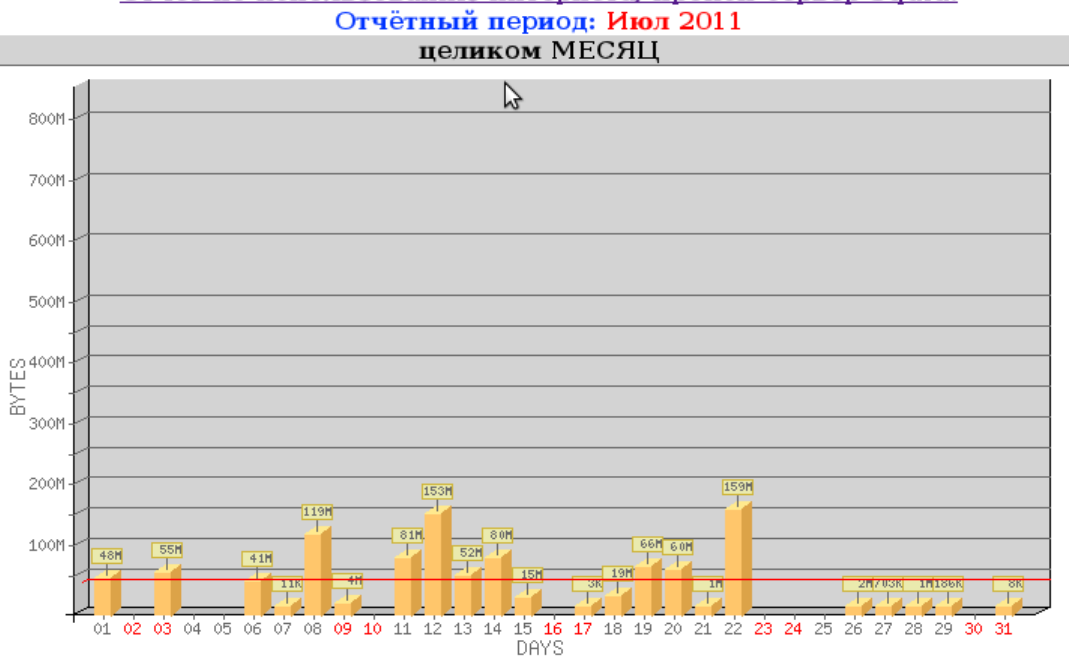

Отчёт по использованию интернета, прокси-сервер Squid.

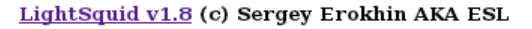

| (Рис. 98. | Отчет в | виде | графи | xa) |
|-----------|---------|------|-------|-----|
|-----------|---------|------|-------|-----|

|    | On    | чёт по       | испол        | ьзованию и                 | нтернета,     | прокси-сер       | овер S  | quid. | _      |
|----|-------|--------------|--------------|----------------------------|---------------|------------------|---------|-------|--------|
|    |       |              |              | целико                     | M MEC         | ЯЦ               |         |       |        |
|    |       |              |              | Стчётный п                 | ернод: Дек 20 | 011              |         |       |        |
| Ne | время | График       | месяц        | Пользователь               | Ф.И.О         | Соединений       | Байт    | %     | Итого  |
| 1  | U     | tila         |              | 192.168.0.41               | uchitelskaya2 | 7 445            | 3.1 G   | 20.5% | 3.1 G  |
| 2  | 10    | 16           | IMI          | 192.168.1.13               | Kom10         | 9 558            | 3.1 G   | 20.0% | 6.2 G  |
| 3  | C     | <b>ulla</b>  | IMI          | 192.168.0.40               | uchitelskaya1 | 4 643            | 1.7 G   | 11.3% | 8.0 G  |
| 4  | Ø     |              | [ <u>M</u> ] | 192.168.0.36               | izo           | 62 827           | 1.3 0   | 8.6%  | 9.3 0  |
| Б  | U     | d            | <u>[M]</u>   | 192.168.0.48               | geograf-t     | 9 479            | 458.9 M | 2.9%  | 9.7 G  |
| 6  | Ø     | <b>di</b> la | [ <u>M]</u>  | 192.168.1.6                | Kom3          | 23 294           | 413.4 M | 2.6%  | 10.2 G |
| 7  | Q     |              | [M]          | 192.168.1.3                | Kom           | 14 352           | 403.5 M | 2.5%  | 10.5 G |
| δ  | C     | <b>M</b>     | IMI          | 192.168.0.35               | russ1         | 18 809           | 395.8 M | 2.5%  | 10.9 G |
| 9  | 0     | da           | [ <u>M]</u>  | 192.168.0.3                | Admin         | 40 014           | 318.8 M | 2.0%  | 11.2 G |
| 10 | O     | <b>s</b> lu  | [ <u>M]</u>  | 192.168.0.33               | Bbiblioteka   | 1 199            | 311.3 M | 1.9%  | 11.5 G |
| 11 | Q     |              | [M]          | 192.168.0.39               | kab6          | 9 669            | 309.4 M | 1.9%  | 11.9 G |
| 12 | ١     |              | [M]          | 192.168.1.5                | Kom2          | 14 466           | 305.7 M | 1.9%  | 12.1 G |
| 13 | C     | ille -       | [M]          | 192.168.1.4                | Kom1          | 19 345           | 275.1 M | 1.7%  | 12.4 G |
| 14 | 0     |              | [ <u>M]</u>  | 192.168.0.52               | BUHGALTER     | 12 374           | 272.0 M | 1.7%  | 12.7 G |
| 15 | Ū     | dla          | [ <u>M]</u>  | 192.168.0.49               | kab2-t        | 6 039            | 257.6 M | 1.6%  | 12.9 G |
| 16 | ۲     | <b>s</b> la  | [M]          | 192.168.0.15               | test          | 2 934            | 249.3 M | 1.5%  | 13.2 G |
| 17 | C     |              | [M]          | 192.168.0.47               | istoriya-t    | 5 926            | 247.5 M | 1.5%  | 13.4 G |
| 18 | Ø     | <b>pile</b>  | IMI          | 192.168.1.9                | Kom6          | 12 565           | 230.3 M | 1.4%  | 13.6 0 |
| 19 | 0     | uila         | [M]          | 192.168.0.14               | inyaz1        | 7 287            | 204.4 M | 1.3%  | 13.8 G |
| 20 | Q     | <b>B</b> la  | [ <u>M]</u>  | 192.168.1.10               | Kom7          | 12 335           | 203.0 M | 1.2%  | 14.0 G |
| 21 | 171   | ell.         | IMI          | 102 168 0 37               | ohit          | 10 594           | 199.4 M | 1.2%  | 1420   |
| 21 | M     | -            | IMI (        | 192 168 0 37<br>Рис. 99. С | она           | 10 894<br>месяц) | 199 4 M | 1.2%  | 1420   |

Для автоматизации генерирования отчётов добавляем в cron (/var/spool/cron/tabs/

root) задание: 0,15,30,45 \* \* \* \* /srv/www/htdocs/stat/lightparser.pl. Отчёты будут автоматом генерироваться через каждые 15 минут.

Для правильной генерации отчетов так же вынесем в cron ротацию логов сквида: 10 \* \* \* /usr/sbin/logrotate /etc/logrotate.conf.

#### Заключение.

Сегодня имеется очень много несогласных с применением контент-фильтрации в образовательном учреждении, особенно по "белым" спискам, но давайте на минуту задумаемся - а зачем на входе в школу дежурит охрана или вахтер? Не затем-ли, чтобы отфильтровать нежелательные проникновения и для поддержания порядка в школе? Так и сеть Интернет на сегодня изобилует ресурсами, посещение которых просто не соответствует образовательным задачам и посещение которых учащимися может привести к штрафам, судебным искам к образовательному учреждению как со стороны родителей, так и со стороны надзорных органов.

И мы не прибегая к дорогостоящим программ, сумели организовать работу и контентфильтрации, и учета статистики работы пользователей в сети Интернет средствами свободного программного обеспечения, существенно сэкономив при этом бюджет школы.
## Литература

- 1. DHCP-сервер на Ubuntu: [сайт]. URL: <u>http://448dmg.ru/dhcp-server-nubuntu-278</u> (Дата обращения 13.12.2011 ).
- 2. LightSquid Home Site : Installs: [сайт]. URL: <u>http://lightsquid.sourceforge.net/Installs.html</u> (Дата обращения 13.12.2011).
- 3. NetPolice. Руководство по установке и эксплуатации: [сайт]. URL: <u>http://netpolice.ru/filters/altlinux/help/</u> (Дата обращения 13.12.2011).
- 4. Open-SUSE.RU: [сайт]. URL:<u>http://open-suse.ru/modules/smartsection/</u> (Дата обращения 13.12.2011).
- Portal:Документация: [сайт]. URL: <u>http://ru.OpenSuse.org/Portal:%D0%94%D0%BE %D0%BA%D1%83%D0%BC%D0%B5%D0%BD</u>
  %D1%82%D0%B0%D1%86%D0%B8%D1%8F (Дата обращения 13.12.2011).
- 6. Sarg Squid Analysis Report Generator: [сайт]. URL: http://www.opennet.ru/prog/info/1175.shtml (Дата обращения 13.12.2011).
- 7. Ubuntu Server. Настраиваем контент-фильтр poyrepa (DansGuardian): [сайт]. UPR:<u>http://interface31.ru/tech\_it/2010/03/ubuntu-server-nastraivaem-kontent-fil-tr-routeradansguardian.html</u> (Дата обращения 13.12.2011).
- 8. Ubuntu-ru: [сайт]. URL: <u>http://ubuntu.ru</u> (Дата обращения 13.12.2011)/
- 9. Webmin система на кончиках пальцев: [сайт]. URL: <u>http://habrahabr.ru/blogs/linux/72325/</u> (Дата обращения 13.12.2011).
- 10. Альт Линукс 5.0 Школьный: [сайт]. URL: <u>http://www.altlinux.ru/products/5th-platform/school-box/</u> (Дата обращения 13.12.2011).
- 11. Настройка SQUID с помощью Webmin: [сайт]. URL: <u>http://break-</u> <u>people.ru/cmsmade/index.php?page=unix\_webmin\_practice\_squid\_webmin</u> (Дата обращения 13.12.2011).
- 12. Настройка фильтра NetPolice DNS (Для Ubuntu): [сайт]. URL:<u>http://rub-educ.ru/dock/informat/98-nastroyka-filtra-netpolice-dns.html</u> (Дата обращения 13.12.2011).
- 13. Подключение NetPolice DNS: [сайт]. URL: <u>http://www.netpolice.ru/filters/dns-filter/connect/</u> (Дата обращения 13.12.2011).
- 14. Сайт, посвященный проблеме блокирования рекламы, порно-сайтов, mp3 и.т.д. средствами прокси сервера SQUID: [сайт]. URL: <u>http://www.rejik.ru/</u> (Дата обращения 13.12.2011).
- 15. Система контентной фильтрации. На базе Ubuntu: [сайт]. URL:<u>http://oivt.ru/blog/sictema-kontentnoy-filtracii-na-baze-ubuntu</u> (Дата обращения 13.12.2011).
- 16. Установка и настройка Lightsquid в Debian Lenny: [сайт]. URL: <u>http://www.youisbee.ru/head/25-linux/69-lightsquid</u> (Дата обращения 13.12.2011).
- 17. Шлюз Интернета на базе Ubuntu-Server: [сайт]. URL: <u>http://help.ubuntu.ru/wiki/sharing\_internet</u> (Дата обращения 13.12.2011).